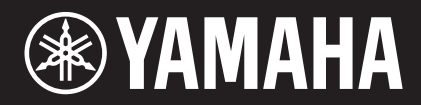

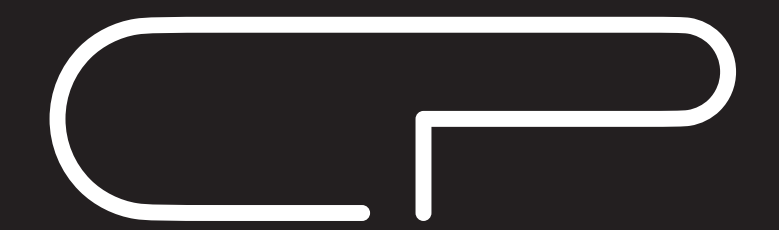

PIANO DE SCÈNE CP88 CP73

# Mode d'emploi

# Informations concernant la collecte et le traitement des déchets d'équipements électriques et électroniques :

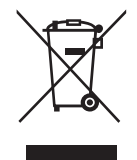

Le symbole sur les produits, l'emballage et/ou les documents joints signifie que les produits électriques ou électroniques usagés ne doivent pas être mélangés avec les déchets domestiques habituels. Pour un traitement, une récupération et un recyclage appropriés des déchets d'équipements électriques et électroniques, veuillez les déposer aux points de collecte prévus à cet effet, conformément à la réglementation nationale.

En vous débarrassant correctement des déchets d'équipements électriques et électroniques, vous contribuerez à la sauvegarde de précieuses ressources et à la prévention de potentiels effets négatifs sur la santé humaine qui pourraient advenir lors d'un traitement inapproprié des déchets.

Pour plus d'informations à propos de la collecte et du recyclage des déchets d'équipements électriques et électroniques, veuillez contacter votre municipalité, votre service de traitement des déchets ou le point de vente où vous avez acheté les produits.

#### Pour les professionnels dans l'Union européenne :

Si vous souhaitez vous débarrasser des déchets d'équipements électriques et électroniques, veuillez contacter votre vendeur ou fournisseur pour plus d'informations.

**Informations sur la mise au rebut dans d'autres pays en dehors de l'Union européenne :** Ce symbole est seulement valable dans l'Union européenne. Si vous souhaitez vous débarrasser de déchets d'équipements électriques et électroniques, veuillez contacter les autorités locales ou votre fournisseur et demander la méthode de traitement appropriée.

(weee\_eu\_fr\_02)

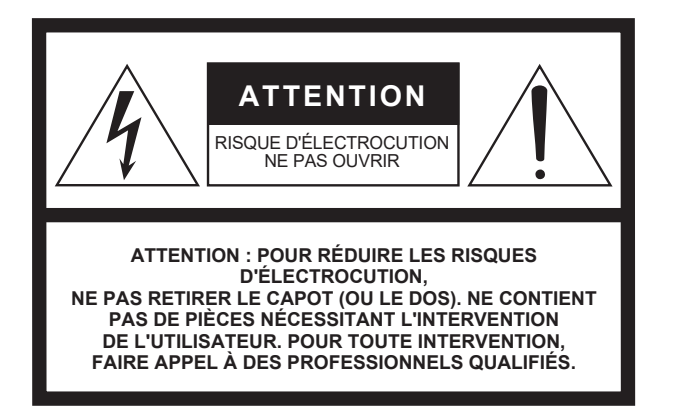

L'avertissement ci-dessus se trouve à l'arrière de l'appareil.

### Explication des symboles graphiques

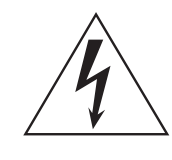

L'éclair avec une flèche à l'intérieur d'un triangle équilatéral est destiné à attirer l'attention de l'utilisateur sur la présence d'une « tension dangereuse » non isolée à l'intérieur de l'appareil, pouvant être suffisamment élevée pour constituer un risque d'électrocution.

Le point d'exclamation à l'intérieur d'un triangle équilatéral est destiné à attirer l'attention de l'utilisateur sur la présence d'instructions importantes sur l'emploi ou la maintenance (réparation) de l'appareil dans la documentation fournie.

# **CONSIGNES DE SÉCURITÉ À LIRE ATTENTIVEMENT**

- 1 Lisez les instructions ci-après.
- 2 Conservez ces instructions.
- 3 Tenez compte des avertissements.
- 4 Suivez toutes les instructions.
- 5 N'utilisez pas cet instrument dans un milieu humide.
- 6 Employez uniquement un chiffon sec pour nettoyer l'instrument.
- 7 N'obstruez pas les ouvertures prévues pour la ventilation. Installez l'instrument conformément aux instructions du fabricant.
- 8 N'installez pas l'instrument près d'une source de chaleur, notamment un radiateur, une bouche de chaleur, un poêle ou autres (y compris les amplificateurs).
- 9 Ne modifiez pas les caractéristiques de la fiche avec mise à la terre polarisée. Une fiche polarisée est dotée de deux broches (l'une est plus large que l'autre). Une fiche avec mise à la terre comprend deux broches, ainsi qu'une troisième qui relie l'instrument à la terre. La broche la plus large (ou troisième broche) permet de sécuriser l'installation électrique. Si vous ne pouvez pas brancher le cordon d'alimentation dans la prise d'alimentation, demandez à un électricien de la remplacer.
- 10 Protégez le cordon d'alimentation. Cela permet d'éviter de marcher dessus ou de le tordre au niveau de la fiche, de la prise d'alimentation et des points de contact sur l'instrument.

- 11 N'employez que les dispositifs/accessoires indiqués par le fabricant.
- 12 Utilisez uniquement le chariot, le socle, le trépied, le support ou le plan indiqués par le fabricant ou livrés avec l'instrument. Si vous utilisez un chariot, soyez prudent si vous le déplacez avec l'instrument posé dessus pour éviter de le renverser.

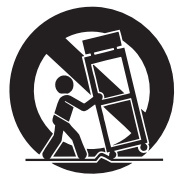

- 13 Débranchez l'instrument en cas d'orage ou lorsque vous ne l'utilisez pas pendant des périodes prolongées.
- 14 Confiez toutes les réparations à des techniciens qualifiés. Des réparations sont nécessaires lorsque l'instrument est endommagé, notamment dans les cas suivants : cordon d'alimentation ou fiche défectueuse, liquides ou objets projetés sur l'appareil, exposition aux intempéries ou à l'humidité, fonctionnement anormal ou chute.

#### **AVERTISSEMENT**

N'UTILISEZ PAS L'INSTRUMENT SOUS LA PLUIE OU DANS UN ENVIRONNEMENT HUMIDE, FAUTE DE QUOI VOUS RISQUEZ DE PROVOQUER UN INCENDIE OU DE VOUS ÉLECTROCUTER.

(UL60065\_03)

# PRÉCAUTIONS D'USAGE

### PRIÈRE DE LIRE ATTENTIVEMENT AVANT DE PROCÉDER À TOUTE MANIPULATION

Rangez ce manuel en lieu sûr et à portée de main afin de pouvoir le consulter ultérieurement.

# AVERTISSEMENT

Veillez à toujours observer les précautions élémentaires énumérées ci-après pour éviter de graves blessures, voire la mort, en raison d'une électrocution, d'un court-circuit, de dégâts, d'un incendie ou de tout autre risque. La liste de ces précautions n'est pas exhaustive :

### Alimentation/cordon d'alimentation

- Ne laissez pas le cordon d'alimentation à proximité de sources de chaleur telles que les radiateurs ou les éléments chauffants. Évitez également de le plier de façon excessive ou de l'endommager de quelque manière que ce soit ou de placer dessus des objets lourds.
- Utilisez uniquement la tension requise pour l'instrument. Celle-ci est indiquée sur la plaque du fabricant de l'instrument.
- Utilisez exclusivement le cordon et la fiche d'alimentation fournis.
- Vérifiez périodiquement l'état de la fiche électrique, dépoussiérez-la et nettoyez-la.
- Veillez à brancher l'instrument sur une prise appropriée raccordée à la terre. Toute installation non correctement mise à la terre présente un risque de décharge électrique.

### Ne pas ouvrir

 L'instrument ne contient aucune pièce nécessitant l'intervention de l'utilisateur. N'ouvrez pas l'instrument et ne tentez pas d'en démonter les éléments internes ou de les modifier de quelque façon que ce soit. Si l'appareil présente des signes de dysfonctionnement, mettez-le immédiatement hors tension et faites-le contrôler par un technicien Yamaha qualifié.

### Prévention contre l'eau

- N'exposez pas l'instrument à la pluie et ne l'utilisez pas près d'une source d'eau, dans un milieu humide ou s'il a pris l'eau. Ne posez pas dessus de récipients (tels que des vases, des bouteilles ou des verres) contenant des liquides qui risqueraient de se déverser dans ses ouvertures. Si un liquide, tel que de l'eau, pénètre à l'intérieur de l'instrument, mettez immédiatement ce dernier hors tension et débranchez le cordon d'alimentation de la prise secteur. Faites ensuite contrôler l'instrument par un technicien Yamaha qualifié.
- N'essayez jamais de retirer ou d'insérer une fiche électrique avec les mains mouillées.

### Prévention contre les incendies

 Ne déposez pas des objets présentant une flamme, tels que des bougies, sur l'instrument. Ceux-ci pourraient se renverser et provoquer un incendie.

### En cas d'anomalie

- Si l'un des problèmes suivant survient, coupez immédiatement l'alimentation et retirez la fiche électrique de la prise. Faites ensuite contrôler l'appareil par un technicien Yamaha.
  - Le cordon électrique s'effiloche ou est endommagé.
  - L'instrument dégage une odeur inhabituelle ou de la fumée.
  - Un objet est tombé à l'intérieur de l'instrument.
  - Une brusque perte de son est intervenue durant l'utilisation de l'instrument.

# ATTENTION

Observez toujours les précautions élémentaires reprises ci-dessous pour éviter tout risque de blessures corporelles, pour vous-même ou votre entourage, ainsi que la détérioration de l'instrument ou de tout autre bien. La liste de ces précautions n'est pas exhaustive :

### Alimentation/cordon d'alimentation

- N'utilisez pas de connecteur multiple pour brancher l'instrument sur une prise secteur. Cela risque d'affecter la qualité du son, voire de provoquer la surchauffe de la prise.
- Veillez à toujours saisir la fiche, et non le cordon, pour débrancher l'instrument de la prise d'alimentation. Si vous tirez sur le cordon, vous risquez de l'endommager.
- Débranchez la fiche électrique de la prise secteur lorsque vous n'utilisez pas l'instrument pendant un certain temps ou en cas d'orage.

### Emplacement

- Ne placez pas l'instrument dans une position instable afin d'éviter qu'il ne tombe accidentellement.
- Avant de déplacer l'instrument, débranchez-en tous les câbles afin d'éviter de les endommager ou de blesser quiconque risquerait de trébucher dessus.
- Lors de la configuration de l'instrument, assurez-vous que la prise secteur que vous utilisez est facilement accessible. En cas de problème ou de dysfonctionnement, coupez immédiatement l'alimentation et retirez la fiche de la prise. Même lorsque l'interrupteur d'alimentation est en position d'arrêt, du courant électrique de faible intensité continue de circuler dans l'instrument. Si vous n'utilisez pas l'instrument pendant une période prolongée, veillez à débrancher le cordon d'alimentation de la prise murale.

### Connexions

- Avant de raccorder l'instrument à d'autres appareils électroniques, mettez ces derniers hors tension. Avant de mettre ces appareils sous ou hors tension, réglez tous les niveaux de volume sur le son minimal.
- Veillez également à régler tous les appareils sur le volume minimal et à augmenter progressivement les commandes de volume tout en jouant de l'instrument pour obtenir le niveau sonore souhaité.

### Précautions de manipulation

- Ne glissez pas les doigts ou la main dans les fentes de l'instrument.
- Évitez d'insérer ou de laisser tomber des morceaux de papier, des pièces métalliques ou tout autre objet dans les fentes du panneau. Vous pourriez vous blesser ou provoquer des blessures à votre entourage, endommager l'instrument ou un autre bien ou causer des dysfonctionnements au niveau de l'instrument.
- Ne vous appuyez pas sur l'instrument et ne déposez pas d'objets lourds dessus. Ne manipulez pas trop brutalement les touches, les sélecteurs et les connecteurs.
- N'utilisez pas l'instrument ou le casque de manière prolongée à des niveaux sonores trop élevés ou inconfortables qui risqueraient d'entraîner des troubles définitifs de l'audition. Si vous constatez une baisse d'acuité auditive ou que vous entendez des sifflements, consultez un médecin.

Yamaha ne peut être tenu responsable des détériorations causées par une mauvaise manipulation de l'instrument ou par des modifications apportées par l'utilisateur, ni des données perdues ou détruites.

Mettez toujours l'instrument hors tension lorsque vous ne l'utilisez pas.

Notez que même lorsque l'interrupteur [] (Veille/Marche) est en position de veille (l'écran est éteint), une faible quantité de courant électrique circule toujours dans l'instrument.

Lorsque vous n'utilisez pas l'instrument pendant une période prolongée, veillez à débrancher le cordon d'alimentation de la prise murale.

# AVIS

Pour éviter d'endommager le produit ou de perturber son fonctionnement, de détruire des données ou de détériorer le matériel avoisinant, il est indispensable de respecter les avis ci-dessous.

#### Manipulation

- N'utilisez pas l'instrument à proximité d'un téléviseur, d'une radio, d'un équipement stéréo, d'un téléphone mobile ou d'autres appareils électriques. Autrement, ces équipements risquent de produire des interférences. Si vous utilisez l'instrument en combinaison avec une application téléchargée sur un iPad, un iPhone ou un iPod Touch, nous vous recommandons d'activer l'option « Airplane Mode » (Mode Avion) de l'appareil afin d'éviter toute interférence produite par la communication.
- Ne laissez pas l'instrument exposé à un environnement trop poussiéreux, à des vibrations excessives ou à des conditions de chaleur et de froid extrêmes (par exemple, à la lumière directe du soleil, à proximité d'un radiateur ou dans une voiture en pleine journée), au risque de déformer le panneau, d'endommager les composants internes ou de provoquer un dysfonctionnement de l'appareil.
- Ne déposez pas d'objets en vinyle, en plastique ou en caoutchouc sur l'instrument, car ceux-ci risquent de décolorer le panneau ou le clavier.

#### Entretien

- Pour nettoyer l'instrument, utilisez un chiffon doux et sec ou légèrement humide. Si le panneau (avant, côtés et bas, à l'exception des contrôleurs et du clavier) est sale, nettoyez-le à l'aide d'un tissu imbibé d'une solution détergente neutre et bien essoré. Essuyez ensuite le détergent à l'aide d'un chiffon trempé dans l'eau et soigneusement essoré. N'utilisez jamais de diluants de peinture, de solvants, d'alcool ou de tampons de nettoyage imprégnés de produits chimiques.
- Lors de variations importantes de la température ou du degré d'humidité, de la condensation peut se former et de l'eau s'accumuler sur la surface de l'instrument. Si cette eau n'est pas retirée, elle risque d'être absorbée par les parties en bois et de les endommager. Prenez soin d'essuyer l'eau immédiatement à l'aide d'un chiffon doux.

#### Sauvegarde des données

- Les modifications apportées aux sons Live Set et aux réglages des écrans MENU/SETTINGS sont perdues à la mise hors tension de l'instrument. C'est également le cas lorsque l'appareil est mis hors tension au moyen de la fonction Auto Power Off (Mise hors tension automatique) (page 21). Vous pouvez enregistrer les données sur l'instrument, sur un lecteur flash USB ou sur un appareil externe, tel qu'un ordinateur (page 23). Cependant, les données enregistrées sur l'instrument peuvent être perdues à la suite d'une défaillance, d'une erreur de manipulation, etc. Par conséquent, veillez à sauvegarder vos données importantes sur un lecteur flash USB ou un appareil externe, tel qu'un ordinateur (page 23). Avant d'utiliser un lecteur flash USB, reportez-vous à la page 24.
- Pour éviter toute perte de données due à un lecteur flash USB endommagé, nous vous recommandons d'enregistrer vos données importantes en tant que données de sauvegarde sur un lecteur flash USB de secours ou un appareil externe, tel qu'un ordinateur.

# Informations

### ■ À propos des droits d'auteur

- La copie de données musicales disponibles dans le commerce, notamment les données MIDI et/ou audio, est strictement interdite, sauf pour usage personnel.
- Ce produit comporte et intègre des contenus pour lesquels Yamaha détient des droits d'auteur ou possède une licence d'utilisation des droits d'auteurs de leurs propriétaires respectifs. En raison des lois sur les droits d'auteur et d'autres lois pertinentes, vous n'êtes PAS autorisé à distribuer des supports sur lesquels ces contenus sont sauvegardés ou enregistrés et restent pratiquement identiques ou très similaires aux contenus du produit.
  - \* Les contenus décrits ci-dessus comprennent un programme d'ordinateur, des données de style d'accompagnement, des données MIDI, des données WAVE, des données d'enregistrement de voix, une partition, des données de partition, etc.
  - \* Vous êtes autorisé à distribuer le support sur lequel votre performance ou production musicale a été enregistrée à l'aide de ces contenus, et vous n'avez pas besoin d'obtenir l'autorisation de Yamaha Corporation dans de tels cas.

#### A propos de ce manuel

- Les illustrations et les pages d'écran figurant dans ce manuel sont uniquement proposées à titre d'information et peuvent être différentes de celles de votre instrument.
- iPhone, iPad, Logic Pro sont des marques de commerce d'Apple Inc., déposées aux États-Unis et dans d'autres pays.
- IOS est une marque déposée ou une marque commerciale de Cisco aux États-Unis et dans d'autres pays. Cette marque est utilisée sous licence.
- Cubase est une marque déposée de Steinberg Media Technologies GmbH.
- Ableton Live est une marque déposée d'Ableton AG.
- Pro Tools<sup>\*</sup> est une marque déposée d'Avid Technology, Inc.
- Les noms de sociétés et de produits cités dans ce manuel sont des marques commerciales ou déposées appartenant à leurs détenteurs respectifs.

Le numéro de modèle, le numéro de série, l'alimentation requise, etc., se trouvent sur ou près de la plaque signalétique du produit, située à l'arrière de l'unité. Notez le numéro de série dans l'espace fourni ci-dessous et conservez ce manuel en tant que preuve permanente de votre achat afin de faciliter l'identification du produit en cas de vol.

### N° de modèle

#### N° de série

(rear\_fr\_01)

### Bienvenue

#### Merci d'avoir acheté le Yamaha CP88 ou CP73.

Cet instrument est un piano de scène conçu spécialement pour les exécutions en direct.

Nous vous conseillons de lire attentivement ce mode d'emploi pour tirer le meilleur parti des nombreuses fonctions de votre nouvel instrument. Lorsque vous aurez achevé la lecture de ce manuel, conservez-le dans un endroit sûr et accessible afin de vous y reporter quand vous aurez besoin de mieux comprendre une opération ou une fonction.

### Accessoires

- Mode d'emploi (ce manuel)
- Cordon d'alimentation
- Pédale (FC3A)

# Caractéristiques principales

### Sons de piano acoustique et électrique d'une qualité sans égale

Riches de nos dizaines d'années d'expérience dans la production de pianos de scène, nous avons soigneusement optimisé le son de chaque touche et obtenu un équilibre parfait sur toute la longueur du clavier. Nous avons ainsi créé des sons de piano très amples pour les solos et des sons authentiques et riches parfaitement adaptés au jeu en ensemble. Par ailleurs, en utilisant les dernières technologies pour analyser et reproduire les mécanismes de production des sons des pianos électriques classiques, nous avons pu obtenir une réponse extrêmement douce des claviers des unités CP88 et CP73.

### Claviers à actionnement pondéré des marteaux

Les modèles de la gamme CP sont dotés de claviers à actionnement pondéré des marteaux dont le fonctionnement est quasiment indifférenciable de celui d'un véritable piano acoustique. Le CP88 est équipé d'un clavier NW-GH3 (Natural Wood Graded Hammer, avec un dessus de touches en ébène et en ivoire synthétiques) qui reproduit le toucher d'un piano à queue en conférant à toutes les touches une résistance authentique qui s'intensifie du registre supérieur au registre inférieur. Le CP73, quant à lui, est doté d'un clavier BHS (Balanced Hammer Standard) à dessus de touche noires mat et peut également fonctionner à la perfection comme un piano électrique.

### Le design reflète une apparence et une portabilité haut de gamme

Avec leur finition en aluminium élégante et soignée sous un format léger et compact, le CP88 et le CP73 arborent une allure particulièrement professionnelle et s'avèrent pratiques à transporter sur scène.

### L'interface utilisateur offre le contrôle direct et intuitif indispensable en concert

Les trois sections de voix (Piano, E.Piano et Voix Secondaire) sont clairement indiquées sur le panneau supérieur. Vous disposez ainsi de tous les contrôleurs nécessaires sur scène, ce qui vous permet de régler directement chaque paramètre selon vos besoins lorsque vous jouez. Les témoins lumineux à LED vous montrent la voix sélectionnée en vous laissant vous concentrer sur votre jeu. Vous pouvez également enrichir les sons à la volée en leur ajoutant divers effets pour les adapter à votre musique.

### Connectez-vous à d'autres appareils et développez votre potentiel sur scène

Grâce à ses commandes MIDI détaillées et à ses puissantes fonctionnalités de clavier maître, vous pouvez connecter l'instrument et l'utiliser avec des synthétiseurs logiciels et des périphériques MIDI externes. Il possède en outre une interface audio/MIDI USB intégrée offrant des fonctions d'enregistrement pratiques dans les studios personnels ou professionnels, ainsi qu'un grand potentiel sur scène.

# Table des matières

| PRÉCAUTIONS D'USAGE          | 5 |
|------------------------------|---|
| AVIS                         | 7 |
| Informations                 | 7 |
| Bienvenue                    | 8 |
| Accessoires                  | 8 |
| Caractéristiques principales | 8 |

### Commandes et fonctions

10

20

| Panneau avant                        | 10 |
|--------------------------------------|----|
| Réglages de l'écran LCD et du témoin |    |
| lumineux                             | 10 |
| Live Set                             | 12 |
| Stockage d'un son Live Set           | 12 |
| Interversion des sons Live Set       | 13 |
| Copie d'un son Live Set              | 13 |
| Section de piano                     | 14 |
| Copie d'une section                  | 14 |
| Section Electric Piano               | 15 |
| Section Sub                          | 16 |
| Section Delay/section Reverb         |    |
| Master EQ (Égaliseur principal)      | 17 |
| Panneau arrière                      |    |
|                                      |    |

### Installation

| Alimentation                                                                  | . 20 |
|-------------------------------------------------------------------------------|------|
| Connexion de haut-parleurs ou d'un casque                                     | . 20 |
| Mise sous et hors tension                                                     | . 20 |
| Fonction de mise hors tension automatique                                     | . 21 |
| Rétablissement des réglages par défaut configurés<br>en usine (Factory Reset) | 21   |
|                                                                               |      |

### Structure de base et contenu de l'écran 21

| Sélection de voix                                | 21 |
|--------------------------------------------------|----|
| Sortie de l'écran en cours                       | 21 |
| Configuration de l'affichage                     | 21 |
| Édition des noms de fichiers ou de sons Live Set | 22 |

### Sauvegarde/chargement de données 23

| Sauvegarde des réglages sur un lecteur flash USB 23 |
|-----------------------------------------------------|
| Chargement des réglages depuis un lecteur           |
| flash USB 23                                        |

### Utilisation avec d'autres périphériques MIDI

25

| Contrôle d'un synthétiseur ou module générateur de sons à partir de l'instrument | . 25 |
|----------------------------------------------------------------------------------|------|
| Contrôle de l'instrument à partir d'un clavier MIDI                              |      |
| ou d'un synthétiseur externe                                                     | . 25 |
| Utilisation de l'instrument avec                                                 |      |
| un ordinateur                                                                    | 26   |
| Connexion à un ordinateur                                                        | . 26 |
| Connexion d'un iPhone ou d'un iPad                                               | . 27 |
| MENU LIST                                                                        | 28   |
|                                                                                  |      |
| SETTINGS LIST                                                                    | 33   |
| A ## 040                                                                         | 27   |
| Annexe                                                                           | 37   |
| Messages de l'afficheur                                                          | . 37 |
| Dépannage                                                                        | . 38 |
| MIDI                                                                             | . 40 |
| Spécifications                                                                   | . 41 |
| Index                                                                            | . 42 |
| DATA LIST                                                                        | 44   |
| Live Set Sound List                                                              | . 44 |
| Voice List                                                                       | . 46 |
| Control Change Number List                                                       | . 47 |
| MIDI Data Format                                                                 | 50   |

MIDI Data Table ..... 52

MIDI Implementation Chart...... 56

# Commandes et fonctions

### Panneau avant

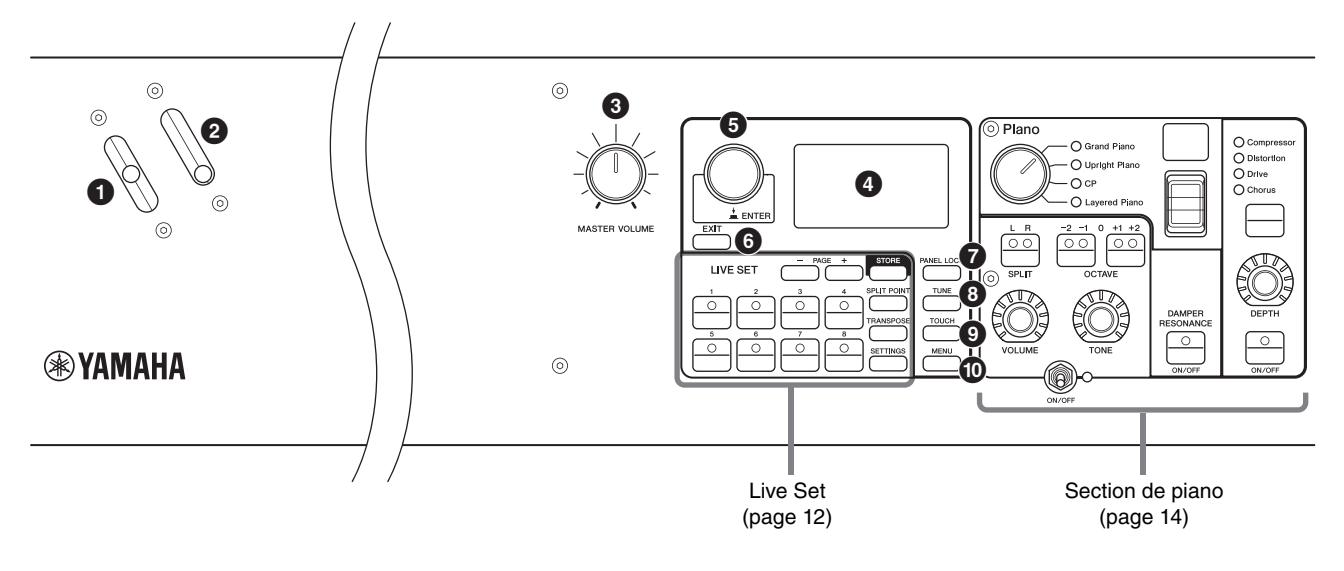

### Levier de variation de ton

Utilisez ce contrôleur pour faire varier en douceur la hauteur des notes jouées vers le haut ou vers le bas. Lorsque vous le relâchez, ce levier revient

automatiquement à sa position d'origine et la hauteur de ton revient à son niveau normal.

La plage peut être réglée pour chaque section à l'aide du bouton [SETTINGS]  $\rightarrow$  « Controllers »  $\rightarrow$  « Bend Range » (page 36).

### **2** Levier de modulation

Utilisez ce levier pour appliquer un effet de vibrato au son. La profondeur du vibrato peut être ajustée pour chaque section à l'aide du bouton [SETTINGS]  $\rightarrow$  « Controllers »  $\rightarrow$  « P.Mod Depth » (page 36). Lorsque l'effet d'insertion « Rotary » de la section Secondaire est sélectionné, ce levier fonctionne comme contrôleur pour changer de vitesse de rotation (lente, rapide).

### **3** Bouton [MASTER VOLUME]

Utilisez ce bouton pour régler le volume global de l'instrument.

### 4 LCD

Affiche les messages système, les réglages des paramètres et d'autres informations, selon la fonction en cours d'utilisation.

### Réglages de l'écran LCD et du témoin lumineux

Pour effectuer les réglages suivants, appuyez sur la touche [MENU]  $\rightarrow$  « Control Panel »  $\rightarrow$  « Display Lights ».

| Section         | La valeur « Off » permet d'allumer les témoins<br>de chaque section liée aux commutateurs<br>[ON/OFF] de la section de voix. Sur « On »,<br>les témoins sont allumés en permanence.                                                                            |
|-----------------|----------------------------------------------------------------------------------------------------|
| Ins Effect      | La valeur « Off » permet d'allumer les témoins<br>de chaque effet d'insertion liés aux touches<br>[ON/OFF] des effets d'insertion. Sur « On »,<br>les témoins sont allumés en permanence.                                                                      |
| LCD SW          | Réglez ce paramètre sur « On » pour activer<br>l'écran du début ou sur « Off » pour le<br>désactiver. Cependant, les différents écrans<br>de réglages tels que les écrans MENU et<br>SETTINGS sont toujours allumés, quel que<br>soit le réglage effectué ici. |
| LCD<br>Contrast | Permet de régler le contraste de l'écran LCD.                                                                                                    |

### G Cadran de l'encodeur/touche [ENTER]

Utilisez ce cadran pour afficher la vue Live Set et pour modifier le paramètre actuellement sélectionné. Sur les écrans MENU et SETTINGS, déplacez le curseur (en surbrillance) vers le haut ou le bas pour sélectionner un événement à éditer.

Une pression sur ce cadran équivaut également à appuyer sur la touche [ENTER]. Utilisez ce bouton pour déterminer le paramètre sélectionné ou pour exécuter une opération.

### Touche [EXIT]

Les écrans MENU et SETTINGS sont organisés selon une structure hiérarchique. Appuyez sur cette touche pour quitter l'écran actuel et revenir au niveau précédent dans la hiérarchie.

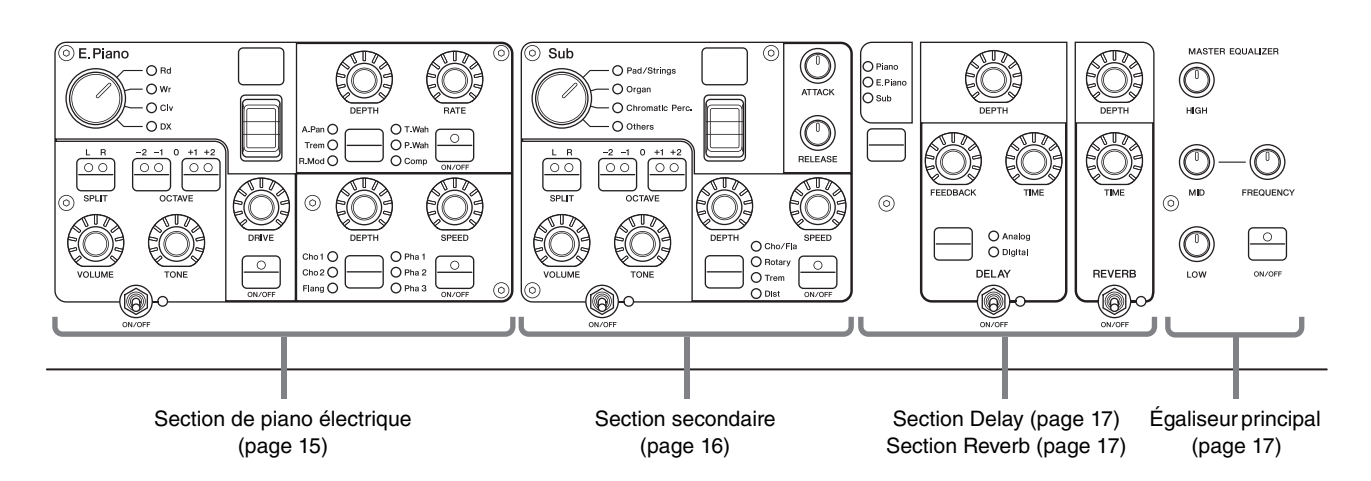

### Touche [PANEL LOCK]

Utilisez cette touche pour activer et désactiver la fonction Panel Lock (Verrouillage de panneau). Lorsque ce paramètre est réglé sur « On », les opérations du panneau de commandes sont désactivées, ce qui empêche toute modification des réglages par inadvertance. Appuyez sur la touche pour basculer entre le verrouillage et le déverrouillage. Lorsque le verrouillage de panneau est activé, 🖬 apparaît dans le coin supérieur gauche de l'écran LCD.

#### NOTE

Les réglages de verrouillage peuvent être effectués séparément pour les zones suivantes à l'aide de la touche [MENU]  $\rightarrow$  « Control Panel »  $\rightarrow$  « Panel Lock Settings ».

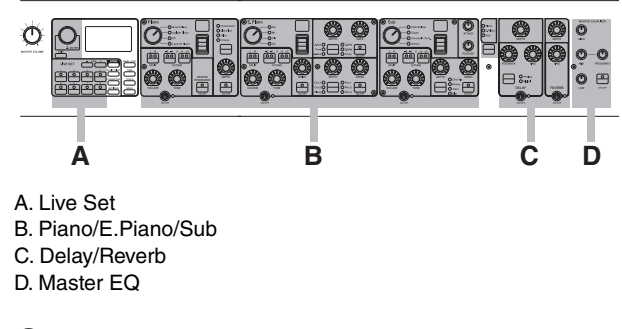

### Touche [TUNE]

Utilisez cette touche pour spécifier l'accordage global de l'instrument (de 414,72 à 466,78 Hz). Appuyez sur la touche [TUNE], puis actionnez le cadran de l'encodeur pour modifier la valeur.

#### NOTE

La valeur par défaut est 440,00 Hz.

### Touche [TOUCH]

Affiche l'écran permettant de sélectionner la courbe qui déterminera comment les vélocités réelles seront générées et transmises en fonction de la force avec laquelle les notes sont jouées sur le clavier. Les réglages suivants sont disponibles. Ils peuvent aussi être modifiés à l'aide de la touche [MENU]  $\rightarrow$  « General »  $\rightarrow$  « Keyboard/Pedal »  $\rightarrow$  « Touch Curve » (page 29).

| Réglages | Caractéristiques                                                                                                    |
|----------|----------------------------------------------------------------------------------------------------|
| Normal   | Cette courbe produit des vélocités directement<br>proportionnelles à la force avec laquelle les notes<br>sont jouées au clavier. C'est le type de courbe le<br>plus répandu.                                                                                            |
| Soft     | Cette courbe facilite la production de vélocités<br>élevées sur l'intégralité du clavier.                                                                                                    |
| Hard     | Cette courbe rend plus difficile la production de vélocités élevées sur l'intégralité du clavier.                                                                                                    |
| Wide     | Cette courbe accentue la force de votre jeu en<br>produisant des vélocités inférieures en réponse<br>à un jeu plus léger et des vélocités plus élevées<br>en cas de jeu plus dur. Vous pouvez utiliser ce<br>réglage pour augmenter la plage dynamique<br>de votre jeu. |
| Fixed    | Cette courbe produit un changement de son<br>constant, quelle que soit la force avec laquelle<br>vous jouez au clavier. La vélocité fixe peut être<br>réglée à l'aide de la touche [MENU] →<br>« General » → « Keyboard/Pedal » →<br>« Fixed Velocity ».                |

### Touche [MENU]

Utilisez cette touche pour appeler les écrans permettant de régler les paramètres généraux du système.

### Live Set

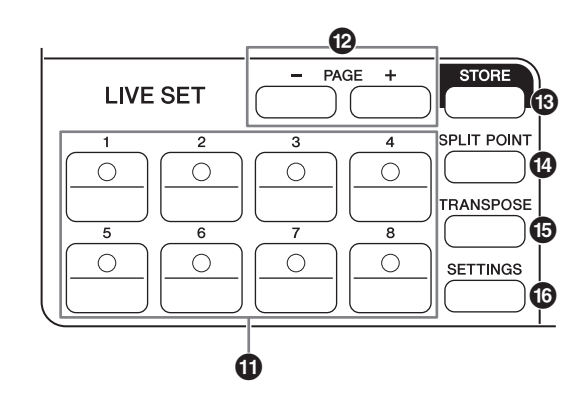

### Touche Live Set Sound [1] – [8]

Utilisez ces touches pour appeler les sons Live Set enregistrés.

### Live Set Sound

Il s'agit d'une combinaison de Voices (voix) et d'effets, composée des sons de toutes les sections de voix – section Piano (page 14), section Electric Piano (page 15), section Sub (page 16) et des effets des sections Delay (retard) (page 17) et Reverb (réverbération) (page 17). Vous pouvez combiner des sons et des effets d'insertion pour créer et enregistrer un son Live Set personnalisé. La fonction Live Set prend en charge la technologie SSS (Seamless Sound Switching, changement de son transparent), grâce à laquelle le son n'est pas coupé même lorsqu'il est modifié. Cela se traduit par des transitions plus douces entre les sons Live Set et par un jeu plus naturel.

### NOTE

Si vous souhaitez assourdir le son prolongé par l'effet de SSS, appuyez à nouveau sur la touche du son Live Set actuellement sélectionné.

### Touches PAGE [-]/[+]

Utilisez ces touches pour changer de page Live Set. Le son Live Set change en conséquence.

### Live Set

Réunit les sons Live Set [1] – [8] sur une même page. Avec les réglages par défaut (réglages d'usine), les sons Live Set prédéfinis sont installés depuis les pages 1 à 10.

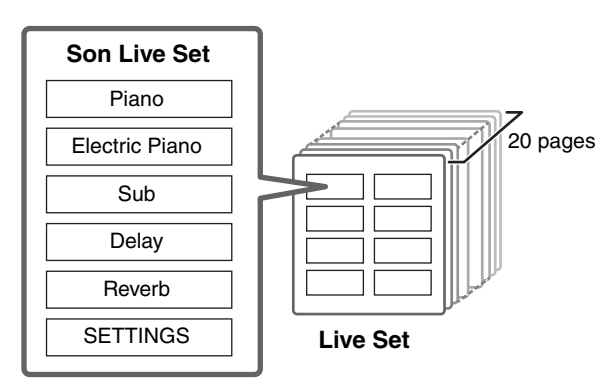

### Live Set View

Affiche une page Live Set (son Live Set [1] – [8]) sur un seul écran pour une vue d'ensemble pratique des sons disponibles. Pour ouvrir la vue Live Set, tournez le cadran de l'encodeur lorsque l'écran du début est affiché. Une ✓ apparaît à l'écran à gauche du son Live Set actuellement sélectionné. Pour modifier le son Live Set dans la vue Live Set, tournez le bouton de l'encodeur pour sélectionner un son Live Set, puis appuyez sur [ENTER] pour revenir à l'écran du début. Pour que la vue Live Set s'affiche sur l'écran du début, réglez « Live Set View Mode » sur « Keep » (page 31).

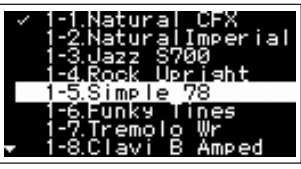

Mode Live Set View

### Bouton [STORE]

Utilisez cette touche pour stocker le son Live Set modifié. Les réglages des sections répertoriées ci-dessous et leurs paramètres peuvent être enregistrés. Les réglages enregistrés sont conservés même après la mise hors tension de l'instrument.

- Section de piano
- Section de piano électrique
- Section secondaire
- Section Delay (retard)
- Section Reverb (réverbération)
- SETTINGS (paramètres). Comprend le point de partage (Split Point) et la transposition (Transpose)

#### NOTE

Les réglages de Master EQ (égaliseur principal) ne peuvent pas être enregistrés dans le son Live Set.

### ■ Stockage d'un son Live Set

### 1. Appuyez sur la touche [STORE].

Sélectionnez un son Live Set dans lequel vous souhaitez stocker les réglages du son Live Set actuellement modifié.

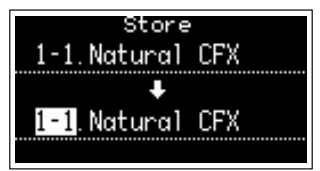

# **2.** Appuyez sur la touche [ENTER] pour valider l'opération.

Un message « Completed. » apparaît à l'écran, puis l'affichage revient à l'écran du début.

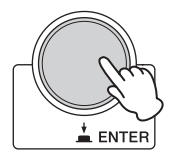

#### NOTE

Si vous souhaitez stocker les réglages en cours d'édition dans un autre son Live Set, utilisez le cadran de l'encodeur pour sélectionner le son Live Set qui doit devenir la destination de stockage. Appuyez sur le clavier pour vérifier que le son a reçu les réglages modifiés.

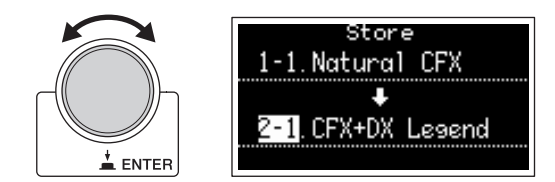

#### AVIS

- N'oubliez pas que les réglages seront remplacés si vous sélectionnez un son Live Set existant (y compris l'un des sons Live Set préprogrammés). Soyez donc prudent.
- Les paramètres en cours de modification seront perdus si vous sélectionnez un autre son Live Set avant de les stocker ou si vous mettez l'appareil hors tension.

#### NOTE

- Les modifications apportées à un son Live Set sont perdues si elles ne sont pas stockées avant qu'un autre son Live Set soit sélectionné. Cependant, en utilisant la fonction « Edit Recall », vous pouvez rappeler le dernier état de l'édition (page 32).
- Vous pouvez télécharger les sons LIVE SET préprogrammés depuis Soundmondo. Soundmondo est une application iOS qui permet d'enregistrer et de gérer des données de voix.
- Pour en savoir plus sur Soundmondo, reportez- vous à la page Web de Yamaha suivante. https://www.yamaha.com/kbdapps/

#### ■ Interversion de sons Live Set

- **1.** Sélectionnez le son Live Set que vous souhaitez échanger.
- **2.** Appelez l'écran d'échange (Swap) ci-dessous. Touche [MENU] → « Job » → « Live Set Manager » → « Swap ».

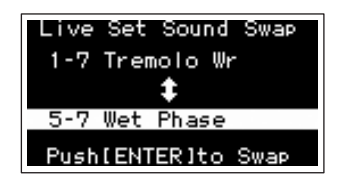

#### **3.** Sélectionnez un son Live Set.

Utilisez le cadran de l'encodeur pour sélectionner un son Live Set pour l'échange, puis appuyez sur [ENTER]. Les messages « Executing... »  $\rightarrow$  « Completed. » apparaissent à l'écran, puis l'affichage revient à l'écran du début.

- Copie d'un son Live Set
- **1.** Sélectionnez le son Live Set que vous souhaitez copier.
- **2.** Appelez l'écran de copie ci-dessous.

Touche [MENU]  $\rightarrow$  « Job »  $\rightarrow$  « Live Set Manager »  $\rightarrow$  « Copy ».

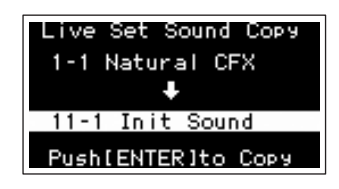

**3.** Sélectionnez l'emplacement souhaité pour le son Live Set.

Utilisez le cadran de l'encodeur pour sélectionner le son Live Set à utiliser pour le stockage, puis appuyez sur [ENTER]. Les messages « Executing... »  $\rightarrow$  « Completed. » apparaissent à l'écran, puis l'affichage revient à l'écran du début.

### Touche [SPLIT POINT]

Utilisez cette touche pour modifier le point de partage (Split Point). Tournez le cadran de l'encodeur ou appuyez sur la touche du clavier que vous souhaitez désigner comme point de partage. Le réglage sera enregistré dans le son Live Set.

### Split (Partage)

Cette fonction vous permet de jouer des voix différentes avec la main gauche et la main droite. Le point du clavier qui sépare la section à main gauche de la section à main droite est appelé « point de partage » (Split Point).

#### NOTE

- Le réglage par défaut est « G2 ».
- La note la plus basse de la section à main droite est appelée point de partage.
- Le point de partage peut être modifié à l'aide de la touche [SETTINGS] → « Function » → « Split Point » (page 33).

### Touche [TRANSPOSE]

Utilisez cette touche pour régler la hauteur de ton du clavier par pas d'un demi-ton vers le haut ou le bas. Les réglages peuvent être stockés dans le son Live Set. Ils peuvent être modifiés à l'aide de la touche [SETTINGS]  $\rightarrow$  « Function »  $\rightarrow$  « Sound Transpose » (page 33).

### Touche [SETTINGS]

Utilisez cette touche pour appeler les écrans SETTINGS (paramètres). Ces écrans vous permettent d'effectuer des réglages détaillés pour le son Live Set actuellement sélectionné (page 33), puis de les enregistrer dans ce son.

### Section de piano

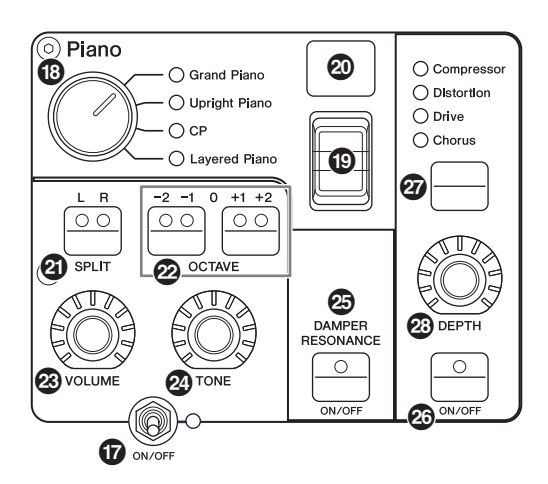

# Commutateur [ON/OFF] de la section de voix

Utilisez ces commutateurs pour déterminer si la section de voix correspondante est activée (ON) ou non (OFF). Lorsque ces témoins lumineux sont activés, le son de la voix correspondante est généré lorsque vous jouez du clavier.

### ■ Copie d'une section

Les réglages de chaque section de voix peuvent être copiés à l'aide de la procédure suivante.

1. Sélectionnez la section de voix à copier.

Sélectionnez le son Live Set contenant la section de voix à copier. Appuyez sur la touche [MENU]  $\rightarrow$ « Job »  $\rightarrow$  « Section Manager »  $\rightarrow$  « Copy », puis sélectionnez la section de voix à copier. Un message « Section copied. » apparaît à l'écran, puis l'affichage revient à l'écran du début.

### 2. Sélectionnez une section de voix à coller.

Sélectionnez le son Live Set qui contient la section de voix dans laquelle vous souhaitez coller la section copiée. Appuyez sur la touche [MENU]  $\rightarrow$  « Job »  $\rightarrow$  « Section Manager »  $\rightarrow$  « Paste », puis sélectionnez la section de voix à coller.

Un message « Section pasted. » apparaît à l'écran, puis l'affichage revient à l'écran du début.

### Bélecteur de catégorie de voix

Les voix de chaque section de voix sont réparties en quatre catégories. Pour sélectionner une voix, commencez par sélectionner une catégorie.

| Section de voix | Catégorie de voix                                |
|-----------------|--------------------------------------------------|
| Piano           | Grand Piano, Upright Piano, CP,<br>Layered Piano |
| Electric Piano  | Rd, Wr, Clv, DX                                  |
| Sub             | Pad/Strings, Organ, Chromatic Perc.,<br>Others   |

### Commutateur de sélection de voix

Utilisez ce commutateur pour sélectionner une des voix de la catégorie sélectionnée avec le sélecteur de catégorie de voix. Pour en savoir plus sur les voix, reportez-vous à la page 46.

### Affichage du numéro de voix

Affiche le numéro de la voix sélectionnée.

### Touche SPLIT [L R]

Appuyez sur ces touches pour alterner entre les réglages de partage de clavier de chaque section de voix. La zone dont le voyant est allumé est audible.

#### NOTE

Le point de partage peut être modifié à l'aide de la touche [SPLIT POINT] (page 13) ou depuis [SETTINGS]  $\rightarrow$ « Function »  $\rightarrow$  « Split Point » (page 33).

### Touches OCTAVE [-2 -1]/[+1 +2]

Utilisez ces touches pour modifier la plage des octaves du clavier. Pour restaurer le réglage d'octave normal, appuyez sur les deux touches en même temps.

### Bouton [VOLUME]

Utilisez ces boutons pour régler le volume de chaque section de voix.

### Bouton [TONE]

Utilisez ces boutons pour régler le timbre de chaque section de voix. En réglant le bouton sur la position centrale, vous obtenez un son neutre et équilibré. Tournez-le vers la droite (dans le sens des aiguilles d'une montre) pour amplifier les plages supérieures et inférieures. Tournez le bouton vers la gauche (dans le sens inverse des aiguilles d'une montre) pour couper la plage supérieure et inférieure.

### Touche DAMPER RESONANCE [ON/OFF]

Utilisez cette touche pour activer ou désactiver l'effet de résonance de pédale forte. Cet effet simule le son riche de cordes à vide produit lorsque la pédale forte d'un piano est enfoncée.

### Touche [ON/OFF] des effets d'insertion

Utilisez cette touche pour appliquer les effets d'insertion.

#### NOTE

Pour vérifier plus facilement la valeur du réglage lorsque la lumière de l'affichage est désactivée, vous pouvez allumer la lumière à l'aide de la touche [MENU]  $\rightarrow$  « Control Panel »  $\rightarrow$  « Display Lights »  $\rightarrow$  « Ins Effect » (page 30).

### Touche de commutation de l'effet d'insertion

Utilisez cette touche pour alterner entre les effets suivants. Le témoin lumineux de l'effet sélectionné s'allume.

| Effet      | Description                                                                                                    |
|------------|----------------------------------------------------------------------------------------------------|
| Compressor | Compresseur stéréo. Pour augmenter l'effet<br>de compression, tournez le bouton<br>[DEPTH] vers la droite (dans le sens des<br>aiguilles d'une montre). |

| Effet      | Description                                                                                                    |
|------------|----------------------------------------------------------------------------------------------------|
| Distortion | Compresseur monaural plus distorsion.<br>Les réglages depuis l'extrême gauche<br>jusqu'au centre du bouton [DEPTH]<br>appliquent de la compression. Tournez ce<br>bouton du centre vers la droite (dans le<br>sens des aiguilles d'une montre) pour<br>augmenter le degré de distorsion. |
| Drive      | Effet de drive. Tournez le bouton [DEPTH]<br>vers la droite (dans le sens des aiguilles<br>d'une montre) pour augmenter la distorsion,<br>la valeur maximale produisant un son<br>semblable à celui d'une radio AM.                                                                      |
| Chorus     | Chorus stéréo. Tournez le bouton [DEPTH]<br>vers la droite (dans le sens des aiguilles d'une<br>montre) pour augmenter l'effet de chorus.                                                                                                    |

### Bouton [DEPTH]

Utilisez ce bouton pour régler la profondeur de l'effet sélectionné.

### **Section Electric Piano**

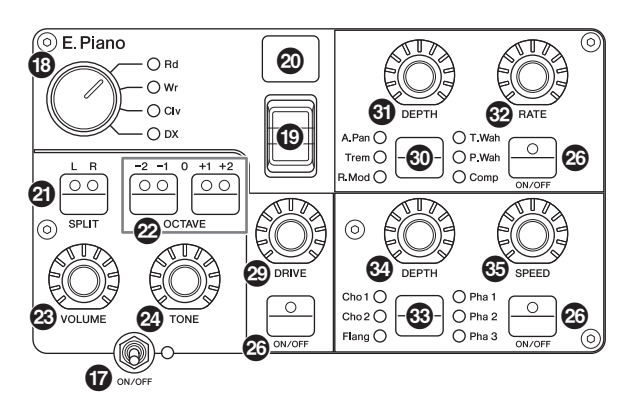

### Bouton [DRIVE]

Utilisez ce bouton pour régler la quantité d'effet de drive. Simule la distorsion produite par un ampli à lampes.

#### Touche de commutation de l'effet d'insertion

Utilisez cette touche pour alterner entre les effets suivants. Le témoin lumineux de l'effet sélectionné s'allume.

| Effet | Description                                                                                                    |
|-------|----------------------------------------------------------------------------------------------------|
| A.Pan | Auto Pan (Panoramique automatique) intégré des<br>pianos électriques anciens. Tournez le bouton<br>[DEPTH] pour régler la profondeur de l'effet et le<br>bouton [RATE] pour ajuster sa vitesse.                                  |
| Trem  | Tremolo intégré des pianos électriques anciens.<br>Tournez le bouton [DEPTH] pour régler la<br>profondeur de l'effet et le bouton [RATE] pour<br>ajuster sa vitesse.                                                             |
| R.Mod | Modulation en anneau. Tournez le bouton<br>[DEPTH] pour régler la profondeur de l'effet et<br>le bouton [RATE] pour ajuster sa fréquence.<br>Selon les réglages du bouton [RATE], cet effet<br>peut également servir de trémolo. |

| Effet | Description                                                                                                    |  |  |
|-------|----------------------------------------------------------------------------------------------------|--|--|
| T.Wah | L'effet Wah réagit à la dynamique du clavier.<br>Tournez le bouton [DEPTH] pour régler la<br>puissance de l'effet et le bouton [RATE] pour<br>ajuster sa quantité.                                                                     |  |  |
| P.Wah | L'effet Wah est synchronisé à une pédale<br>d'expression connectée à la prise FOOT<br>CONTROLLER [2]. Tournez le bouton [DEPTH]<br>pour régler la quantité de distorsion et le bouton<br>[RATE] pour ajuster la quantité de résonance. |  |  |
| Comp  | Compresseur stéréo. Tournez le bouton [DEPTH]<br>pour régler la profondeur de l'effet et le bouton<br>[RATE] pour ajuster le volume du son.                                                                                            |  |  |

### Bouton [DEPTH]

Utilisez ce bouton pour régler la profondeur de l'effet sélectionné.

### Bouton [RATE]

Utilisez ce bouton pour régler la vitesse de modulation de l'effet sélectionné.

### Touche de commutation de l'effet d'insertion

Utilisez cette touche pour alterner entre les effets suivants. Le témoin lumineux de l'effet sélectionné s'allume.

| Effet | Description                                                                                                    |  |  |
|-------|----------------------------------------------------------------------------------------------------|--|--|
| Cho 1 | Chorus multiple traditionnel de Yamaha.<br>Tournez le bouton [DEPTH] pour régler la<br>profondeur de l'effet et le bouton [SPEED]<br>pour ajuster sa vitesse.                                                                                |  |  |
| Cho 2 | Simule l'épais chorus désaccordé produit par le<br>générateur de sons classique TX816. Tournez le<br>bouton [DEPTH] pour régler la profondeur de l'effet<br>et le bouton [SPEED] pour ajuster sa vitesse.                                    |  |  |
| Flang | Flanger stéréo. Tournez le bouton [DEPTH] pour<br>régler la quantité de feedback et le bouton<br>[SPEED] pour ajuster la vitesse.                                                                                                    |  |  |
| Pha 1 | L'effet de phaser applique un effet de balayage<br>fluide et caractéristique. Cet effet de balayage peut<br>être modifié en tournant le bouton [DEPTH] vers la<br>gauche ou la droite. Tournez le bouton [SPEED]<br>pour ajuster la vitesse. |  |  |
| Pha 2 | Modulateur de phase standard. Tournez le bouton<br>[DEPTH] pour régler la puissance de l'effet.<br>Tournez le bouton [SPEED] pour ajuster la vitesse.                                                                                        |  |  |
| Pha 3 | Contient deux systèmes de phaser différents.<br>Tournez le bouton [DEPTH] pour choisir la<br>profondeur entre « Pha 1 » et « Pha 2 » et tournez<br>le bouton [SPEED] afin d'ajuster la vitesse.                                              |  |  |

### Bouton [DEPTH]

Utilisez ce bouton pour régler la profondeur de l'effet sélectionné.

### Bouton [SPEED]

Utilisez ce bouton pour régler la vitesse de modulation de l'effet sélectionné.

### **Section Sub**

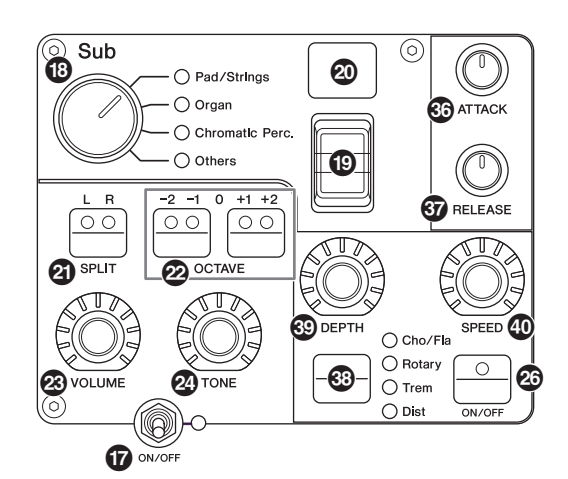

### Bouton [ATTACK]

Ce bouton permet de régler le temps d'attaque.

### Bouton [RELEASE]

Ce bouton permet de régler le temps de relâchement.

### NOTE

Lorsqu'un son Live Set a été modifié, tourner le bouton [ATTACK] ou le bouton [RELEASE] n'affecte pas réellement le son tant que la position de ces boutons n'a pas atteint les valeurs fixées pour le son Live Set actuellement sélectionné. Jusque-là, la valeur s'affiche entre parenthèses.

### Touche de commutation de l'effet d'insertion

Utilisez cette touche pour alterner entre les effets suivants. Le témoin lumineux de l'effet sélectionné s'allume.

| Effet   | Description                                                                                                    |  |  |
|---------|----------------------------------------------------------------------------------------------------|--|--|
| Cho/Fla | Chorus/Flanger. Tournez le bouton [DEPTH] pour<br>régler la profondeur de l'effet. Tournez le bouton<br>[SPEED] pour ajuster la vitesse. Les réglages<br>depuis l'extrême gauche jusqu'au centre du bouto<br>[DEPTH] appliquent un effet de chorus, tandis qu<br>les réglages depuis le centre vers la droite (dans<br>sens des aiguilles d'une montre) appliquent un eff<br>de flanger (semblable au son d'un avion à réactio                                                                                                    |  |  |
| Rotary  | Haut-parleur rotatif. Tournez le bouton [DEPTH]<br>pour ajuster la balance entre le haut-parleur rotatif<br>et le haut-parleur à pavillon. Tournez le bouton<br>[SPEED] pour ajuster la vitesse de rotation.<br>Tournez le bouton [DEPTH] vers la gauche pour<br>appliquer le haut-parleur à pavillon ou vers la<br>droite pour appliquer le haut-parleur rotatif.<br>Tournez le bouton [SPEED] depuis le centre vers<br>la gauche pour diminuer la vitesse de rotation et<br>depuis le centre vers la droite pour augmenter la<br>vitesse. La vitesse peut être modifiée à l'aide du<br>levier de modulation. |  |  |
| Trem    | Effet de tremolo standard. Tournez le bouton<br>[DEPTH] pour régler la profondeur de l'effet et le<br>bouton [SPEED] pour ajuster sa vitesse.                                                                                                    |  |  |
| Dist    | Distorsion britannique de type hard-rock.<br>Tournez le bouton [DEPTH] pour régler la quantité<br>de distorsion et le bouton [SPEED] pour ajuster<br>la présence.                                                                                                    |  |  |

### Bouton [DEPTH]

Utilisez ce bouton pour régler la profondeur de l'effet sélectionné.

### Bouton [SPEED]

Utilisez ce bouton pour régler la vitesse de modulation de l'effet sélectionné.

### Effet

Les CP88 et les CP73 comportent des effets d'insertion et des effets de retard et de réverbération qui peuvent être configurés pour chaque section de voix, ainsi qu'un égaliseur principal qui affecte la totalité des sections voix de la même manière. L'illustration ci-dessous montre le trajet du signal audio.

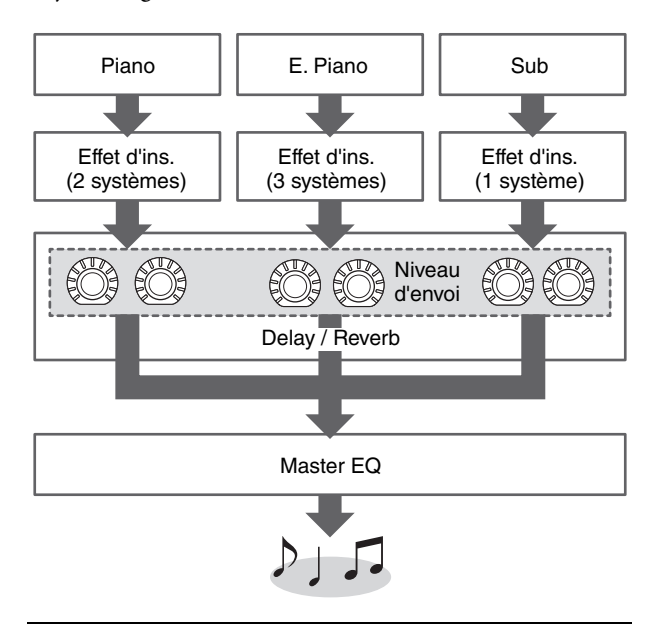

### Section Delay/section Reverb

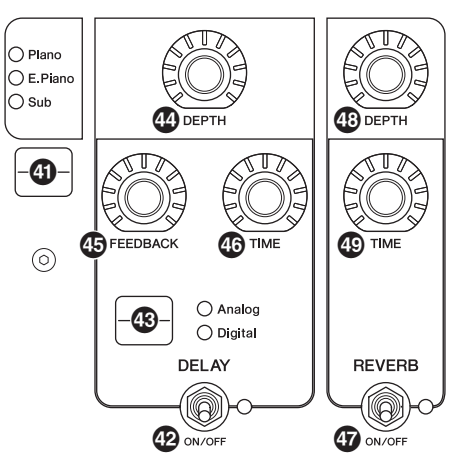

### Touche de commutation d'affichage de niveau d'effet

Utilisez cette touche pour sélectionner les sections de voix pour lesquelles régler les niveaux d'envoi des effets de retard et de réverbération. Tournez les boutons [DEPTH] des sections de retard et de réverbération de manière à régler les niveaux d'envoi depuis chaque section de voix. Lorsque tous les témoins lumineux des sections de voix sont activés, les niveaux d'envoi de chaque section de voix peuvent être ajustés de façon égale. Lorsque les niveaux d'envoi de chaque section de voix sont réglés individuellement, le témoin lumineux du bouton [DEPTH] est éteint. Cependant, lorsque ces niveaux sont réajustés, le témoin lumineux du bouton [DEPTH] s'allume et les niveaux d'envoi sont modifiés par rapport à la valeur précédemment définie.

### ■ Section Delay (retard)

### Commutateur DELAY [ON/OFF]

Utilisez ce commutateur pour choisir d'appliquer l'effet de retard (ON) ou non (OFF). Les effets de retard créent une version retardée du signal d'entrée, de sorte qu'ils peuvent être utilisés à de nombreuses fins différentes (création d'une sensation d'espace ou épaississement d'un son, par exemple).

### Touche de commutation [Analog/Digital]

Utilisez cette touche pour choisir un retard analogique ou numérique. Le témoin lumineux de l'effet sélectionné s'allume.

| Effet   | Description                                                                                                    |
|---------|----------------------------------------------------------------------------------------------------|
| Analog  | Son chaud typique d'un retard analogique.<br>Utilisez le bouton [DEPTH] pour ajuster la<br>profondeur de l'effet, le bouton [FEEDBACK] pour<br>régler le nombre de répétitions et le bouton [TIME]<br>pour régler le temps de retard. Le temps de retard<br>maximal est de 800 ms. |
| Digital | Effet numérique clair. Utilisez le bouton [DEPTH]<br>pour ajuster la profondeur de l'effet, le bouton<br>[FEEDBACK] pour régler le nombre de répétitions<br>et le bouton [TIME] pour régler le temps de retard.<br>Le temps de retard maximal est de 1 486 ms.                     |

### Bouton [DEPTH]

Permet de régler la profondeur de l'effet. Vous pouvez également régler le niveau d'envoi de chaque section de voix à l'aide de la touche de commutation d'affichage du niveau d'effet.

### Bouton [FEEDBACK]

Permet de régler la sortie du niveau de feedback du retard qui est renvoyé à l'entrée.

### NOTE

Le son subira une oscillation si le niveau de feedback est réglé sur des niveaux élevés. Pour réduire cette oscillation, abaissez le niveau de feedback ou réglez le commutateur DELAY [ON/OFF] sur OFF. Si vous changez de son Live Set pendant que le son oscille encore, les commandes de la section de retard ne peuvent pas contrôler l'oscillation. Appuyez à nouveau sur la touche du son Live Set sélectionné pour arrêter l'oscillation.

### Bouton [TIME]

Utilisez ce bouton pour régler le temps de retard du feedback.

### Section Reverb (Réverbération)

### Commutateur REVERB [ON/OFF]

Utilisez ce commutateur pour choisir d'appliquer l'effet de réverbération (ON) ou non (OFF). Les effets de réverbération permettent de recréer l'ambiance chaleureuse de divers environnements sonores (salles de concert ou discothèques, par exemple).

### Bouton [DEPTH]

Utilisez ce bouton pour régler la profondeur de l'effet de réverbération. Vous pouvez aussi utiliser la touche de commutation d'affichage du niveau d'effet pour régler le niveau d'effet de chaque section de voix.

### Bouton [TIME]

Utilisez ce bouton pour régler la durée de l'effet de réverbération (max. 30 s).

### Master EQ (Égaliseur principal)

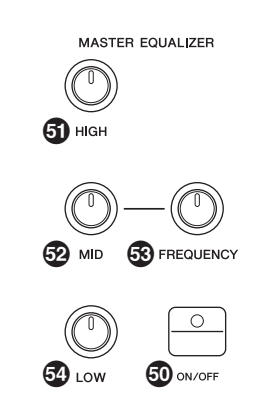

### Touche MASTER EQUALIZER [ON/OFF]

Utilisez cette touche pour choisir d'appliquer l'égaliseur principal (ON) ou non (OFF). L'égaliseur principal règle le spectre sonore du son.

### NOTE

Les réglages de l'égaliseur principal sont des commandes générales qui ne peuvent pas être enregistrées dans un son Live Set.

### Bouton [HIGH]

Utilisez ce bouton pour régler le gain (-12 à +12) de la bande moyenne d'égalisation (5 kHz).

### Bouton [MID]

Utilisez ce bouton pour régler le gain (-12 à +12) de la bande médium d'égalisation (100 à 10 kHz).

### Bouton [FREQUENCY]

Utilisez ce bouton pour régler la fréquence centrale de la bande moyenne.

### Bouton [LOW]

Utilisez ce bouton pour régler le gain (-12 à +12) de la bande inférieure d'égalisation (80 kHz).

# Panneau arrière

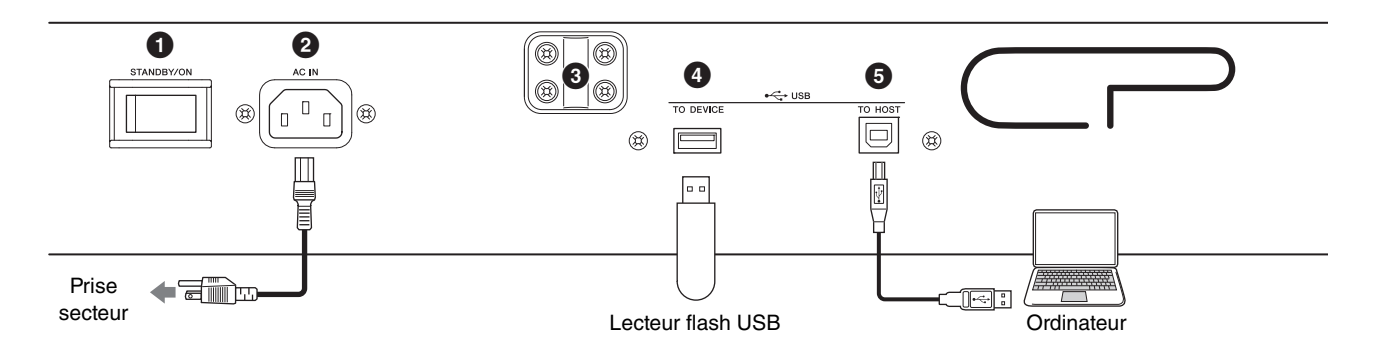

### 1 Interrupteur [STANDBY/ON] (Veille/Marche)

Permet de mettre l'instrument en veille ou sous tension.

### **2** Connecteur [AC IN]

Permet de connecter le cordon d'alimentation secteur fourni.

### **③** Orifices de fixation du pupitre

Utilisez ces deux orifices pour fixer un pupitre (vendu séparément).

### Borne USB [TO DEVICE]

Utilisez cette borne pour connecter un lecteur flash USB à l'instrument afin d'enregistrer les données créées et de charger celles que vous voulez restaurer.

#### NOTE

Seuls les lecteurs flash USB peuvent être reconnus par l'instrument. Il est impossible d'utiliser d'autres périphériques USB (comme des lecteurs de disque dur, des lecteurs de CD-ROM ou des concentrateurs USB).

### Borne USB [TO HOST]

Cette borne vous permet de connecter l'instrument à un ordinateur, un iPhone ou un iPad via un câble USB afin de transférer des données MIDI et audio entre les appareils. Contrairement au MIDI, la norme USB peut gérer plusieurs ports à l'aide d'un câble unique. Pour en savoir plus sur la gestion des ports par cet instrument, reportez-vous à la page 25.

#### NOTE

- La capacité maximale d'envoi de données audio sur l'instrument est de 2 canaux (ou 1 canal stéréo) à une fréquence d'échantillonnage de 44,1 kHz.
- Pour en savoir plus sur la connexion d'un iPhone ou d'un iPad, reportez-vous à la page 27.

### Bornes MIDI [IN]/[OUT]

À l'aide d'un câble MIDI standard (vendu séparément), vous pouvez brancher un instrument MIDI externe et le contrôler depuis cet instrument. De même, vous pouvez utiliser un périphérique MIDI externe (comme un clavier ou un séquenceur) pour contrôler les sons de cet instrument.

### Prise FOOT SWITCH [SUSTAIN] (Maintien)

Utilisez cette prise pour brancher un sélecteur au pied FC3A (fourni) et l'utiliser comme pédale de sustain dédiée.

### Prise FOOT SWITCH [ASSIGNABLE] (Sélecteur au pied attribuable)

Utilisez cette prise pour connecter une commande au pied, vendue séparément, (FC4A ou FC5) afin d'exécuter une série de fonctions librement attribuables, par exemple une pédale douce, une pédale Sostenuto ou un changement de son Live Set. Avec les réglages par défaut, « Live Set+ » est assigné.

Vous pouvez attribuer des fonctions à l'aide de la touche [MENU]  $\rightarrow$  « General »  $\rightarrow$  « Keyboard/Pedal »  $\rightarrow$ « Foot Switch Assign » (page 30). Reportez-vous à la page 47 pour consulter la liste des paramètres pouvant être attribués à cet instrument.

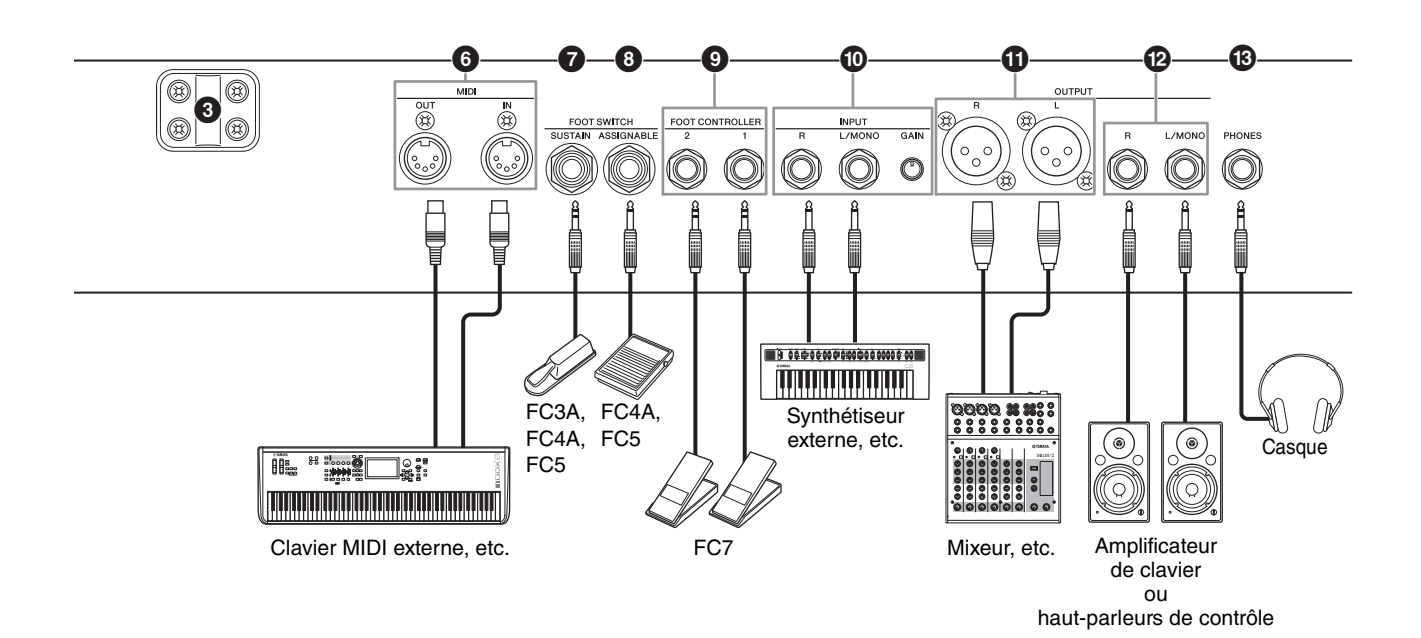

### Prises FOOT CONTROLLER [1]/[2]

Utilisez ces prises pour connecter une commande au pied, vendue séparément (FC7), afin de piloter au pied en continu l'une des différentes fonctions attribuables, telles que le volume ou le timbre des sections de voix. Par défaut, la fonction « Expression » est affectée à FOOT CONTROLLER [1] et la fonction « Pedal Wah » est attribuée à FOOT CONTROLLER [2]. Vous pouvez attribuer des fonctions à la commande au

pied à l'aide de la touche [SETTINGS] → « Controllers » → « FC1 Assign »/« FC2 Assign ». Reportez-vous à la page 47 pour consulter la liste des paramètres pouvant être attribués.

### Prises INPUT [L/MONO]/[R]/Bouton [GAIN]

Ces prises permettent de connecter des périphériques audio externes et de mélanger la sortie de ces appareils avec celle de l'instrument. Utilisez le bouton [GAIN] pour régler l'équilibre du volume avec celui de l'instrument.

### Drises OUTPUT [L]/[R]

Utilisez ces deux prises de type XLR ensemble pour émettre des signaux audio symétriques.

### Prises OUTPUT [L/MONO]/[R]

Utilisez ces deux prises audio mono 1/4" standard ensemble pour émettre des signaux stéréo asymétriques. Lorsque vous utilisez la sortie mono, connectez uniquement la prise [L/MONO].

#### NOTE

- Sélectionnez l'une ou l'autre prise ① or ② en fonction des périphériques audio externes à brancher.
- Si les deux prises te es sont connectées à des périphériques audio externes, les signaux audio sont émis simultanément depuis ces deux prises.

### Prise [PHONES] (Casque)

Utilisez cette prise audio stéréo 1/4" standard pour connecter un casque.

### ATTENTION

- Pour éviter toute perte d'audition, n'utilisez pas le casque à un volume élevé pendant une période prolongée.
- Lorsque vous branchez d'autres équipements audio, assurez-vous que tous les appareils sont hors tension.

#### NOTE

Le son émis à la sortie casque est identique à celui émis aux prises de sortie OUTPUT [L]/[R] et OUTPUT [L/MONO]/[R]. En outre, le branchement ou le débranchement du casque n'a aucun effet sur le son émis par ces prises.

# Installation

# Alimentation

Branchez le cordon d'alimentation secteur fourni en respectant l'ordre suivant. Vérifiez que l'interrupteur [STANDBY/ON] (Veille/Marche) de l'instrument est en position STANDBY.

- **1.** Branchez le cordon d'alimentation fourni sur la prise [AC IN] située sur le panneau arrière de l'instrument.
- **2.** Branchez l'autre extrémité du cordon d'alimentation à une prise secteur.

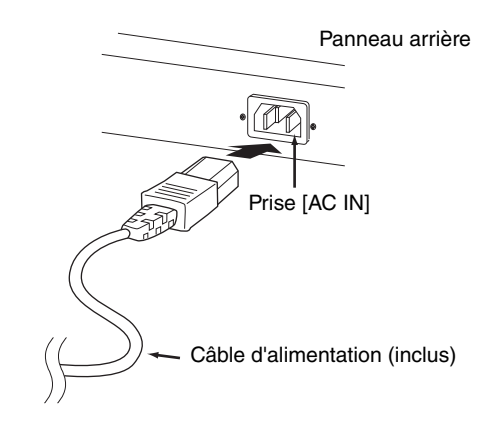

#### NOTE

Appliquez cette procédure dans l'ordre inverse pour débrancher le cordon d'alimentation.

# 

- Utilisez uniquement le cordon d'alimentation secteur fourni avec l'instrument. L'utilisation d'un cordon de remplacement inadéquat risque de provoquer une surchauffe ou une décharge électrique.
- Évitez d'utiliser le cordon d'alimentation secteur fourni avec votre instrument sur un autre équipement électrique. Le non-respect de cette mesure de précaution risque d'endommager irrémédiablement l'équipement ou de provoquer un incendie.
- Assurez-vous que votre instrument répond aux normes d'alimentation du pays ou de la région dans lequel/ laquelle vous l'utilisez.

# ATTENTION

L'instrument reste chargé et une faible quantité d'électricité continue de circuler dans l'appareil, même lorsque l'interrupteur [STANDBY/ON] est en position STANDBY. Par conséquent, si vous ne comptez pas l'utiliser pendant une période prolongée, prenez soin de débrancher le cordon d'alimentation de la prise murale.

# Connexion de haut-parleurs ou d'un casque

Puisque cet instrument ne possède pas de haut-parleurs intégrés, vous devez écouter le son à travers un équipement externe. Vous avez la possibilité de brancher un casque, des haut-parleurs de contrôle ou tout autre type d'équipement de reproduction, tel qu'illustré ci-dessous. Lorsque vous effectuez les branchements, vérifiez que les câbles possèdent la valeur nominale correcte.

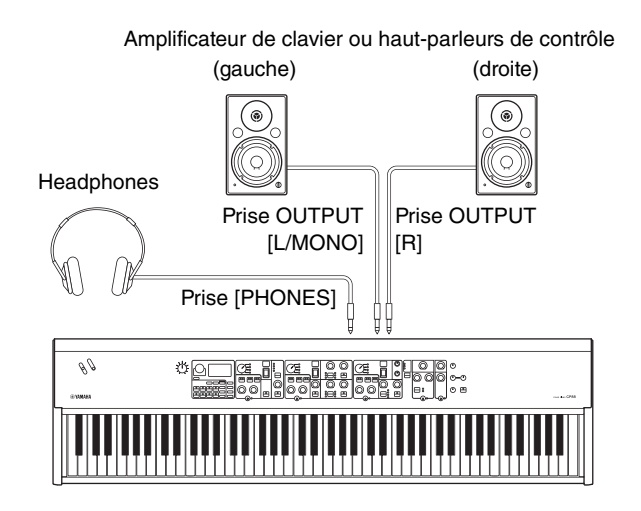

## Mise sous et hors tension

Avant la mise sous tension, assurez-vous que les réglages de volume de l'instrument et des périphériques externes, tels que des haut-parleurs amplifiés, sont réglés sur les valeurs minimales. Lors de la connexion de haut-parleurs de contrôle à l'instrument, procédez à la mise sous tension des appareils selon l'ordre suivant.

### Mise sous tension

Tournez le bouton [MASTER VOLUME] de l'instrument vers son minimum (valeur d'extrême-gauche) → placez l'interrupteur [STANDBY/ON] sur ON → mettez l'amplificateur ou les haut-parleurs sous tension.

### Mise hors tension

Tournez le bouton [MASTER VOLUME] de l'instrument vers son minimum (valeur à l'extrême-gauche)  $\rightarrow$  mettez l'amplificateur ou les haut-parleurs hors tension  $\rightarrow$  placez l'interrupteur [STANDBY/ON] sur STANDBY.

# Fonction de mise hors tension automatique

La fonction Auto Power Off met automatiquement l'instrument hors tension au bout de 15 minutes d'inactivité. Par défaut, elle est réglée sur Disable (inactive).

### ■ Réglage de la fonction Auto Power-Off

Touche [MENU]  $\Rightarrow$  « General »  $\Rightarrow$  « Auto Power Off »  $\Rightarrow$  « Enable » (page 30).

#### AVIS

- Les données non enregistrées sont perdues lorsque la fonction Auto Power-Off met l'instrument hors tension. Par conséquent, veillez à enregistrer votre travail avant que cela ne se produise.
- Selon l'état de l'instrument, il est possible que le courant ne puisse pas être coupé automatiquement, même après l'écoulement de la période de temps spécifiée. Mettez toujours l'instrument hors tension manuellement lorsque vous ne l'utilisez pas.

# Rétablissement des réglages par défaut configurés en usine (Factory Reset)

La fonction Factory Reset vous permet de ramener l'instrument à son état d'origine. Pour l'exécuter, appuyez sur la touche [MENU]  $\rightarrow$  « Job »  $\rightarrow$  « Factory Reset ».

#### AVIS

Lorsque la fonction Factory Reset est exécutée, tous les sons Live Set et tous les réglages des écrans Menu et SETTINGS sont ramenés à leurs valeurs par défaut. Par conséquent, il est recommandé de créer régulièrement des copies de sauvegarde des données importantes sur un lecteur flash USB ou tout autre périphérique de même type.

#### NOTE

Reportez-vous à la page 44 pour en savoir plus sur les réglages détaillés des sons Live Set préprogrammés.

# Structure de base et contenu de l'écran

# Sélection de voix

Les voix sont réparties en trois sections : Piano, piano électrique et secondaire.

Utilisez chaque commutateur [ON/OFF] de section de voix pour activer (ON) ou désactiver (OFF) la section de voix correspondante. Lorsque le témoin lumineux du commutateur [ON/OFF] de la section de voix est allumé, la voix correspondante retentit lorsque vous jouez au clavier. Si plusieurs témoins lumineux sont allumés, ces voix sont superposées.

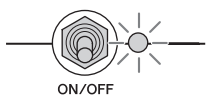

### Sortie de l'écran en cours

Les écrans MENU et SETTINGS sont organisés selon une structure hiérarchique. Appuyez sur la touche [EXIT] pour revenir à l'écran précédent. Appuyez plusieurs fois sur la touche [EXIT] pour revenir à l'écran du début (autrement dit, le premier à apparaître à la mise sous tension de l'instrument).

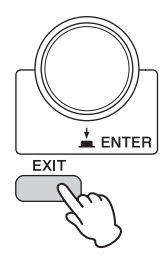

# Configuration de l'affichage

Cette section décrit l'écran du début, qui s'affiche lorsque l'instrument est mis sous tension avec ses réglages par défaut (réglages d'usine).

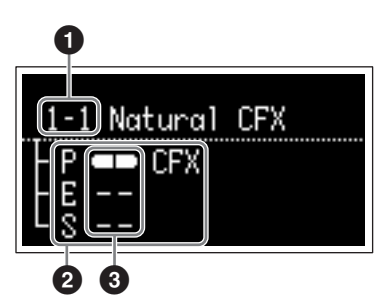

### Numéro du son Live Set

Affiche le son Live Set « 1-1 » lorsque l'instrument est mis sous tension avec ses réglages par défaut. Vous pouvez modifier le son Live Set qui apparaît automatiquement sur l'écran du début à l'aide de la fonction « Power On Sound » (page 31).

### **2** Section de voix

Indique la section Piano (P), la section Piano électrique (E), la section Secondaire (S) et affiche les voix actuellement sélectionnées pour chacune de ces sections de voix. Les voix des sections de voix réglées sur ON se superposent. Les voix des sections de voix réglées sur OFF ne produisent pas de son et aucun nom de voix ne s'affiche.

### O Partage

Indique l'état actuel du partage pour chaque section de voix.

indique que la voix est attribuée à une plage située au-dessous du point de partage.

indique que la voix est attribuée à une plage située au-dessus du point de partage.

# Édition des noms de fichiers ou de sons Live Set

### Édition des noms de fichier

Voir « Sauvegarde des réglages sur un lecteur flash USB » à la page 23

### Édition du nom des sons Live Set

Sélectionnez le son Live Set souhaité dont vous souhaitez modifier le nom  $\rightarrow$  Touche [SETTINGS]  $\rightarrow$  « Name »  $\rightarrow$  Modifier le nom  $\rightarrow$  Touche [STORE]  $\rightarrow$  Touche [ENTER].

#### NOTE

Les noms modifiés ne seront pas stockés sur l'instrument, sauf si vous exécutez l'opération de stockage avec la touche [STORE].

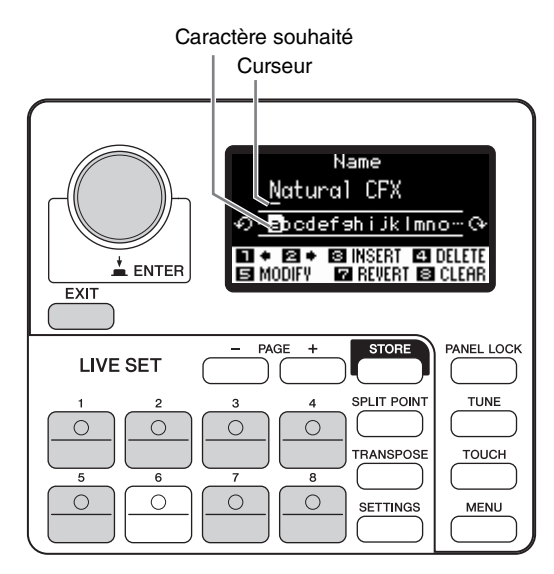

Utilisez les touches [1]/[2] du son Live Set pour placer le curseur à l'emplacement du caractère que vous souhaitez éditer. Utilisez le cadran de l'encodeur pour sélectionner les caractères, puis servez-vous des touches suivantes pour modifier le nom.

| Touche/Indication  | Fonctions                                                                               |
|--------------------|-----------------------------------------------------------------------------------------|
| Live Set Sound [1] | Déplace le curseur vers la gauche.                                                      |
| Live Set Sound [2] | Déplace le curseur vers la droite.                                                      |
| Live Set Sound [3] | Insère le caractère souhaité à<br>l'emplacement du curseur.                             |
| Live Set Sound [4] | Supprime le caractère se trouvant à<br>l'emplacement du curseur.                        |
| Live Set Sound [5] | Remplace le caractère situé à<br>l'emplacement du curseur par le<br>caractère souhaité. |
| Live Set Sound [7] | Ramène tous les caractères au nom non modifié.                                          |
| Live Set Sound [8] | Supprime tous les caractères.                                                           |
| [ENTER]/[EXIT]     | Met fin à l'opération d'édition.                                                        |

# Sauvegarde/chargement de données

Sur les écrans File (Fichier) (touche [MENU]  $\rightarrow$  « File »), vous pouvez transférer l'ensemble des données et des réglages du système (tels que les Live Sets et les sons Live Set) entre l'instrument et un lecteur flash USB externe relié à la borne USB [TO DEVICE].

Cette section explique comment sauvegarder et charger les données de la mémoire utilisateur de l'instrument.

# Sauvegarde des réglages sur un lecteur flash USB

- 1. Connectez un lecteur flash USB à la borne USB [TO DEVICE] de cet instrument.
- **2.** Appelez l'écran File (Fichier).
- Appuyez sur la touche [MENU], choisissez « File », puis appuyez sur la touche [ENTER].
- **3.** Sélectionnez le contenu à sauvegarder.

Les types de fichiers suivants peuvent être sauvegardés sur un lecteur flash USB.

| Type de fichier     | Description                                                                            |
|---------------------|----------------------------------------------------------------------------------------|
| Back Up File        | Toutes les données, y compris<br>les réglages système enregistrés<br>sur l'instrument. |
| Live Set All File   | Toutes les pages Live Set<br>enregistrées sur l'instrument.                            |
| Live Set Page File  | Une page Live Set enregistrée<br>sur l'instrument.                                     |
| Live Set Sound File | Un son Live Set enregistré sur l'instrument.                                           |

### 4. Appelez l'écran Save (Sauvegarder).

Sélectionnez « Save » et appuyez sur la touche [ENTER].

#### Remplacement de fichiers

Sélectionnez le fichier à remplacer sur la liste affichée.

#### Enregistrement comme nouveau fichier

Sélectionnez « New File ». L'écran « Save Backup File » apparaît. Pour en savoir plus sur la modification des noms de fichier, reportez-vous à la section « Édition des noms de fichiers ou de sons Live Set ».

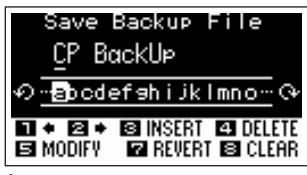

#### Écran d'édition de nom de fichier

# Chargement des réglages depuis un lecteur flash USB

#### AVIS

L'opération de chargement (Load) écrase toutes les données déjà présentes sur l'instrument. Les données importantes doivent toujours être sauvegardées sur un lecteur flash USB relié à la borne USB [TO DEVICE].

- 1. Connectez un lecteur flash USB à la borne USB [TO DEVICE] de cet instrument.
- **2.** Appelez l'écran File (Fichier). Appuyez sur la touche [MENU], choisissez « File », puis appuyez sur la touche [ENTER].
- **3.** Sélectionnez le contenu que vous souhaitez charger depuis le lecteur flash USB.

| Type de fichier                           | Description                                                                                         |
|-------------------------------------------|----------------------------------------------------------------------------------------------------|
| Back Up File<br>(extension : .X9A)        | Toutes les données, y compris<br>les réglages système,<br>sauvegardées sur le lecteur<br>flash USB. |
| Live Set All File<br>(extension : .X9L)   | Toutes les pages Live Set<br>sauvegardées sur le lecteur<br>flash USB.                              |
| Live Set Page File<br>(extension : .X9P)  | Une page Live Set sauvegardée<br>sur le lecteur flash USB.                                          |
|                                           | Le fichier est chargé sur la page<br>Live Set actuellement<br>sélectionnée.                         |
| Live Set Sound File<br>(extension : .X9S) | Un son Live Set sauvegardé sur<br>le lecteur flash USB.                                             |
|                                           | Le fichier est chargé sur le son<br>Live Set actuellement<br>sélectionné.                           |

# 4. Sélectionnez « Load » et appuyez sur la touche [ENTER].

Sélectionnez le dossier contenant le fichier à charger, puis appuyez sur la touche [ENTER].

# **5.** Sélectionnez un fichier sur le lecteur flash USB.

Les messages « Loading... »  $\rightarrow$  « Completed. » apparaissent à l'écran, puis l'affichage revient à l'écran du début.

Pour annuler l'opération de chargement, sélectionnez « Cancel », puis appuyez sur la touche [ENTER].

### Précautions à prendre en cas d'utilisation de la borne USB [TO DEVICE]

Cet instrument est équipé d'une borne USB [TO DEVICE] intégrée. Lorsque vous connectez un périphérique USB à cette borne, veillez à le manipuler avec soin. Pour cela, il est important de respecter les recommandations suivantes.

### NOTE

Pour plus d'informations sur la manipulation des périphériques USB, reportez-vous au mode d'emploi du périphérique en question.

### Périphériques USB compatibles

Seuls des périphériques mémoire USB de type lecteur flash peuvent être utilisés avec l'instrument. Par ailleurs, cet instrument ne prend pas nécessairement en charge tous les lecteurs USB flash du commerce. Yamaha ne garantit pas un fonctionnement normal avec tous les périphériques disponibles sur le marché.

Avant d'acheter un lecteur flash USB en vue de l'utiliser avec cet instrument, consultez la page Web suivante afin de vérifier s'il est pris en charge :

https://download.yamaha.com/

Bien que vous puissiez utiliser des

périphériques USB 2.0 à 3.0 sur cet instrument, le temps nécessaire à l'enregistrement sur le périphérique USB ou au chargement depuis celui-ci peut varier en fonction du type de données ou de l'état de l'instrument.

#### NOTE

La valeur nominale maximale de l'intensité applicable à la borne USB [TO DEVICE] est de 5 V/500 mA. Évitez de connecter des périphériques USB d'une intensité de courant supérieure, car ils risqueraient d'endommager l'instrument.

### Connexion de périphériques USB

Lorsque vous connectez un périphérique USB à la borne USB [TO DEVICE], assurez-vous que le connecteur du périphérique est approprié et qu'il est branché selon l'orientation correcte.

### ■ Formatage d'un lecteur flash USB

Certains types de lecteurs flash USB doivent être formatés avant de pouvoir être utilisés avec cet instrument. Si vous branchez ce type de périphérique à la borne USB [TO DEVICE] et que le message « Connect USB device » (Connectez un périphérique USB) s'affiche et vous invite à le formater, faites-le.

#### AVIS

Le formatage écrase toutes les données existantes. Assurez-vous donc que le lecteur flash USB que vous formatez ne contient aucune donnée importante.

### Protection contre l'écriture

Pour éviter d'effacer par inadvertance des données importantes, activez la protection en écriture disponible sur chaque lecteur flash USB. Si vous enregistrez des données sur le lecteur flash USB, veillez à désactiver la protection en écriture.

### Déconnexion de lecteurs flash USB

Avant de retirer un lecteur flash USB de la borne USB [TO DEVICE], vérifiez que cet instrument n'est pas en train d'y enregistrer, d'y supprimer ou d'y modifier des données.

#### AVIS

Veillez à ne pas brancher, puis débrancher les lecteurs flash USB de manière trop répétée. Cela risquerait de provoquer un blocage et d'empêcher l'instrument de fonctionner. Par ailleurs, un lecteur flash USB ne doit jamais être retiré avant d'avoir été entièrement monté ou pendant que l'instrument y accède pour charger ou enregistrer des données. Les données stockées sur le lecteur flash USB ou l'instrument lui-même peuvent être endommagées par une telle action et le lecteur flash USB risque également d'être endommagé de manière permanente.

# Utilisation avec d'autres périphériques MIDI

Vous pouvez brancher d'autres appareils MIDI tels que des synthétiseurs et des modules de son sur cet instrument via les bornes MIDI [IN]/[OUT] (Entrée/sortie MIDI) de ce dernier à l'aide de câbles MIDI standard (vendus séparément). Ce type de connexion vous permet d'échanger des données MIDI avec ces appareils.

Les bornes MIDI [IN]/[OUT] et la borne USB [TO HOST] peuvent être utilisées pour la transmission/réception des données MIDI. Les illustrations ci-dessous montrent des exemples d'utilisation des bornes MIDI [IN]/[OUT].

### NOTE

Reportez-vous à la page 28 pour obtenir des instructions sur le réglage du port MIDI.

# Contrôle d'un synthétiseur ou module générateur de sons à partir de l'instrument

Cette connexion vous permet de reproduire les sons d'un générateur de sons MIDI externe (synthétiseur, module de générateur de sons, etc.) depuis le clavier de l'instrument. Utilisez également cette connexion si vous souhaitez émettre du son sur les deux instruments à la fois.

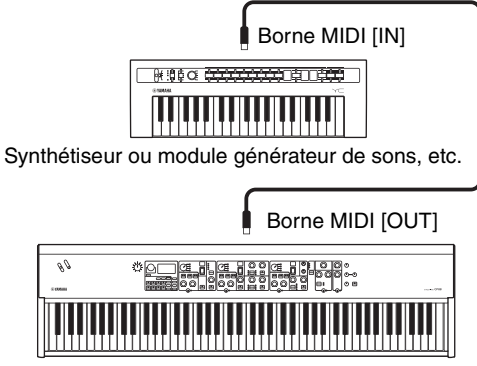

#### CP88

## Contrôle de l'instrument à partir d'un clavier MIDI ou d'un synthétiseur externe

Utilisez un clavier MIDI ou un synthétiseur externe pour sélectionner à distance les voix de l'instrument et les reproduire.

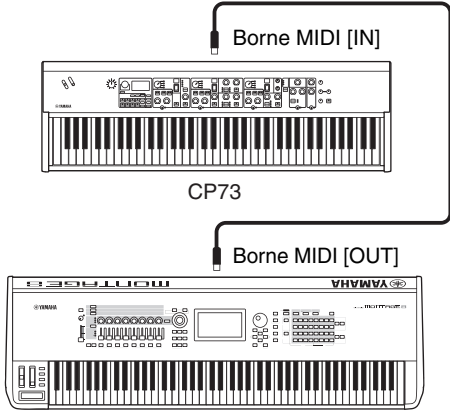

Synthétiseur ou module générateur de sons, etc.

# Canaux de transmission et de réception MIDI

Veillez à faire correspondre le canal de transmission MIDI de l'instrument MIDI externe avec le canal de réception MIDI de cet instrument. Pour plus de détails sur le réglage du canal de transmission MIDI de l'instrument MIDI externe, reportez-vous au mode d'emploi de ce dernier. Vous pouvez vérifier et modifier les réglages du canal de réception MIDI de cet instrument à partir de la touche [MENU]  $\rightarrow$  « General »  $\rightarrow$  « MIDI Settings » (Réglages MIDI)  $\rightarrow$  « MIDI Channel » (Canal MIDI)  $\rightarrow$  « Rx ». Si vous souhaitez obtenir une sortie sonore uniquement sur l'instrument MIDI externe, baissez le volume principal de cet instrument ou réglez « Local Control » (Commande locale) sur « Off » (désactivé) à partir de la touche [MENU]  $\rightarrow$  « General »  $\rightarrow$  « Local Control » (Commande locale) (page 30).

Pour plus d'informations sur le réglage du canal de réception MIDI de l'instrument MIDI externe, reportezvous au mode d'emploi de l'instrument MIDI concerné.

### Canaux MIDI et ports MIDI

Les données MIDI sont affectées à l'un des seize canaux disponibles, mais il est possible de dépasser ce nombre limite en ayant recourt à des « ports » MIDI distincts, prenant en charge seize canaux chacun. Cet instrument utilise deux ports MIDI pour les applications décrites cidessous.

### Port 1

Le bloc du générateur de sons de cet instrument peut uniquement reconnaître et utiliser ce port. Si vous vous servez de cet instrument comme d'un générateur de sons externe à partir d'un autre instrument MIDI ou d'un ordinateur, vous devrez régler sur la valeur « 1 » le port MIDI du périphérique MIDI ou de l'ordinateur connecté.

### Port 2

Ce port sert de port MIDI Thru (Relais MIDI) qui permet de renvoyer les données MIDI reçues sur l'instrument vers un périphérique MIDI externe. Cette fonction est particulièrement utile lorsqu'il s'agit de relier un périphérique MIDI externe ne disposant pas de borne USB à un ordinateur via cet instrument, et ainsi de suite. Lorsque vous utilisez ce port, réglez « MIDI » sur « Off » et « USB » sur « On » à partir de la touche [MENU]  $\rightarrow$ « General »  $\rightarrow$  « MIDI Settings » (Réglages MIDI)  $\rightarrow$ « MIDI Port » (Port MIDI).

Les données MIDI reçues via la borne USB [TO HOST] sont renvoyées vers un périphérique MIDI externe via la

borne [OUT] de la section MIDI. Les données MIDI reçues via la borne [IN] de la section MIDI sont renvoyées vers un périphérique MIDI externe via la borne USB [TO HOST].

En cas de connexion USB, veillez à faire correspondre le port de transmission MIDI et le port de réception MIDI, ainsi que le canal de transmission MIDI et le canal de réception MIDI. Prenez soin de régler le port MIDI de l'équipement externe connecté à cet instrument conformément aux informations ci-dessus.

# Utilisation de l'instrument avec un ordinateur

En connectant cet instrument à votre ordinateur, vous avez la possibilité d'utiliser une application DAW ou un logiciel séquenceur sur l'ordinateur afin de créer vos propres morceaux originaux et d'enregistrer des arrangements complexes.

### DAW

L'acronyme DAW (Digital Audio Workstation, station de travail audionumérique) désigne des logiciels musicaux utilisés pour l'enregistrement, l'édition et le mixage de données audio et MIDI. Les principales applications DAW sont notamment Cubase, Logic Pro, Ableton Live et Pro Tools.

Voici quelques options créatives que vous pouvez explorer lorsque vous connectez cet instrument à un ordinateur :

- Utilisation de l'instrument en tant que source sonore externe et/ou clavier MIDI pour une application DAW
- Enregistrement de votre performance sur cet instrument au format MIDI ou audio sur une application DAW.

## Connexion à un ordinateur

Un câble USB et le pilote Yamaha Steinberg USB Driver sont nécessaires pour connecter l'instrument à l'ordinateur. Suivez les instructions ci-dessous. Notez qu'il est possible de transmettre des données audio et MIDI à l'aide d'un câble USB. La section suivante explique comment établir ce type de connexion :

#### 1. Vous pouvez télécharger la dernière version du pilote Yamaha Steinberg USB Driver depuis notre site Web.

Cliquez d'abord sur le bouton « Download » (Télécharger), puis procédez à l'extraction du fichier compressé.

https://download.yamaha.com/

#### NOTE

- Des informations sur la configuration système requise sont également disponibles sur le site Web ci-dessus.
- Le pilote Steinberg USB Driver est susceptible d'être modifié et mis à jour sans avertissement préalable.
   Prenez soin de vérifier le pilote utilisé et de télécharger la dernière version en date sur le site ci-dessus.

# **2.** Installez le pilote Yamaha Steinberg USB Driver sur votre ordinateur.

Pour obtenir des instructions sur l'installation, reportez-vous au manuel d'installation en ligne inclus dans le dossier de téléchargement. Lorsque vous connectez cet instrument à un ordinateur, branchez une extrémité du câble USB sur la borne USB [TO HOST] de l'instrument et l'autre extrémité sur la borne USB de l'ordinateur, comme illustré ci-dessous.

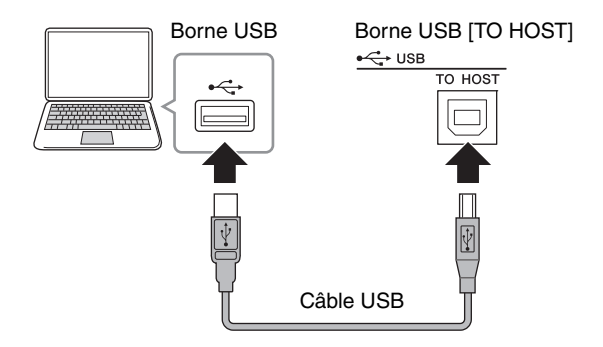

### **3.** Configurez le port MIDI de l'instrument.

Touche [MENU]  $\rightarrow$  « General »  $\rightarrow$  « MIDI Settings » (Réglages MIDI)  $\rightarrow$  « MIDI Port » (Port MIDI)  $\rightarrow$ « USB »  $\rightarrow$  « On ».

# Précautions à prendre en cas d'utilisation de la borne USB [TO HOST]

Lorsque vous reliez l'ordinateur à une borne USB [TO HOST], veuillez respecter les points suivants. Le non-respect de ces instructions pourrait provoquer un blocage de l'ordinateur, voire la corruption ou la perte des données. Si l'ordinateur ou l'instrument se bloque, il conviendra de redémarrer le logiciel ou le système d'exploitation de l'ordinateur ou de mettre l'instrument hors, puis sous tension.

#### AVIS

- Utilisez un câble USB de type AB. N'utilisez pas de câble USB 3.0.
- Avant de relier l'ordinateur à la borne USB [TO HOST], quittez tout mode d'économie d'énergie (suspension, veille, attente) de l'ordinateur.
- Avant de mettre l'instrument sous tension, reliez l'ordinateur à la borne USB [TO HOST].
- Exécutez les opérations suivantes avant de mettre l'instrument sous/hors tension ou de brancher/ débrancher le câble USB dans/hors de la borne USB [TO HOST].
  - Fermez toutes les applications ouvertes sur l'ordinateur.
  - Vérifiez qu'il n'y a pas de données en cours de transmission depuis l'instrument. (Notez que le simple fait d'appuyer sur une note provoque l'envoi de données.)
- Lorsque vous effectuez les branchements de l'ordinateur, attendez au moins six secondes entre le moment où vous mettez l'instrument sous/hors tension et celui où vous connectez/déconnectez le câble USB.

# Connexion d'un iPhone ou d'un iPad

#### NOTE

Si vous utilisez l'instrument en combinaison avec une application téléchargée sur un iPad ou un iPhone, veillez à activer l'option « Airplane Mode » (Mode Avion) puis l'option Wi-Fi de l'appareil.

#### AVIS

Veillez à placer l'iPad ou l'iPhone sur une surface stable pour éviter de faire tomber l'appareil et de l'endommager.

Les applications compatibles avec cet instrument offrent des méthodes beaucoup plus pratiques et créatives pour profiter de la musique. Pour obtenir de plus amples détails sur les modalités de connexion de ces périphériques, reportez-vous au document « iPhone/ iPad Connection Manual » (Manuel de connexion d'un iPhone/iPad), disponible sur le site Web de Yamaha.

# iPhone/iPad Connection Manual (Manuel de connexion d'un iPhone/iPad)

Vous pouvez télécharger ce manuel depuis le site Web Yamaha Downloads (Téléchargements de Yamaha) : https://download.yamaha.com/

Pour obtenir plus de détails sur les périphériques intelligents et les applications compatibles, consultez le site Web de Yamaha, à l'adresse suivante : https://www.yamaha.com/kbdapps/

### **USB** Audio

La capacité maximale de réception/envoi de données USB Audio sur l'instrument est de 2 canaux (dont 1 canal stéréo) à un taux d'échantillonnage de 44,1 kHz. Le signal d'entrée de la prise USB [TO HOST] est produit via les prises OUTPUT [L]/[R] (connecteur de type XLR), OUTPUT [L/MONO]/[R] et [PHONES]. Le niveau d'entrée peut être réglé à partir de la touche [MENU]  $\rightarrow$  « General »  $\rightarrow$  « USB Audio Volume » (Volume audio USB).

La sortie du signal audio via la borne USB [TO HOST] est identique à la sortie du signal audio via les prises OUTPUT [L]/[R] (connecteur de type XLR), OUTPUT [L/MONO]/[R] et [PHONES].

#### NOTE

L'entrée du signal audio via les prises INPUT [L/MONO]/[R] est émise uniquement depuis les prises OUTPUT [L]/[R] (connecteur de type XLR), la borne OUTPUT [L/MONO]/[R] et la prise [PHONES] de l'instrument. Elle n'est pas envoyée via la borne USB [TO HOST].

# MENU LIST

Depuis la touche [MENU], vous pouvez configurer plusieurs paramètres et fonctions concernant tout le système de l'instrument. Ces réglages sont stockés sur l'instrument lui-même.

### Procédure

- **1.** Appuyez sur la touche [MENU].
- 2. Utilisez le cadran de l'encodeur et la touche [ENTER] pour appeler l'élément que vous souhaitez modifier.
- **3.** Utilisez le cadran de l'encodeur pour modifier la valeur ou les réglages.
- 4. Appuyez sur la touche [ENTER] pour exécuter les réglages. L'affichage revient alors à l'écran du début.

### General (Général)

| Nom de la fonction |              |      | Description                                                                                                    |
|--------------------|--------------|------|----------------------------------------------------------------------------------------------------|
| Master Tune        |              |      | Détermine l'accordage de l'instrument tout entier.<br><b>Réglages :</b> 414,72 Hz – 466,78 Hz<br><b>Défaut :</b> 440,00 Hz                                                                                                    |
| MIDI Settings      | MIDI Port    | USB  | Détermine s'il faut utiliser (On) la borne USB [TO HOST] comme port<br>d'entrée/sortie des messages MIDI, ou non (Off).<br><b>Défaut :</b> On<br><b>NOTE</b><br>Le port USB 1 est utilisé lorsque ce paramètre est réglé sur « On ».                                                                                                    |
|                    |              | MIDI | Détermine s'il faut utiliser (On) les bornes MIDI [IN/OUT] comme ports<br>d'entrée/sortie des messages MIDI, ou non (Off). Lorsque le paramètre est réglé<br>sur « On », les bornes sont activées. Lorsque ce paramètre est réglé sur « Off »,<br>les messages MIDI reçus aux bornes MIDI sont transmis au port USB 2.<br>Les messages MIDI reçus sur le port USB 2 sont transmis aux bornes MIDI.<br><b>Défaut :</b> On                                                                                                    |
|                    | MIDI Channel | Тх   | Détermine le canal de transmission MIDI. Lorsque ce paramètre est réglé sur<br>« Off », les messages MIDI ne sont pas transmis.<br><b>Réglages :</b> 1 – 16, Off<br><b>Défaut :</b> 1                                                                                                    |
|                    |              | Rx   | Détermine le canal de réception MIDI. Lorsque ce paramètre est réglé sur<br>« All », les messages MIDI sont reçus sur tous les canaux.<br><b>Réglages :</b> 1 – 16, All<br><b>Défaut :</b> 1                                                                                                    |
|                    | MIDI Control |      | Détermine la manière dont l'instrument exécute des commandes MIDI et<br>y répond.<br>Lorsque ce paramètre est réglé sur « On », les messages de changement de<br>commande dédiés au CP88 ou au CP73 sont transmis depuis les commandes<br>opérationnelles, ce qui vous permet de piloter un logiciel DAW ou un autre<br>périphérique MIDI depuis cet instrument. Lorsque ces messages sont reçus (par<br>exemple, lors de leur lecture par le logiciel DAW), les réglages des commandes<br>correspondantes sont modifiés. Les commandes qui peuvent être modifiées<br>sont indiquées par l'allumage des boutons et des commutateurs correspondants.<br>Lorsque ce paramètre est réglé sur « Invert », les messages de changement de<br>commande des sections inutilisées peuvent être transmis ou reçus. Si, par<br>exemple, vous avez créé un son Live Set de piano et de cordes sur le logiciel<br>DAW, vous pouvez affecter les commandes de la section Sub de façon à<br>modifier le volume ou le filtre d'un instrument à cordes dans ce logiciel.<br><b>Défaut</b> : Off<br><b>NOTE</b><br>Les messages de changement de commande correspondant aux commandes de<br>l'instrument ne peuvent pas être modifiés. Si vous souhaitez réaffecter certains<br>paramètres du logiciel DAW à des fonctions de commandes, paramétrez-les sur<br>votre ordinateur (nage 26) |

| Nom de la fonction |                   | Description                                                                                                    |
|--------------------|-------------------|----------------------------------------------------------------------------------------------------|
| MIDI Settings      | MIDI Control      | <ul> <li>MIDI Control (Commande MIDI) = On         Les messages de changement de commande émis par les commandes actives             de cet instrument peuvent être transmis ou reçus.            NOTE           Puisque les voyants des commandes s'allument en fonction des réglages de             « Display Lights » (page 30), même lorsque les sélecteurs de voix [ON/OFF] ou les             touches d'effet d'insertion [ON/OFF] sont désactivés, les messages de             changement de commande sont transmis ou reçus.</li></ul> |
|                    |                   | MIDI Control (Commande MIDI) = Off<br>Les messages de changement de commande ne peuvent pas être transmis ou<br>reçus, quel que soit l'état des commandes.                                                                                                    |
|                    |                   | <ul> <li>MIDI Control (Commande MIDI) = Invert Les témoins de la section sont allumés et toutes les commandes sont activées. Les messages de changement de commande ne peuvent être transmis ou reçus que si les sélecteurs de voix [ON/OFF] sont réglés sur Off.</li> <li>NOTE Lorsque ce paramètre est réglé sur « Invert », les témoins de section sont automatiquement allumés, de sorte que les réglages de « Display Lights » (« Section » et « Ins Effect » uniquement) ne peuvent pas être effectués.</li> </ul>                       |
|                    | Tx/Rx Pgm Change  | Détermine si la transmission/réception de messages de changement de<br>programme entre cet instrument et les périphériques MIDI externes est<br>activée (On) ou désactivée (Off).<br><b>Défaut :</b> On                                                                                                    |
|                    | Tx/Rx Bank Select | Détermine si la transmission/réception de messages de sélection de banque<br>entre cet instrument et les périphériques MIDI externes est activée (On) ou<br>désactivée (Off).<br><b>Défaut :</b> On                                                                                                    |
|                    | Controller Reset  | <ul> <li>Détermine l'état des différents contrôleurs (levier de modulation, contrôleur<br/>au pied, etc.) lorsque vous passez d'un son Live Set à l'autre. Lorsque ce<br/>paramètre est réglé sur « Hold », les contrôleurs conservent leur réglage actuel.<br/>Lorsqu'il est réglé sur « Reset », les contrôleurs reviennent à leur valeur par<br/>défaut (ci-dessous).</li> <li>Pitch Bend : Center</li> <li>Modulation lever : Minimum</li> <li>Expression : Maximum</li> <li>Pedal Wah : Minimum</li> <li>Défaut : Reset</li> </ul>        |
| Keyboard/<br>Pedal | Octave            | Déplace la plage d'octaves du clavier vers le haut ou le bas.<br><b>Réglages : -</b> 3 – +3<br><b>Défaut :</b> +0                                                                                                    |
|                    | Transpose         | Transpose la hauteur de ton du clavier vers le haut ou le bas par demi-tons.<br><b>Réglages :</b> -12 – +12<br><b>Défaut :</b> +0                                                                                                    |
|                    | Touch Curve       | Détermine comment la plage de vélocités réelles des notes est générée et<br>transmise en fonction de la force de votre jeu.<br><b>Réglages :</b> Normal, Soft, Hard, Wide, Fixed<br><b>Défaut :</b> Normal                                                                                                    |
|                    | Fixed Velocity    | Utilisez cette fonction pour envoyer une vélocité fixe au générateur de sons,<br>quelle que soit la force de votre jeu au clavier. Ce paramètre n'est disponible<br>que si vous sélectionnez la courbe de toucher « Fixed » ci-dessus.<br><b>Réglages :</b> 1 – 127<br><b>Défaut :</b> 64                                                                                                    |

| Nom de la fonction |                    | Description                                                                                                    |
|--------------------|--------------------|----------------------------------------------------------------------------------------------------|
| Keyboard/<br>Pedal | Sustain Pedal Type | Détermine quel type de sélecteur au pied connecté à la prise FOOT SWITCH<br>[SUSTAIN] est reconnu. Sélectionnez « FC3A (HalfOn) » pour utiliser des<br>techniques de jeu avec pédale forte à mi-course.<br><b>Réglages :</b> FC3A (HalfOn), FC3A (HalfOff), FC4A/FC5<br><b>Défaut :</b> FC3A (HalfOn)                                                                                                    |
|                    | Foot Switch Assign | Détermine le numéro de changement de commande généré lors de l'utilisation<br>du sélecteur au pied connecté à la prise [ASSIGNABLE] de la section<br>FOOT SWITCH. Gardez à l'esprit que si un équipement externe émet les<br>mêmes messages de changement de commande MIDI que ceux définis ici,<br>le générateur de sons interne répondra aussi à ces messages comme si vous<br>utilisiez le sélecteur au pied de l'instrument.<br><b>Défaut :</b> Live Set +                                                                               |
| Local Control      |                    | Détermine si la fonction de commande locale (Local Control) est activée ou<br>désactivée. Si vous sélectionnez « Off », le générateur de sons de cet<br>instrument est déconnecté de ses contrôleurs, si bien qu'aucun son n'est émis<br>en réponse aux notes jouées sur le clavier. L'instrument continue néanmoins<br>à transmettre les messages MIDI lorsque le paramètre Local Control est réglé<br>sur Off et le générateur de sons continue également à produire des sons en<br>réponse aux messages MIDI reçus.<br><b>Défaut :</b> On |
| USB Audio Volume   |                    | Détermine le niveau de sortie de l'audio USB.<br><b>Réglages :</b> 0 – 127<br><b>Défaut :</b> 64                                                                                                    |
| Auto Power Off     |                    | Détermine si la fonction de mise hors tension automatique est réglée sur<br>« Enable » (activer) ou « Disable » (désactiver).<br><b>Défaut :</b> Disable                                                                                                    |

# **Control Panel (Panneau de commandes)**

| Nom de la fonction  |                   | Description                                                                                                    |
|---------------------|-------------------|----------------------------------------------------------------------------------------------------|
| Panel Lock Settings | Live Set          | Détermine si le verrouillage du panneau doit être activé (On) ou désactivé<br>(Off) pour chaque catégorie indiquée à gauche.                                                                                                    |
|                     | Piano/E.Piano/Sub |                                                                                                    |
|                     | Delay/Reverb      |                                                                                                    |
|                     | Master EQ         |                                                                                                    |
| Display Lights      | Section           | Détermine si l'allumage des témoins lumineux des sections Piano, Electric<br>piano, Sub, Delay, Reverb (piano, piano électrique, secondaire, retard, réverb)<br>est lié aux commutateurs [ON/OFF] de chaque section. Si « Off » est<br>sélectionné, les témoins correspondants sont liés à chacun des commutateurs<br>[ON/OFF] ; si « On » est sélectionné, ils sont toujours allumés. Lorsque<br>« MIDI Control » est réglé sur « On », les réglages de transmission/réception<br>des messages de changement de commande sont modifiés en fonction de<br>l'état des témoins lumineux (page 28).<br><b>Défaut :</b> Off |
|                     | Ins Effect        | Détermine si l'allumage des témoins lumineux des effets d'insertion contenus<br>dans les sections de voix est lié aux touches [ON/OFF] de chaque effet<br>d'insertion. Si « Off » est sélectionné, les témoins lumineux correspondants<br>sont liés à chacune des touches [ON/OFF] ; si « On » est sélectionné, ils sont<br>toujours allumés.<br><b>Défaut :</b> Off                                                                                                    |

| Nom de la fonction |                    | Description                                                                                                    |
|--------------------|--------------------|----------------------------------------------------------------------------------------------------|
| Display Lights     | LCD SW             | Détermine si l'écran du début doit s'afficher (On) ou non (Off). Les différents<br>écrans de réglages tels que les écrans MENU et SETTINGS sont toujours<br>affichés, quel que soit le réglage effectué ici.<br><b>Défaut :</b> On                                                                                                    |
|                    | LCD Contrast       | Règle le contraste de l'affichage LCD de l'instrument.<br><b>Réglages :</b> 1 – 63<br><b>Défaut :</b> 32                                                                                                    |
| Advanced Settings  | Section Hold       | Lorsque ce paramètre est réglé sur « Enable », vous pouvez sélectionner un<br>autre son Live Set tout en conservant (« Hold ») les réglages choisis pour le son<br>Live Set actuellement sélectionné. Pour conserver les réglages des sections<br>souhaitées, maintenez les commutateurs [ON/OFF] des sections enfoncés<br>jusqu'à ce que les témoins correspondants clignotent. Pour désactiver le<br>verrouillage des sections, appuyez à nouveau sur ces commutateurs [ON/OFF].<br>Par exemple, pour fixer les réglages de réverbération pendant le jeu quel que<br>soit le son Live Set, réglez « Section Hold » sur « Enable », puis maintenez<br>enfoncé l'interrupteur [ON/OFF] de la section Reverb.<br><b>Défaut :</b> Disable |
|                    | Live Set View Mode | Détermine si l'écran reste en vue Live Set (« Keep ») ou s'il revient à l'écran du<br>début (« Close ») lorsque vous changez de son Live Set. Lorsque ce paramètre<br>est réglé sur « Keep », huit jeux de sons Live Set s'affichent sur un même écran.<br><b>Défaut :</b> Close                                                                                                    |
|                    | Value Indication   | Détermine si les valeurs de chaque bouton s'affichent sur l'écran LCD (On) ou<br>non (Off).<br><b>Défaut :</b> On                                                                                                    |
|                    | SW Direction       | Détermine si les commutateurs de sélection de voix se présentent dans l'ordre<br>ascendant (Default) ou descendant (Reverse).<br><b>Défault :</b> Default                                                                                                    |
|                    | Power On Sound     | Détermine le son Live Set qui s'affiche automatiquement sur l'écran du début<br>lorsque l'instrument est mis sous tension.<br><b>Défaut :</b> 1-1                                                                                                    |
|                    | MIDI Device Number | Détermine le numéro des périphériques MIDI. Le numéro de périphérique de<br>cet instrument doit correspondre à celui du périphérique MIDI externe lors de<br>la transmission/réception de blocs de données, de modifications de<br>paramètres ou d'autres messages exclusifs au système.<br><b>Réglages :</b> 1 – 16, All, Off<br><b>Défaut :</b> All                                                                                                    |

### Job

| Nom de la fonction    |            | Description                                                                                                    |  |
|-----------------------|------------|----------------------------------------------------------------------------------------------------|--|
| Live Set Manager Swap |            | Échange le son Live Set actuellement sélectionné contre un son Live Set arbitraire.                              |  |
|                       | Сору       | Copie le son Live Set actuellement sélectionné pour le coller sur la page et<br>la position Live Set arbitraire. |  |
|                       | Initialize | Réinitialise le son Live Set actuellement sélectionné à sa valeur par défaut.                                    |  |

| Nom de la fonction                                                                                                    |       |                                                                                                    | Description                                                                                                    |
|----------------------------------------------------------------------------------------------------|-------|----------------------------------------------------------------------------------------------------|----------------------------------------------------------------------------------------------------|
| Section Manager Copy                                                                                                    |       | Piano                                                                                                    | Copie les réglages de la section de piano actuellement sélectionnée.                                                                                                    |
|                                                                                                    |       | E.Piano                                                                                                    | Copie les réglages de la section de piano électrique actuellement sélectionnée.                                                                                                    |
|                                                                                                    |       | Sub                                                                                                    | Copie les réglages de la section secondaire actuellement sélectionnée.                                                                                                    |
|                                                                                                    | Paste | Piano                                                                                                    | Colle les réglages de la section de voix précédemment copiés. Cette fonction ne                                                                                                    |
|                                                                                                    |       | E.Piano                                                                                                    | peut pas être exécutée si aucune section de voix n'a été copiée précédemment<br>ou si une autre section de voix est sélectionnée comme destination de collage.                                                                                                    |
|                                                                                                    |       | Sub                                                                                                    |                                                                                                    |
| Edit Recall       Recall       Si vous éditez un son Live Set, mais cavoir stocké au préalable celui en cou à celui-ci, la dernière version stockée permet de restaurer les dernières mo         AVIS       N'oubliez pas que toutes vos dernières perdues lorsque cet instrument sera model |       |                                                                                                    | Si vous éditez un son Live Set, mais que vous en sélectionnez un autre sans<br>avoir stocké au préalable celui en cours d'édition, puis que vous revenez ensuite<br>à celui-ci, la dernière version stockée sera sélectionnée. Cette fonction vous<br>permet de restaurer les dernières modifications et de les conserver intactes. |
|                                                                                                    |       | <b>AVIS</b><br>N'oubliez pas que toutes vos dernières modifications (non enregistrées) seront<br>perdues lorsque cet instrument sera mis hors tension. |                                                                                                    |
| Menu Initialize                                                                                                    |       |                                                                                                    | Réinitialise les réglages des écrans MENU à leurs valeurs par défaut.                                                                                                    |
| Factory Reset                                                                                                    |       |                                                                                                    | Ramène l'instrument à son état par défaut (réglages d'usine).                                                                                                    |

### File (Fichier)

| Nom de la fonction                                                   |        | Description                                                                                                    |
|----------------------------------------------------------------------|--------|----------------------------------------------------------------------------------------------------|
| Back Up File Save Enr<br>rég<br>(fic                                 |        | Enregistre toutes les données stockées sur cet instrument, y compris les<br>réglages système, dans un lecteur flash USB sous la forme « Back Up File »<br>(fichier de sauvegarde) (extension : .X9A).  |
|                                                                      | Load   | Charge les données enregistrées sous la forme « Back Up File »<br>(fichier de sauvegarde) depuis un lecteur flash USB.                                                                                 |
| Live Set All File                                                    | Save   | Enregistre toutes les données Live Set stockées sur cet instrument dans un<br>lecteur flash USB sous la forme « Live Set All File » (fichier Live Set complet)<br>(avec l'extension : .X9L).           |
|                                                                      | Load   | Charge les données enregistrées sous la forme « Live Set All File »<br>(fichier Live Set complet) depuis un lecteur flash USB.                                                                         |
| Live Set Page File                                                   | Save   | Enregistre une page Live Set stockée sur cet instrument dans un lecteur flash<br>USB sous la forme « Live Set Page File » (fichier de page Live Set)<br>(avec l'extension : .X9P).                     |
|                                                                      | Load   | Charge les données enregistrées sous la forme « Live Set Page File »<br>(fichier de page Live Set) depuis un lecteur flash USB.                                                                        |
| Live Set Sound File                                                  | Save   | Enregistre un son Live Set stocké sur cet instrument dans un lecteur flash USB<br>sous la forme « Live Set Sound File » (fichier de son Live Set)<br>(avec l'extension : .X9S).                        |
|                                                                      | Load   | Charge les données enregistrées sous la forme « Live Set Sound File »<br>(fichier de son Live Set) depuis un lecteur flash USB.                                                                        |
| File Utility         Rename         Renomme un fichier stocké sur un |        | Renomme un fichier stocké sur un lecteur flash USB.                                                                                                    |
|                                                                      | Delete | Supprime un fichier d'un lecteur flash USB.                                                                                                    |
|                                                                      | Format | Initialise un lecteur flash USB.                                                                                                    |
|                                                                      |        | <b>AVIS</b><br>Lorsqu'un lecteur flash USB est formaté, tout son contenu est supprimé. Dès lors,<br>vérifiez que le lecteur flash USB ne contient aucune donnée indispensable avant<br>de le formater. |

### **Version Info**

Indique les versions du chargeur d'amorçage et du microprogramme de l'instrument, ainsi que le nom du détenteur des droits d'auteur pour cet instrument.

# SETTINGS LIST

Depuis la touche [SETTINGS], vous pouvez configurer et enregistrer les différents réglages du son Live Set actuellement sélectionné. Ces réglages sont stockés sur l'instrument lui-même.

### Mode opératoire

- **1.** Appuyez sur la touche [SETTINGS].
- **2.** Utilisez le cadran de l'encodeur et la touche [ENTER] pour appeler l'élément que vous souhaitez modifier.
- 3. Utilisez le cadran de l'encodeur pour modifier la valeur ou les réglages.
- 4. Appuyez sur la touche [ENTER] pour exécuter les réglages. L'affichage revient alors à l'écran du début.

### **Function (fonction)**

| Nom de la fonction | Description                                                                    |
|--------------------|--------------------------------------------------------------------------------|
| Sound Transpose    | Transpose la hauteur de ton par pas d'un demi-ton.                             |
|                    | <b>Réglages :</b> -12 – +12                                                    |
|                    | Défaut : +0                                                                    |
|                    | NOTE                                                                           |
|                    | Ce réglage n'affecte pas les données de sortie MIDI.                           |
| Split Point        | Détermine la note qui sépare (« split ») la section de la main gauche de celle |
|                    | de la main droite. Le point de partage est la note la plus basse de la         |
|                    | main droite.                                                                   |
|                    | <b>Réglages :</b> C#-2 – G8                                                    |
|                    | Défaut : G2                                                                    |

### Master Keyboard (clavier principal)

La fonction de clavier principal vous permet de configurer l'instrument en tant que clavier maître, vous offrant ainsi un vaste éventail de fonctions complexes sur scène. Elle autorise le partage du clavier en quatre zones différentes au maximum, chacune pouvant contrôler les sons distincts d'un générateur de sons. Par exemple, vous pouvez créer un son de Live Set en combinant les voix de cet instrument avec celui de générateurs de sons externes ou en le composant uniquement avec des voix de générateurs de sons externes.

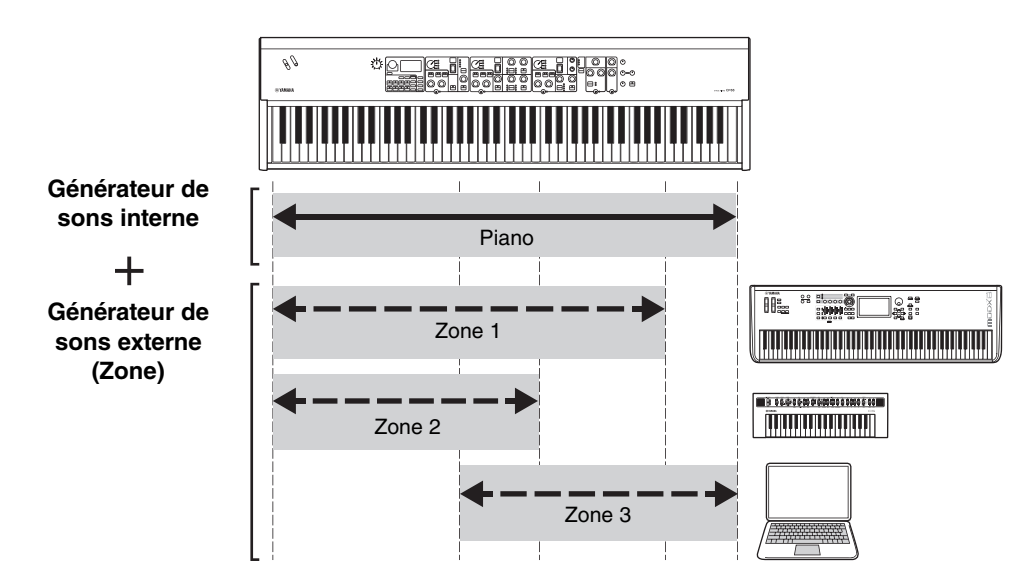

| Nom de la fonction                    |                 | Description                                                                                                    |  |
|---------------------------------------|-----------------|----------------------------------------------------------------------------------------------------|--|
| Mode SW                               |                 | Bascule les réglages du mode clavier principal. Lorsque « On » est sélectionné,<br>le mode clavier principal est activé et l'indication [M호포] apparaît sur l'écran<br>Live Set.<br>Défaut : Off                                                                           |  |
| Advanced Zone SW                      |                 | Bascule la plage des réglages du mode clavier principal. Lorsque « On » est<br>sélectionné, vous pouvez effectuer des réglages détaillés.<br><b>Défaut :</b> Off<br><b>NOTE</b><br>Lorsque le réglage « Off » est sélectionné, les réglages détaillés ne s'affichent pas. |  |
| Zone Settings<br>*: Detailed settings | Zone Switch     | Détermine si la zone actuellement sélectionnée doit être activée (On) ou<br>désactivée (Off).<br><b>Défaut :</b> On                                                                                                    |  |
|                                       | Tx Channel      | Détermine le canal de transmission MIDI de la zone actuellement sélectionnée.<br><b>Réglages :</b> 1 – 16<br><b>Défaut :</b> 1                                                                                                    |  |
|                                       | Octave Shift    | Déplace la hauteur de ton de la zone sélectionnée par unités d'une octave.<br><b>Réglages : -</b> 3 – +3<br><b>Défaut :</b> +0                                                                                                    |  |
|                                       | Transpose       | Transpose la hauteur de ton de la zone sélectionnée par unités d'un demi-ton.<br><b>Réglages :</b> -11 – +11<br><b>Défaut :</b> +0                                                                                                    |  |
|                                       | Note Limit Low  | Détermine la touche la plus basse de la zone actuellement sélectionnée.<br><b>Défaut :</b> C -2                                                                                                    |  |
|                                       | Note Limit High | Détermine la touche la plus haute de la zone actuellement sélectionnée.<br><b>Défaut :</b> G8                                                                                                    |  |
|                                       | Bank MSB*       | Détermine la sélection de banque MSB à envoyer en tant que message MIDI<br>depuis la zone actuellement sélectionnée à l'instrument externe correspondant<br>lors de la sélection d'un son Live Set.<br><b>Défaut :</b> 0                                                  |  |
|                                       | Bank LSB*       | Détermine la sélection de banque LSB à envoyer en tant que message MIDI<br>depuis la zone actuellement sélectionnée à l'instrument externe correspondant<br>lors de la sélection d'un son Live Set.<br><b>Défaut :</b> 0                                                  |  |
|                                       | Program Change* | Détermine le numéro de changement de programme à envoyer en tant que<br>message MIDI depuis la zone actuellement sélectionnée à l'instrument externe<br>correspondant lors de la sélection du son Live Set.<br><b>Défaut :</b> 1                                          |  |
|                                       | Volume*         | Détermine le volume de l'instrument externe correspondant à la zone<br>actuellement sélectionnée lors de la sélection du son Live Set.<br><b>Défaut :</b> 100                                                                                                    |  |
|                                       | Pan*            | Détermine le panoramique stéréo de l'instrument externe correspondant à la zone actuellement sélectionnée lors de la sélection du son Live Set. <b>Défaut :</b> C                                                                                                    |  |
|                                       | Tx SW Note*     | Permet d'activer (On) ou de désactiver (Off) l'envoi de messages MIDI de<br>notes depuis la zone actuellement sélectionnée vers l'instrument externe<br>correspondant.<br><b>Défaut :</b> On                                                                              |  |
|                                       | Tx SW Bank*     | Permet d'activer (On) ou de désactiver (Off) l'envoi de messages MIDI de<br>sélection de banque depuis la zone actuellement sélectionnée vers l'instrument<br>externe correspondant.<br><b>Défaut :</b> On                                                                |  |

| Nom de la fonction |                | Description                                                                                                    |  |
|--------------------|----------------|----------------------------------------------------------------------------------------------------|--|
| Zone Settings      | Tx SW Program* | Permet d'activer (On) ou de désactiver (Off) l'envoi de messages MIDI de<br>changement de programme à l'instrument externe correspondant depuis la<br>zone actuellement sélectionnée.<br><b>Défaut :</b> On     |  |
|                    | Tx SW Volume*  | Permet d'activer (On) ou de désactiver (Off) l'envoi de messages MIDI de<br>volume à l'instrument externe correspondant depuis la zone actuellement<br>sélectionnée.<br><b>Défaut :</b> On                      |  |
|                    | Tx SW Pan*     | Permet d'activer (On) ou de désactiver (Off) l'envoi de messages MIDI de<br>panoramique à l'instrument externe correspondant depuis la zone<br>actuellement sélectionnée.<br><b>Défaut :</b> On                 |  |
|                    | Tx SW PB*      | Permet d'activer (On) ou de désactiver (Off) l'envoi de messages MIDI de<br>variation de ton à l'instrument externe correspondant depuis la zone<br>actuellement sélectionnée.<br><b>Défaut :</b> On            |  |
|                    | Tx SW MOD*     | Permet d'activer (On) ou de désactiver (Off) l'envoi de messages MIDI de<br>modulation à l'instrument externe correspondant depuis la zone actuellement<br>sélectionnée.<br><b>Défaut :</b> On                  |  |
|                    | Tx SW Sustain* | Permet d'activer (On) ou de désactiver (Off) l'envoi de messages MIDI de<br>maintien à l'instrument externe correspondant depuis la zone actuellement<br>sélectionnée.<br><b>Défaut :</b> On                    |  |
|                    | Tx SW FS*      | Permet d'activer (On) ou de désactiver (Off) l'envoi de messages MIDI depuis<br>le sélecteur au pied à l'instrument externe correspondant depuis la zone<br>actuellement sélectionnée.<br><b>Défaut :</b> On    |  |
|                    | Tx SW FC1*     | Permet d'activer (On) ou de désactiver (Off) l'envoi de messages MIDI depuis<br>la COMMANDE AU PIED [1] à l'instrument externe correspondant depuis la<br>zone actuellement sélectionnée.<br><b>Défaut :</b> On |  |
|                    | Tx SW FC2*     | Permet d'activer (On) ou de désactiver (Off) l'envoi de messages MIDI depuis<br>la COMMANDE AU PIED [2] à l'instrument externe correspondant depuis la<br>zone actuellement sélectionnée.<br><b>Défaut :</b> On |  |

### **Advanced Mode**

Le mode Advanced (avancé) vous permet d'utiliser le commutateur de sélection de voix pour sélectionner une voix quelconque dans n'importe quelle section de voix, quelle que soit la catégorie. Par exemple, vous pouvez combiner une voix de piano et de wah (effet d'insertion) de la section de piano électrique, ou créer une voix à plusieurs couches.

| Nom de la fonction |         | Description                                                                                                    |  |
|--------------------|---------|----------------------------------------------------------------------------------------------------|--|
| Advanced Mode SW   | Piano   | Détermine si le mode Advanced doit être activé (On) ou désactivé (Off) pour<br>chaque section de voix. Lorsque ce paramètre est réglé sur « On », l'indication<br>[ADT] apparaît sur l'écran du début.<br>Défaut : Off |  |
|                    | E.Piano |                                                                                                    |  |
|                    | Sub     |                                                                                                    |  |
|                    |         | NOTE<br>Lorsque ce paramètre est réglé sur « On », le numéro de voix ne s'affiche pas sur<br>l'écran des numéros de voix, mais le nom de la voix s'affiche sur l'écran LCD.                                            |  |

### **Controllers (contrôleurs)**

| Nom de la fonction |            |         | Description                                                                                                    |  |
|--------------------|------------|---------|----------------------------------------------------------------------------------------------------|--|
| Bend Range Piano   |            |         | Détermine la plage maximale de variation de ton de chaque section de voix                                                                                                    |  |
|                    | E.Piano    |         | par pas d'un demi-ton.<br><b>Réglages :</b> $-24 - +0 - +24$                                                                                                    |  |
|                    | Sub        |         | Défaut : +2                                                                                                    |  |
| P.Mod Depth        | Piano      |         | <ul> <li>Détermine la profondeur de l'effet de vibrato du son du clavier. Ce paramètre peut être réglé individuellement pour chaque section de voix.</li> <li>Réglages : 0 – 127</li> <li>Valeur par défaut de Piano/E.Piano : 0</li> <li>Valeur par défaut de Secondaire : 10</li> <li>NOTE</li> <li>Puisque l'effet vibrato est désactivé lorsqu'un effet « Rotary » de la section Secondaire est sélectionné, ce réglage est également désactivé.</li> </ul> |  |
|                    | E.Piano    |         |                                                                                                    |  |
|                    | Sub        |         |                                                                                                    |  |
| FC1 Assign         |            |         | Numéros de changement de commande MIDI produits en actionnant<br>un contrôleur au pied (vendu séparément) raccordé à la prise<br>FOOT CONTROLLER [1].<br><b>Défaut :</b> 11 (Expression)                                                                                                    |  |
| FC2 Assign         |            |         | Numéros de changement de commande MIDI produits en actionnant<br>un contrôleur au pied (vendu séparément) raccordé à la prise<br>FOOT CONTROLLER [2].<br><b>Défaut :</b> 4 (Pedal Wah)                                                                                                    |  |
| Receive SW         | Expression | Piano   | Détermine si l'instrument reconnaît (On) ou ignore (Off) les messages MIDI                                                                                                    |  |
|                    |            | E.Piano | correspondants reçus par chaque section de voix en provenance des<br>périphériques externes ou les messages MIDI produits en actionnant un                                                                                                    |  |
|                    |            | Sub     | sélecteur au pied ou un contrôleur au pied.                                                                                                    |  |
|                    | Sustain    | Piano   |                                                                                                    |  |
|                    |            | E.Piano |                                                                                                    |  |
|                    |            | Sub     |                                                                                                    |  |
|                    | Sostenuto  | Piano   |                                                                                                    |  |
|                    |            | E.Piano |                                                                                                    |  |
|                    |            | Sub     | -                                                                                                    |  |
|                    | Soft       | Piano   |                                                                                                    |  |
|                    |            | E.Piano | _                                                                                                    |  |
|                    |            | Sub     |                                                                                                    |  |

### Name (nom)

Modifie le nom des sons Live Set. Pour obtenir des instructions détaillées sur les procédures d'édition, reportez-vous à la « Édition des noms de fichiers ou de sons Live Set » (page 22) .

#### NOTE

Pour enregistrer les noms modifiés, vous devez utiliser l'opération de stockage (page 12).

# Messages de l'afficheur

| Affichage LCD                              | Description                                                                                                    |
|--------------------------------------------|----------------------------------------------------------------------------------------------------|
| Auto power off disabled.                   | Ce message s'affiche lorsque la mise hors tension automatique est désactivée.                                                                                                    |
| Completed.                                 | La tâche spécifiée pour le chargement, l'enregistrement, le formatage ou autre est terminée.                                                                                                    |
| Connecting to USB device                   | Reconnaissance en cours du lecteur flash USB connecté à la borne USB [TO DEVICE].                                                                                                    |
| Device number is off.                      | Les blocs de données ne peuvent être ni transmis ni reçus car le numéro de périphérique est désactivé.                                                                                                    |
| Device number mismatch.                    | Les blocs de données ne peuvent pas être reçus car les numéros de périphérique ne correspondent pas.                                                                                                    |
| File or folder already exists.             | Il existe déjà un fichier/dossier portant le même nom que celui que vous êtes en train d'enregistrer.                                                                                                    |
| File or folder path is too long.           | Le fichier ou dossier est inaccessible car le nom du chemin d'accès contient un nombre de caractères supérieur à la limite autorisée.                                                                                      |
| lllegal bulk data.                         | Une erreur s'est produite lors de la réception de blocs de données ou d'un message<br>Bulk Request.                                                                                                    |
| Illegal file name.                         | Le nom du fichier spécifié n'est pas valide. Réessayez en entrant un autre nom.                                                                                                    |
| Illegal file.                              | Le fichier spécifié ne peut pas être utilisé par cet instrument ou ne peut être chargé.                                                                                                    |
| Incompatible USB device.                   | Un périphérique USB ne pouvant être utilisé avec cet instrument a été branché à la borne<br>USB [TO DEVICE].                                                                                                    |
| MIDI buffer full.                          | Échec du traitement des données MIDI dû à la réception d'un trop grand nombre de données en même temps.                                                                                                    |
| MIDI checksum error.                       | Une erreur s'est produite lors de la réception des blocs de données.                                                                                                    |
| No device.                                 | Le dispositif n'est pas connecté.                                                                                                    |
| No read/write authority to the file.       | Indique que vous ne disposez pas de l'autorisation d'accès en lecture/écriture sur le fichier.                                                                                                    |
| Now receiving MIDI bulk data               | Indique que cet instrument est en cours de réception de blocs de données MIDI.                                                                                                    |
| Now transmitting MIDI bulk data            | Indique que le synthétiseur est en cours de transmission de blocs de données MIDI.                                                                                                    |
| Please reboot to maintain internal memory. | Veuillez redémarrer cet instrument pour restaurer la mémoire interne (NAND).                                                                                                    |
| Push [PANEL LOCK] Button.                  | Appuyez sur la touche [PANEL LOCK] pour désactiver la fonction Panel Lock (Verrouillage de panneau).                                                                                                    |
| Unsupported USB device.                    | Ce message apparaît si le lecteur flash USB branché n'est pas formaté ou si son format<br>n'est pas pris en charge par cet instrument. Veuillez formater le périphérique USB à l'aide<br>de cet instrument.                |
| USB connection terminated.                 | Une interruption de la connexion avec le lecteur flash USB s'est produite en raison d'un courant électrique anormal.                                                                                                    |
| USB device is full.                        | Le lecteur flash USB étant saturé, aucune donnée ne peut plus y être sauvegardée.<br>Utilisez un lecteur flash USB neuf ou libérez de l'espace en effaçant des données inutiles<br>sur le périphérique de stockage actuel. |
| USB device is write-protected.             | Ce message apparaît lorsque vous essayez d'écrire sur un lecteur flash USB protégé en écriture.                                                                                                    |
| USB device read/write error.               | Une erreur s'est produite lors de la lecture ou de l'écriture sur le lecteur flash USB.                                                                                                    |

# Dépannage

Absence de son ? Son incorrectement émis ? Lorsqu'un problème de ce genre survient, vérifiez d'abord les points suivants avant de conclure à une défaillance du produit. Vous pouvez résoudre beaucoup de problèmes en effectuant une réinitialisation aux valeurs d'usine (page 21). Si le problème persiste, consultez votre distributeur Yamaha.

| Problème                                                                                           | Cause possible                                                                                                    | Solution                                                                                                    |
|----------------------------------------------------------------------------------------------------|----------------------------------------------------------------------------------------------------|----------------------------------------------------------------------------------------------------|
| L'instrument s'éteint de manière<br>inattendue.                                                    | Cela est normal si la fonction de mise hors<br>tension automatique est activée.                                                                                                | Si nécessaire, désactivez la fonction de Mise hors<br>tension automatique pour l'empêcher d'éteindre<br>l'instrument à nouveau (page 21).                                                                                                    |
| Aucun son n'est produit.                                                                           | Les équipements externes correspondants<br>(par exemple, amplificateur, haut-parleur ou<br>casque) ne sont pas correctement branchés<br>à cet instrument via des câbles audio. | Puisque l'instrument ne dispose pas de<br>haut-parleur intégré, vous devez recourir à un<br>système audio externe ou à un casque pour<br>le contrôler correctement (page 20).                                                                 |
|                                                                                                    | L'alimentation de l'instrument ou de<br>l'équipement audio externe connecté n'est<br>pas activée.                                                                              | Vérifiez que l'alimentation de l'instrument et de<br>l'équipement audio externe connecté est activée.                                                                                                    |
|                                                                                                    | Le volume de l'instrument et de<br>l'équipement audio externe connecté est<br>réglé sur le niveau minimum.                                                                     | Réglez le volume. Servez-vous de la commande<br>[MASTER VOLUME] pour régler le volume.<br>Si un contrôleur au pied est connecté aux prises<br>[FOOT CONTROLLER] [1]/[2], essayez de<br>l'utiliser pour augmenter le volume.                   |
|                                                                                                    | Tous les sélecteurs [ON/OFF] de la section des voix sont réglés sur OFF.                                                                                                    | Réglez le sélecteur [ON/OFF] de la section des voix sur ON.                                                                                                    |
|                                                                                                    | Le volume des sections des voix est réglé sur le niveau minimum.                                                                                                    | Utilisez les boutons [VOLUME] de chaque section de voix pour régler le volume.                                                                                                    |
|                                                                                                    | Le paramètre de commande locale<br>(Local Control) est réglé sur « Off ».                                                                                                    | Lorsque le paramètre Local Control est réglé sur<br>« Off », le générateur de son interne n'émet pas<br>de son. Réglez le paramètre Local Control sur<br>« On » (page 30).                                                                    |
|                                                                                                    | Le volume MIDI ou les réglages d'expression<br>MIDI ont été spécifiés sur un niveau<br>extrêmement bas à l'aide d'un contrôleur<br>MIDI externe.                               | Sélectionnez un autre son Live Set. Si un<br>contrôleur au pied est connecté aux prises<br>[FOOT CONTROLLER] [1]/[2], essayez de<br>l'utiliser pour augmenter le volume.                                                                      |
| Un son continue d'être produit<br>sans fin.                                                        | Un signal d'effet, tel qu'un son de retard,<br>ne s'arrête pas.                                                                                                    | Diminuez le niveau de feedback ou réglez le<br>commutateur DELAY [ON/OFF] sur OFF. Si un<br>autre son Live Set est sélectionné pendant qu'un<br>son continue de jouer, appuyez à nouveau sur la<br>touche Live Set actuellement sélectionnée. |
| Les sons sont déformés.                                                                            | Les réglages d'effets ne sont pas appropriés.                                                                                                    | Le son peut être déformé en fonction du type et<br>du réglage des effets. Modifiez les types et les<br>réglages d'effets.                                                                                                    |
|                                                                                                    | Le volume est trop élevé.                                                                                                    | Réglez le volume.                                                                                                    |
|                                                                                                    | Le volume de l'instrument et de<br>l'équipement audio externe est trop élevé.                                                                                                  | Réglez le volume de l'équipement audio externe<br>ou utilisez le bouton INPUT [GAIN] de<br>l'instrument. Vous pouvez également régler<br>le volume avec « Volume audio USB ».                                                                 |
| Le son émis est intermittent et haché.                                                             | L'ensemble du son a dépassé la limite de polyphonie maximale (128 notes).                                                                                                    | Veillez à ne pas dépasser la limite de polyphonie maximale.                                                                                                    |
| Aucun effet n'est appliqué.                                                                        | La profondeur est réglée sur le niveau minimal.                                                                                                    | Utilisez le bouton [DEPTH] pour régler la profondeur de l'effet.                                                                                                    |
| Le transfert de données entre<br>l'ordinateur et cet instrument ne<br>fonctionne pas correctement. | Le réglage du port de l'ordinateur n'est<br>pas approprié.                                                                                                    | Vérifiez les réglages du port de l'ordinateur.                                                                                                    |

| Problème                                                    | Cause possible                                                      | Solution                                                    |
|-------------------------------------------------------------|---------------------------------------------------------------------|-------------------------------------------------------------|
| La transmission de blocs de<br>données MIDI ne fonctionne   | Utilisation de bornes incorrectes (MIDI, USB).                      | Vérifiez les connexions.                                    |
| pas correctement.                                           | Erreur de numéro de périphérique MIDI.                              | Vérifiez le numéro de périphérique MIDI.                    |
| Impossible de sauvegarder les                               | Le lecteur flash USB est protégé en écriture.                       | Désactivez la protection en écriture.                       |
| données sur le lecteur flash USB<br>externe.                | Le lecteur flash USB n'est pas correctement formaté.                | Reformatez-le.                                              |
| Une des pédales est sans effet.                             | La pédale n'est pas correctement branchée.                          | Vérifiez que le câble de la pédale est bien branché.        |
| Les numéros de voix ne<br>s'affichent pas.                  | Le mode « Advanced Mode SW » est activé<br>(On).                    | Désactivez (Off) le mode « Advanced Mode<br>SW » (page 35). |
| Rien n'apparaît sur l'écran,<br>même lorsque l'alimentation | « Display Lights » → « LCD SW » est réglé<br>sur « Off ».           | Réglez « LCD SW » sur « On » (page 31).                     |
| de i instrument est activee.                                | La valeur « Display Lights » →<br>« LCD Contrast » est trop faible. | Réglez le contraste sur « LCD Contrast »<br>(page 31).      |

# MIDI

La norme MIDI (Musical Instrument Digital Interface) est une norme mondiale conçue pour permettre le transfert de données de performance et de voix, ainsi que d'autres types de données entre des instruments de musique. Elle garantit ainsi une communication fiable des données, y compris entre des instruments de musique et des matériels de fabricants différents. Outre les données générées par le jeu au clavier ou la sélection d'un son Live Set, il est possible d'échanger par l'intermédiaire de la norme MIDI une large gamme d'autres types de données (contrôles de tempo ou d'instrument, par exemple). La puissance de cette technologie vous permet non seulement de jouer d'autres instruments à l'aide du clavier et des contrôleurs de celui-ci, mais également de modifier le volume ou la tonalité de chaque section et régler les effets. En fait, presque tous les paramètres configurables à l'aide du panneau de configuration de l'instrument peuvent également être contrôlés à distance depuis un autre appareil MIDI.

### **Canaux MIDI**

Les données MIDI peuvent être émises et reçues sur l'un des seize canaux MIDI. Par conséquent, il est possible d'échanger simultanément jusqu'à seize parties d'instrument distinctes sur un même câble MIDI.

Les canaux MIDI sont très semblables aux canaux TV, dans le sens où chaque chaîne TV émet sur un canal spécifique. Votre téléviseur, par exemple, reçoit simultanément de nombreux programmes de différents diffuseurs et vous sélectionnez celui de votre choix en choisissant le canal correspondant.

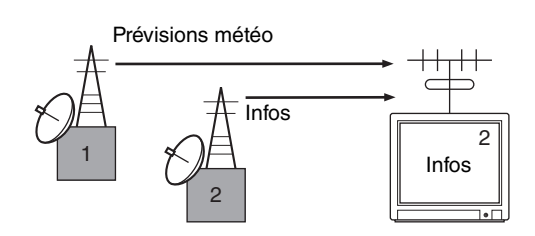

De la même manière, vous pouvez régler plusieurs appareils émetteurs au sein d'un système MIDI pour qu'ils envoient des données sur un canal distinct (c'est-à-dire un canal de transmission MIDI) reliant les appareils récepteurs du système à l'aide de câbles MIDI. Si le canal MIDI de l'appareil récepteur (c'est-à-dire le canal de réception MIDI) correspond à un canal de transmission MIDI, le son émis par l'appareil récepteur dépendra des données envoyées par l'appareil émetteur.

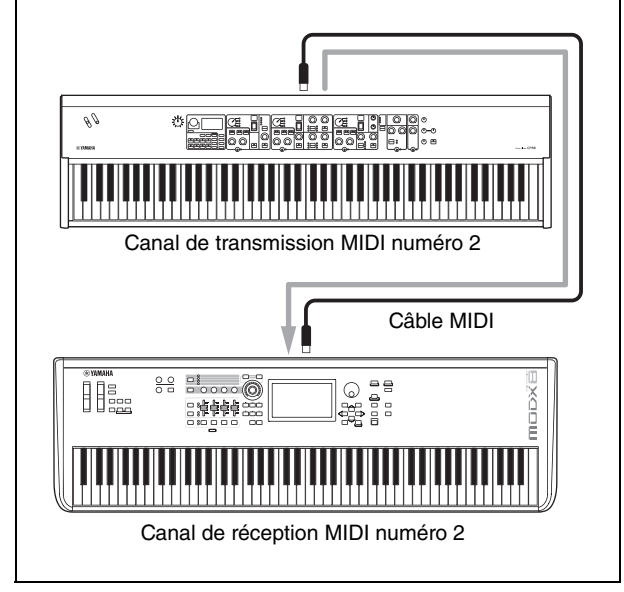

# Spécifications

| Élément                          |                                   | Détails                                                                                                    |                                                                                              |  |
|----------------------------------|-----------------------------------|----------------------------------------------------------------------------------------------------|----------------------------------------------------------------------------------------------|--|
|                                  |                                   | CP88                                                                                                    | СР73                                                                                         |  |
| Keyboard (Clavier)               |                                   | Clavier NW-GH3 (Natural Wood Graded<br>Hammer) de 88 touches : surface des<br>touches en ébène et ivoire synthétiques                                                                                                    | Clavier BHS (Balanced Hammer Standard)<br>de 73 touches : surface des touches<br>noires mate |  |
| Génération<br>de sons            | Technologie de génération de sons | AWM2                                                                                                    |                                                                                              |  |
|                                  | Polyphonie (max.)                 | 1:                                                                                                    | 28                                                                                           |  |
| Voix                             | Nombre de sons<br>Live Set        | 160 (sons Live Set préprogrammés : 80)                                                                                                    |                                                                                              |  |
|                                  | Nombre de voix                    | 57 (PIANO : 10 / E.P                                                                                                    | IANO : 14 / SUB : 33)                                                                        |  |
|                                  | Effets                            | Effet d'insertion :<br>PIANO 2 systèmes (1 : résonance de pédale forte 2 : compresseur, distorsion,<br>drive, chorus)<br>E.PIANO 3 systèmes (1 : drive 2 : autopanoramique, tremolo, modulation en anneau,<br>Touch Wah, pédale wah, compresseur 3 : Chorus1, Chorus2, Flanger, Phaser1,<br>Phaser2, Phaser3)<br>Système SUB 1 (chorus/flanger, haut-parleur rotatif, tremolo, distorsion)<br>Retard : 2 types (analogique, numérique)<br>Réverb<br>égaliseur 3 bandes (avec médiums balayables) |                                                                                              |  |
| Affichage                        | Туре                              | Écran LCD graphique (128 x 64 points)                                                                                                    |                                                                                              |  |
| Connecteurs                      |                                   | OUTPUT [L/MONO]/[R] (prises jacks 6,3 mm standard, UNBALANCED)<br>OUTPUT [L]/[R] (prises XLR, BALANCED)<br>[PHONES] (prises jacks stéréo 6,3 mm standard)<br>INPUT [L/MONO]/[R] (prises jacks 6,3 mm standard)<br>FOOT CONTROLLER [1]/[2]<br>FOOT SWITCH [SUSTAIN]/[ASSIGNABLE]<br>MIDI [IN]/[OUT]<br>USB [TO HOST]/[TO DEVICE]<br>[AC IN]                                                                                                    |                                                                                              |  |
| Consommation d'énergie en veille |                                   | 0,3 W                                                                                                    |                                                                                              |  |
| Taille/poids                     | Dimensions<br>(L x P x H)         | 1 298 mm x 364 mm x 141 mm 1 086 mm x 355 mm x 144 mm                                                                                                    |                                                                                              |  |
|                                  | Poids                             | 18,6 kg                                                                                                    | 13,1 kg                                                                                      |  |
| Accessoires inclus               |                                   | Mode d'emploi (ce manuel) x 1<br>Câble d'alimentation x 1<br>Pédale (FC3A) x 1                                                                                                    |                                                                                              |  |

Le contenu de ce mode d'emploi s'applique aux dernières caractéristiques techniques connues à la date d'impression du manuel. Compte tenu des améliorations continues apportées par Yamaha à ce produit, le présent manuel peut ne pas s'appliquer aux spécifications du produit que vous utilisez actuellement. Pour obtenir la version la plus récente du manuel, accédez au site Web de Yamaha puis téléchargez le fichier du manuel concerné.

# Index

| Α                        |   |
|--------------------------|---|
| Appareil MIDI2           | 5 |
|                          |   |
| С                        |   |
| Canal de réception MIDI2 | 5 |

### Canal de transmission MIDI ......25 Clavier MIDI externe ......25

### D

### E

| Effet |  |
|-------|--|
|       |  |

### I

| Pad   | 27 |
|-------|----|
| Phone | 27 |

### L

| 23 |
|----|
| 12 |
| 12 |
| 12 |
|    |

### M

| Master EQ (Égaliseur principal) | 17 |
|---------------------------------|----|
| MENU                            | 28 |
| MIDI, canal                     | 40 |
| MIDI, port                      | 25 |
| Mise hors tension automatique   | 21 |
| Module générateur de sons       | 25 |

### 0

| Ordinateur |  | 26 |
|------------|--|----|
|------------|--|----|

### R

| Réinitialiser aux valeurs d'usine | 21 |
|-----------------------------------|----|
|                                   |    |

### S

| Section de piano               | 14 |
|--------------------------------|----|
| Section de piano électrique    | 15 |
| Section Delay (retard)         | 17 |
| Section Reverb (Réverbération) | 17 |
| Section secondaire             | 16 |
| SETTINGS (Paramètres)          | 33 |
| Split (partage)                | 13 |
| SSS (Seamless Sound Switching) | 12 |
| Synthétiseur                   | 25 |

### Т

# U

| USB [TO DEVICE]       | 24 |
|-----------------------|----|
| USB [TO HOST]         | 27 |
| USB Audio (Audio USB) | 27 |

### Y

| Yamaha Steinberg USB Driver | 26 |
|-----------------------------|----|
|-----------------------------|----|

# MÉMO

# DATA LIST

# Live Set Sound List

| BANK | No | Name            | Split<br>Point | Section           | Voice Name       | MSB     | LSB | PC |
|------|----|-----------------|----------------|-------------------|------------------|---------|-----|----|
| 1    | 1  | Natural CFX     | G2             | Piano             | CFX              | 63      | 0   | 1  |
|      |    |                 |                | E.Piano           | -                | 1       |     |    |
|      |    |                 |                | Sub               | -                |         |     |    |
| 1    | 2  | NaturalImperial | G2             | Piano             | Imperial         | 63      | 0   | 2  |
|      |    |                 |                | E.Piano           | -                |         |     |    |
|      |    |                 |                | Sub               | -                |         |     |    |
| 1    | 3  | Jazz S700       | G2             | Piano             | S700             | 63      | 0   | 3  |
|      |    |                 |                | E.Piano           | -                |         |     |    |
|      |    |                 |                | Sub               | -                |         |     |    |
| 1    | 4  | Rock Upright    | G2             | Piano             | U1               | 63      | 0   | 4  |
|      |    |                 |                | E.Piano           | -                |         |     |    |
|      |    | -               |                | Sub               | -                |         |     |    |
| 1    | 5  | Simple 78       | G2             | Piano             | -                | 63      | 0   | 5  |
|      |    |                 |                | E.Piano           | 78Rd             |         |     |    |
|      |    |                 |                | Sub               | -                |         | -   | -  |
| 1    | 6  | Funky Tines     | G2             | Piano             | -                | 63      | 0   | 6  |
|      |    |                 |                | E.Piano           | 75Rd Funky       |         |     |    |
|      | -  | T               | 00             | Sub               | -                | 00      |     | 7  |
| 1    | 1  | Iremolo Wr      | G2             | Piano             | -                | 63      | 0   | 1  |
|      |    |                 |                | E.Plano           | wr warm          |         |     |    |
| 4    | 0  | Olavi D. Amarad | 00             | SUD               | -                | <u></u> | 0   | 0  |
| 1    | 8  | Clavi B Amped   | G2             | Piano<br>E Diana  | -                | 63      | U   | 8  |
|      |    |                 |                | E.Plano           | CIAVI B          |         |     |    |
| 0    |    |                 | 00             | SUD               | -                | <u></u> | 4   | 4  |
| Z    | I  | GFX+DX Legend   | 62             | Plano<br>E Diana  | UFX<br>DV Langed | 63      | I   | I  |
|      |    |                 |                | E.Plano           | DX Legend        |         |     |    |
| 0    | 0  | A Data (70Dd    | 00             | SUD               | -                | <u></u> | 4   | 0  |
| Z    | Z  | A.Bass/78R0     | 62             | Plano<br>E Diana  |                  | 63      | I   | Z  |
|      |    |                 |                | E.Pialio          | /onu             |         |     |    |
| 0    | 0  | 90a El Crand    | 00             | Sub               | A.Bass           | 60      | - 1 | 0  |
| 2    | 3  | ous el Granu    | 62             | Flallu<br>F Diana | GPOU I           | 03      |     | 3  |
|      |    |                 |                | E.FIdIIU<br>Sub   | -                |         |     |    |
| 2    | 4  | Brite Dop Sve   | 62             | Diano             | -<br>Digi Piano  | 63      | 1   | 4  |
| 2    | 7  | Drifte 1 op ove | 02             | F Piano           | DX Legend        | 00      | '   | -  |
|      |    |                 |                | Sub               | OB Strings       |         |     |    |
| 2    | 5  | F Bass/78Bd     | G2             | Piano             | -                | 63      | 1   | 5  |
| -    | Ũ  | 2.0400,70114    |                | F Piano           | 78Bd             |         |     |    |
|      |    |                 |                | Sub               | E.Bass           |         |     |    |
| 2    | 6  | Driven Wr+Pad   | G2             | Piano             | -                | 63      | 1   | 6  |
| _    | -  |                 |                | E.Piano           | Wr Warm          |         |     | -  |
|      |    |                 |                | Sub               | Warm Strings     |         |     |    |
| 2    | 7  | Imperial + Str  | G2             | Piano             | Imperial         | 63      | 1   | 7  |
|      |    |                 |                | E.Piano           | -                |         |     |    |
|      |    |                 |                | Sub               | Section Str      |         |     |    |
| 2    | 8  | Ghostly U1      | G2             | Piano             | U1               | 63      | 1   | 8  |
|      |    | ]               |                | E.Piano           | Wr Warm          |         |     |    |
|      |    |                 |                | Sub               | -                | 1       |     |    |
| 3    | 1  | Rock Grand      | G2             | Piano             | CFX              | 63      | 2   | 1  |
|      |    |                 | 1              | E.Piano           | -                | 1       |     |    |
|      |    |                 |                | Sub               | -                | 1       |     |    |
| 3    | 2  | S700 + Pad      | G2             | Piano             | S700             | 63      | 2   | 2  |
|      |    |                 |                | E.Piano           | -                | 1       |     |    |
|      |    |                 |                | Sub               | OB Strings       |         |     |    |
| 3    | 3  | MonoCmp CFX     | G2             | Piano             | CFX              | 63      | 2   | 3  |
|      |    |                 | 1              | E.Piano           | -                |         |     |    |
|      |    |                 |                | Sub               | -                |         |     |    |
| 3    | 4  | Lo Fi Grand     | G2             | Piano             | CFX              | 63      | 2   | 4  |
|      |    |                 |                | E.Piano           | -                |         |     |    |
|      |    |                 |                | Sub               | -                |         |     |    |
| 3    | 5  | Piano Grind Pad | G2             | Piano             | Piano Synth      | 63      | 2   | 5  |
|      |    |                 |                | E.Piano           | 73Rd             |         |     |    |
|      |    |                 |                | Sub               | Mellow Pad       |         |     |    |
| 3    | 6  | Lush Love       | G2             | Piano             | Imperial         | 63      | 2   | 6  |
|      |    |                 | 1              | E.Piano           | 78Rd             |         |     |    |
|      |    |                 |                | Sub               | Brightness       |         |     |    |

| BANK | No | Name             | Split<br>Point | Section            | Voice Name      | MSB | LSB | PC |
|------|----|------------------|----------------|--------------------|-----------------|-----|-----|----|
| 3    | 7  | Big S700         | G2             | Piano              | S700            | 63  | 2   | 7  |
|      |    |                  |                | E.Piano            | 73Rd            |     |     |    |
|      |    |                  |                | Sub                | OB Strings      |     |     |    |
| 3    | 8  | Piano Scape      | G2             | Piano              | Imperial        | 63  | 2   | 8  |
|      |    |                  |                | E.Piano            | DX Legend       |     |     |    |
|      |    | 0                | 00             | Sub                | Mellow Pad      | 00  | 0   |    |
| 4    | 1  | Compressed CFX   | G2             | Plano<br>E Diana   | UFX             | 63  | 3   | 1  |
|      |    |                  |                | E.Piallo<br>Sub    | -               | -   |     |    |
| 4    | 2  | Kinda Squashed   | 62             | Piano              | -<br>Imperial   | 63  | 3   | 2  |
| 7    | 2  | Kinda Oquashed   | 02             | F Piano            | -               | 00  | 0   | 2  |
|      |    |                  |                | Sub                | -               | -   |     |    |
| 4    | 3  | Lavered CFX      | G2             | Piano              | CFX             | 63  | 3   | 3  |
|      |    |                  |                | E.Piano            | 75Rd Funky      |     |     |    |
|      |    |                  |                | Sub                | Mellow Pad      |     |     |    |
| 4    | 4  | Chorus CFX       | G2             | Piano              | CFX             | 63  | 3   | 4  |
|      |    |                  |                | E.Piano            | -               | 1   |     |    |
|      |    |                  |                | Sub                | -               | 1   |     |    |
| 4    | 5  | Upright          | G2             | Piano              | U1              | 63  | 3   | 5  |
|      |    |                  |                | E.Piano            | -               |     |     |    |
|      |    |                  |                | Sub                | -               |     |     |    |
| 4    | 6  | A Tacky Piano    | G2             | Piano              | SU7             | 63  | 3   | 6  |
|      |    |                  |                | E.Piano            | 75Rd Funky      |     |     |    |
|      | _  |                  |                | Sub                | Brightness      |     |     | _  |
| 4    | 1  | Honky Ionk Plano | G2             | Piano              | 01              | 63  | 3   | 1  |
|      |    |                  |                | E.Plano            | -               | -   |     |    |
| 4    | 0  | Old Depard       | 00             | SUD                | -               | 60  | 0   | 0  |
| 4    | 0  | Ulu Record       | 62             | F Diano            | 01              | 03  | 3   | 0  |
|      |    |                  |                | E.FIdIIU<br>Sub    | -               | -   |     |    |
| 5    | 1  | Case 73          | 62             | Piano              | -               | 63  | 4   | 1  |
| 5    | '  | 043070           | 02             | F Piano            | 73Bd            | 00  | -   |    |
|      |    |                  |                | Sub                | -               | -   |     |    |
| 5    | 2  | Chimin' Tines    | G2             | Piano              | Digi Piano      | 63  | 4   | 2  |
|      |    |                  |                | E.Piano            | 78Rd            |     |     |    |
|      |    |                  |                | Sub                | Glocken         |     |     |    |
| 5    | 3  | Slow Phase       | G2             | Piano              | -               | 63  | 4   | 3  |
|      |    |                  |                | E.Piano            | 73Rd            | 1   |     |    |
|      |    |                  |                | Sub                | -               | 1   |     |    |
| 5    | 4  | 73 Tines OD      | G2             | Piano              | -               | 63  | 4   | 4  |
|      |    |                  |                | E.Piano            | 73Rd            |     |     |    |
| _    |    |                  |                | Sub                | -               |     |     | _  |
| 5    | 5  | Fast Phaser      | G2             | Piano              | -               | 63  | 4   | 5  |
|      |    |                  |                | E.Plano            | 75R0 FUNKY      | -   |     |    |
| 5    | 6  | Ampy Funk        | 60             | SUD                | -               | 62  | 4   | 6  |
| 5    | 0  | Ampy Fullk       | 62             | F Idilu<br>E Diano | -<br>75Rd Eunky | 03  | 4   | 0  |
|      |    |                  |                | Suh                | -               | 1   |     |    |
| 5    | 7  | Wet Phase        | G2             | Piano              | -               | 63  | 4   | 7  |
| -    | -  |                  |                | E.Piano            | 78Rd            |     |     |    |
|      |    |                  |                | Sub                | -               |     |     |    |
| 5    | 8  | 78 & Pad         | G2             | Piano              | -               | 63  | 4   | 8  |
|      |    |                  |                | E.Piano            | 78Rd            |     |     |    |
|      |    |                  |                | Sub                | Mellow Pad      | 1   |     |    |
| 6    | 1  | Wr Bright        | G2             | Piano              | -               | 63  | 5   | 1  |
|      |    |                  |                | E.Piano            | Wr Bright       |     |     |    |
|      |    |                  |                | Sub                | -               |     |     |    |
| 6    | 2  | Wr Comp          | G2             | Piano              | -               | 63  | 5   | 2  |
|      |    |                  |                | E.Piano            | Wr Warm         |     |     |    |
|      |    |                  |                | Sub                | -               | ~~  | -   | _  |
| 6    | 3  | Clavi B          | G2             | Piano              | -               | 63  | 5   | 3  |
|      |    |                  |                | E.Plano            | UIAVI B         | -   |     |    |
| 6    | А  | Driver S         | 0              | OUD<br>Diano       | -               | 60  | 5   | А  |
| 0    | 4  | DIIVEII 3        | 02             | F Piano            | -<br>Clavi S    | 03  | 5   | 4  |
|      |    |                  |                | Sub                | -               | 1   |     |    |
|      |    | 1                | 1              |                    | 1               | 1   | 1   | 1  |

| BANK | No | Name           | Split<br>Point | Section          | Voice Name        | MSB     | LSB | PC  |
|------|----|----------------|----------------|------------------|-------------------|---------|-----|-----|
| 6    | 5  | Clavi Wah Dist | G2             | Piano            | -<br>Clavi B      | 63      | 5   | 5   |
|      |    |                |                | E.Plallo<br>Sub  | GIAVI D           |         |     |     |
| 6    | 6  | Squeeze B      | 62             | Piano            | -                 | 63      | 5   | 6   |
| 0    | 0  | 040020 D       | 02             | F Piano          | Clavi B           | 00      | 5   | 0   |
|      |    |                |                | Sub              | -                 |         |     |     |
| 6    | 7  | Lona Chorus S  | G2             | Piano            | -                 | 63      | 5   | 7   |
| -    |    | 9              | •              | E.Piano          | Clavi S           |         | -   |     |
|      |    |                |                | Sub              | -                 |         |     |     |
| 6    | 8  | Rock Wr w/Ba   | G2             | Piano            | Digi Piano        | 63      | 5   | 8   |
|      |    |                |                | E.Piano          | Wr Bright         |         |     |     |
|      |    |                |                | Sub              | E.Bass            |         |     |     |
| 7    | 1  | CP80 Comp      | G2             | Piano            | CP80 1            | 63      | 6   | 1   |
|      |    |                |                | E.Piano          | -                 |         |     |     |
|      |    |                |                | Sub              | -                 |         |     |     |
| 7    | 2  | Natural CP80   | G2             | Piano            | CP80 2            | 63      | 6   | 2   |
|      |    |                |                | E.Piano          | -                 |         |     |     |
|      | -  |                |                | Sub              | -                 |         | -   | -   |
| /    | 3  | Chorus Legend  | G2             | Piano            | -                 | 63      | 6   | 3   |
|      |    |                |                | E.Plano          | DX Legend         |         |     |     |
| 7    | 4  | Chorus ETina   | 00             | SUD              | -                 | 60      | 6   | 4   |
| 1    | 4  | Gilorus Fillie | 62             | F Diano          | -<br>DV ETine     | 03      | 0   | 4   |
|      |    |                |                | Sub              | Mellow Pad        |         |     |     |
| 7    | 5  | Chorus 711     | 62             | Piano            | -                 | 63      | 6   | 5   |
| l '  | 5  |                | 42             | E.Piano          | DX 7 II           | 00      |     | 5   |
|      |    |                |                | Sub              | -                 |         |     |     |
| 7    | 6  | Legend + Pad   | G2             | Piano            | -                 | 63      | 6   | 6   |
|      | -  |                |                | E.Piano          | DX Legend         |         |     |     |
|      |    |                |                | Sub              | OB Strings        |         |     |     |
| 7    | 7  | SynBass/DXEP   | G2             | Piano            | -                 | 63      | 6   | 7   |
|      |    | -              |                | E.Piano          | DX Mellow         |         |     |     |
|      |    |                |                | Sub              | Syn Bass          |         |     |     |
| 7    | 8  | Digi DX Pads   | G2             | Piano            | Digi Piano        | 63      | 6   | 8   |
|      |    |                |                | E.Piano          | DX Legend         |         |     |     |
|      |    |                |                | Sub              | Mellow Pad        |         |     |     |
| 8    | 1  | Bright Bars    | G2             | Piano            | -                 | 63      | 7   | 1   |
|      |    |                |                | E.Piano          | -                 |         |     |     |
|      |    |                |                | Sub              | Bright Bars       |         |     |     |
| 8    | 2  | All Bars Out   | G2             | Piano            | -                 | 63      | 7   | 2   |
|      |    |                |                | E.Piano          | -                 |         |     |     |
| 0    | 0  | Dis a Overant  | 00             | SUD              | All Bars Out      | <u></u> | 7   | 0   |
| ð    | 3  | PipeOrgani     | 62             | Plano<br>E Diano | -                 | 63      | 1   | 3   |
|      |    |                |                | E.FIdIIU<br>Sub  | -<br>Pine Organ 1 |         |     |     |
| 8    | 4  | PineOrgan2     | 62             | Piano            | -                 | 63      | 7   | 4   |
| 0    | -  | ripcorganz     | 02             | F Piano          | -                 | 00      | '   | Ţ   |
|      |    |                |                | Sub              | Pipe Organ 2      |         |     |     |
| 8    | 5  | The Red Combo  | G2             | Piano            | -                 | 63      | 7   | 5   |
| _    |    |                |                | E.Piano          | -                 |         |     |     |
|      |    |                |                | Sub              | 60s Combo         |         |     |     |
| 8    | 6  | Italian Combo  | G2             | Piano            | -                 | 63      | 7   | 6   |
|      |    |                |                | E.Piano          | -                 | 1       |     |     |
|      |    |                |                | Sub              | Compact           | 1       |     |     |
| 8    | 7  | Aggro Syn Pad  | G2             | Piano            | -                 | 63      | 7   | 7   |
|      |    |                |                | E.Piano          | 78Rd              |         |     |     |
|      |    |                |                | Sub              | Panther           |         |     |     |
| 8    | 8  | RdBa/60sCombo  | G2             | Piano            | -                 | 63      | 7   | 8   |
|      |    |                |                | E.Piano          | 78Rd              |         |     |     |
|      |    |                |                | Sub              | 60s Combo         |         |     |     |
| 9    | 1  | Strings1       | G2             | Piano            | -                 | 63      | 8   | 1   |
|      |    |                |                | E.Plano          | -                 |         |     |     |
| 0    | 0  | Strings        | 00             | SUD              | waturai Str       | 60      | 0   | 0   |
| э    | Z  | oungsz         | 62             | Fidfi0           | -                 | ხპ      | ŏ   | 2   |
|      |    |                |                | E.Plaflo         | -<br>Section Str  |         |     |     |
| ۵    | 3  | Synth Pad1     | 62             | Piano            | -                 | 63      | 8   | 3   |
| 3    | J  | Synariaul      | u2             | F Piano          | -                 | 00      | 0   | 5   |
|      |    |                |                | Sub              | Mellow Pad        |         |     |     |
| 9    | 4  | Synth Pad2     | G2             | Piano            | -                 | 63      | 8   | 4   |
|      |    | -ynan aue      | 32             | E.Piano          | -                 |         |     | , ' |
|      |    |                |                | Sub              | Warm Strings      |         |     |     |
| 9    | 5  | Vibraphone     | G2             | Piano            | -                 | 63      | 8   | 5   |
|      |    |                |                | E.Piano          | -                 |         |     |     |
|      |    |                |                | Sub              | Vibraphone        |         |     |     |
| 9    | 6  | Nice Bell      | G2             | Piano            | -                 | 63      | 8   | 6   |
|      |    |                |                | E.Piano          | -                 | ]       |     |     |
|      |    |                |                | Sub              | Nice Bell         |         |     |     |
|      |    |                |                |                  |                   |         |     |     |

| BANK | No | Name            | Split<br>Point | Section | Voice Name   | MSB | LSB | PC |
|------|----|-----------------|----------------|---------|--------------|-----|-----|----|
| 9    | 7  | Syn Brass       | G2             | Piano   | -            | 63  | 8   | 7  |
|      |    |                 |                | E.Piano | -            | 1   |     |    |
|      |    |                 |                | Sub     | Syn Brass    | 1   |     |    |
| 9    | 8  | Syn Lead1       | G2             | Piano   | -            | 63  | 8   | 8  |
|      |    |                 |                | E.Piano | 78Rd         | 1   |     |    |
|      |    |                 |                | Sub     | Syn Lead 1   | 1   |     |    |
| 10   | 1  | Harpsichord     | G2             | Piano   | -            | 63  | 9   | 1  |
|      |    |                 |                | E.Piano | Harpsichord  | 1   |     |    |
|      |    |                 |                | Sub     | -            | 1   |     |    |
| 10   | 2  | Electric Harpsi | G2             | Piano   | -            | 63  | 9   | 2  |
|      |    |                 |                | E.Piano | Harpsichord  | 1   |     |    |
|      |    |                 |                | Sub     | -            | 1   |     |    |
| 10   | 3  | Pipes Rd PBMW   | G2             | Piano   | Digi Piano   | 63  | 9   | 3  |
|      |    |                 |                | E.Piano | 78Rd         | 1   |     |    |
|      |    |                 |                | Sub     | Pipe Organ 2 | 1   |     |    |
| 10   | 4  | Funky w/RdBass  | G2             | Piano   | CP80 1       | 63  | 9   | 4  |
|      |    |                 |                | E.Piano | 78Rd         | 1   |     |    |
|      |    |                 |                | Sub     | Marimba      | 1   |     |    |
| 10   | 5  | Rough Lead      | G2             | Piano   | CP80 2       | 63  | 9   | 5  |
|      |    |                 |                | E.Piano | 78Rd         | 1   |     |    |
|      |    |                 |                | Sub     | Back Pad     | 1   |     |    |
| 10   | 6  | Clavi Syn Wah   | G2             | Piano   | -            | 63  | 9   | 6  |
|      |    |                 |                | E.Piano | Clavi B      | 1   |     |    |
|      |    |                 |                | Sub     | Syn Lead 1   | 1   |     |    |
| 10   | 7  | Chimin' Crs     | G2             | Piano   | Digi Piano   | 63  | 9   | 7  |
|      |    |                 |                | E.Piano | 75Rd Funky   | 1   |     |    |
|      |    | 1               |                | Sub     | Glocken      | ]   |     |    |
| 10   | 8  | Brite Pop       | G2             | Piano   | Digi Piano   | 63  | 9   | 8  |
|      |    | 1               |                | E.Piano | DX Legend    | ]   |     |    |
|      |    |                 |                | Sub     | OB Strings   | 1   |     |    |

# Voice List

| Section | Category         | No. | Voice         | CC Value |
|---------|------------------|-----|---------------|----------|
| PIANO   | Grand Piano      | 1   | CFX           | 1        |
|         |                  | 2   | Imperial      | 2        |
|         |                  | 3   | S700          | 3        |
|         |                  | 4   | Digi Piano    | 4        |
|         | Upright Piano    | 5   | U1            | 5        |
|         |                  | 6   | SU7           | 6        |
|         | CP               | 7   | CP80 1        | 7        |
|         |                  | 8   | CP80 2        | 8        |
|         | Special Piano    | 9   | Piano Strings | 9        |
|         |                  | 10  | Piano Synth   | 10       |
| E.PIANO | Rd               | 11  | 78Rd          | 11       |
|         |                  | 12  | 75Rd Funky    | 12       |
|         |                  | 13  | 73Rd          | 13       |
|         | Wr               | 14  | Wr Warm       | 14       |
|         |                  | 15  | Wr Bright     | 15       |
|         | Clv              | 16  | Clavi B       | 16       |
|         |                  | 17  | Clavi S       | 17       |
|         |                  | 18  | Harpsichord   | 18       |
|         | DX               | 19  | DX Legend     | 19       |
|         |                  | 20  | DX Woody      | 20       |
|         |                  | 21  | DX FTine      | 21       |
|         |                  | 22  | DX 7 II       | 22       |
|         |                  | 23  | DX Mellow     | 23       |
|         |                  | 24  | DX Crisp      | 24       |
| SUB     | Pad/Strings      | 25  | Mellow Pad    | 25       |
| 000     | r uu, ou nigo    | 26  | Snectrum      | 26       |
|         |                  | 27  | Back Pad      | 27       |
|         |                  | 28  | Air Choir     | 28       |
|         |                  | 29  | Natural Str   | 29       |
|         |                  | 30  | Warm Strings  | 30       |
|         |                  | 31  | OB Strings    | 31       |
|         |                  | 32  | Section Str   | 32       |
|         | Organ            | 33  | Bright Bars   | 33       |
|         | organ            | 34  | Click Organ   | 34       |
|         |                  | 35  | Draw Organ 1  | 35       |
|         |                  | 36  | All Bars Out  | 36       |
|         |                  | 37  | Draw Organ 2  | 37       |
|         |                  | 38  | 60s Combo     | 38       |
|         |                  | 30  | Compact       | 30       |
|         |                  | 40  | Danther       | 40       |
|         |                  | 40  | Pine Organ 1  | 40       |
|         |                  | 41  | Pipe Organ 2  | 41       |
|         | Chromatic Perc   | 42  | Glocken       | 42       |
|         | onromatic r crc. | 40  | Vibranhone    | 40       |
|         |                  | 44  | Vibraphone    | 44       |
|         |                  | 40  | Marimba       | 45       |
|         |                  | 40  | Brightness    | 40       |
|         |                  | 41  | Nigo Poll     | 47       |
|         |                  | 4ŏ  |               | 48       |
|         | Othoro           | 49  |               | 49       |
|         | others           | 50  | Syn Lead C    | 50       |
|         |                  | 51  | Syn Bass      | 51       |
|         |                  | 52  | Syn Bass      | 52       |
|         |                  | 53  | E.Bass        | 53       |
|         |                  | 54  | A.Bass        | 54       |
|         |                  | 55  | Steel Gt      | 55       |
|         |                  | 56  | Clean Gt      | 56       |
|         |                  | 57  | Syn Brass     | 57       |

# **Control Change Number List**

|                     | CC N | o. (LCD indication) |        | Panel controls                      | Table* |
|---------------------|------|---------------------|--------|-------------------------------------|--------|
| Piano               | 12   | P: Select           | 6      | Voice category selector             | М      |
|                     |      |                     | ø      | Voice select switch                 | М      |
|                     | 13   | P: Volume           | 8      | [VOLUME] knob                       | А      |
|                     | 14   | P: Tone             | 2      | [TONE] knob                         | Α      |
|                     | 15   | P: Damper Reso      | 0      | DAMPER RESONANCE [ON/OFF]<br>button | В      |
|                     | 16   | P: Effect SW        | Ø      | Insertion effect [ON/OFF] button    | В      |
|                     | 17   | P: Effect Depth     | ø      | [DEPTH] knob                        | А      |
|                     | 77   | P: Delay Depth      | •      | [DEPTH] knob                        | А      |
|                     | 81   | P: Reverb Depth     | 43     | [DEPTH] knob                        | А      |
|                     | 102  | P: SW               | Ø      | Voice section [ON/OFF] switch       | В      |
|                     | 103  | P: Split            | 0      | SPLIT [L R] button                  | E      |
|                     | 104  | P: Octave           | 0      | OCTAVE [-2 -1]/[+1 +2] buttons      | F      |
|                     | 105  | P: Effect Type      | Ø      | Insertion effect switch button      | G      |
| E.Piano             | 18   | E: Select           | 6      | Voice category selector             | N      |
|                     |      |                     | 0      | Voice select switch                 | N      |
|                     | 19   | E: Volume           | 8      | [VOLUME] knob                       | A      |
|                     | 20   | E: Ione             | 29     |                                     | A      |
|                     | 21   | E: Drive SW         | 89     |                                     | В      |
|                     | 22   | E: Effect 1 SW      | 8      |                                     | R      |
|                     | 23   | E: Effect 1 Denth   | 8      | INSERTION ENECT [ON/OFF] DUITON     | Δ      |
|                     | 25   | E: Effect 1 Bate    | ଷ      | [BATE] knob                         | A      |
|                     | 26   | E: Effect 2 SW      | 8      | Insertion effect [ON/OFF] button    | В      |
|                     | 27   | E: Effect 2 Depth   | 0      | [DEPTH] knob                        | А      |
|                     | 28   | E: Effect 2 Speed   | 69     | [SPEED] knob                        | А      |
|                     | 78   | E: Delay Depth      | 0      | [DEPTH] knob                        | А      |
|                     | 82   | E: Reverb Depth     | 48     | [DEPTH] knob                        | А      |
|                     | 106  | E: SW               | Û      | Voice section [ON/OFF] switch       | В      |
|                     | 107  | E: Split            | 0      | SPLIT [L R] button                  | E      |
|                     | 108  | E: Octave           | 0      | OCTAVE [-2 -1]/[+1 +2] buttons      | F      |
|                     | 109  | E: Effect 1 Type    | 0      | Insertion effect switch button      | H      |
| 0.1                 | 110  | E: Effect 2 Type    | 8      | Insertion effect switch button      | 1      |
| SUD                 | 29   | S: Select           | 6      | Voice category selector             | 0      |
|                     | 30   | S: Volume           | 8      |                                     | Δ      |
|                     | 31   | S: Tone             | @      | [TONE] knob                         | A      |
|                     | 68   | S: Effect SW        | 23     | Insertion effect [ON/OFF] button    | В      |
|                     | 72   | S: Release          | Ø      | [RELEASE] knob                      | А      |
|                     | 73   | S: Attack           | 60     | [ATTACK] knob                       | А      |
|                     | 75   | S: Effect Depth     | 69     | [DEPTH] knob                        | А      |
|                     | 76   | S: Effect Speed     | 40     | [SPEED] knob                        | А      |
|                     | 79   | S: Delay Depth      | 4      | [DEPTH] knob                        | Α      |
|                     | 83   | S: Reverb Depth     | 49     | [DEPTH] knob                        | A      |
|                     | 111  | S: SW               | Ø      | Voice section [ON/OFF] switch       | В      |
|                     | 112  | S: Split            | ଷ      | SPLIT [L K] DUTTON                  | E      |
|                     | 113  | S: UCLAVE           | 8      | UCIAVE [-2 -1]/[+1 +2] DUITONS      | F      |
| DEL ΔΥ              | 80   | Delay Time          | 6      | TIME1 knob                          | Δ      |
| REVERB              | 85   | Reverb Time         | @<br>@ | [TIME] knob                         | A      |
|                     | 91   | All Reverb Depth    | 6      | [DEPTH] knob                        | A      |
|                     | 92   | Delay Feedback      | 6      | [FEEDBACK] knob                     | Α      |
|                     | 93   | All Delay Depth     | 4      | [DEPTH] knob                        | А      |
|                     | 115  | Delay SW            | ❹      | DELAY [ON/OFF] switch               | В      |
|                     | 116  | Delay Effect Type   | ❹      | [Analog/Digital] switch button      | K      |
|                     | 117  | Reverb SW           | Ð      | REVERB [ON/OFF] switch              | В      |
|                     | 118  | Depth Knob Select   | 6      | Effect level display switch button  | L<br>- |
| MASTER<br>EQUALIZER | 86   | Master EQ SW        | 50     | MASTER EQUALIZER [ON/OFF]<br>button | В      |
|                     | 87   | Master EQ High      | 6      | [HIGH] knob                         | С      |
|                     | 88   | Master EQ Mid       | 69     | [MID] knob                          | С      |
|                     | 89   | Master EQ Freq      | 63     | [FREQUENCY] knob                    | D      |
|                     | 90   | Master EQ Low       | 69     | [LOW] knob                          | С      |
|                     |      |                     |        |                                     |        |

P:=Piano, E:=Electric Piano, S:=Sub Parameters shown within parentheses do not affect the sound of this instrument. \* Only affected by foot switch, and not foot controller. \*Parameter value/Controller value Correspondence Table (page 48)

|       | CC N     | o. (LCD indication)                   |        | Panel controls                   | Table* |
|-------|----------|---------------------------------------|--------|----------------------------------|--------|
| PEDAL | 1        | Modulation                            |        |                                  |        |
|       | 4        | Pedal Wah                             |        |                                  |        |
|       | 5        | (Portamento Time)                     |        |                                  |        |
|       | 6        | (Data Entry MSB)                      |        |                                  |        |
|       | 7        | All Volume                            |        |                                  |        |
|       | 10       | (Pan)                                 |        |                                  |        |
|       | 12       | Expression<br>P: Select               | •      | Voice category selector          | м      |
|       | 12       | F. JEIELL                             | 6      | Voice select switch              | M      |
|       | 13       | P. Volume                             | @<br>@ |                                  | Δ      |
|       | 14       | P: Tone                               | @<br>@ | [TONE] knob                      | A      |
|       | 15       | P: Damper Reso                        | 8      | DAMPER RESONANCE [ON/OFF]        | В      |
|       |          | · · · · · · · · · · · · · · · · · · · | •      | button                           |        |
|       | 16       | P: Effect SW                          | ø      | Insertion effect [ON/OFF] button | В      |
|       | 17       | P: Effect Depth                       | ø      | [DEPTH] knob                     | A      |
|       | 18       | E: Select                             | 6      | Voice category selector          | N      |
|       |          |                                       | œ      | Voice select switch              | N      |
|       | 19       | E: Volume                             | 8      | [VOLUME] knob                    | A      |
|       | 20       | E: Ione                               | 29     | [IUNE] KNOD                      | A      |
|       | 21       | E. Drive Sw                           | 8      |                                  | D<br>A |
|       | 22       | E: Effect 1 SW                        | 8      |                                  | R      |
|       | 23       | E: Effect 1 Denth                     | 8      | [DEPTH] knob                     | A      |
|       | 25       | E: Effect 1 Bate                      | 8      | [BATF] knob                      | A      |
|       | 26       | E: Effect 2 SW                        | 0<br>0 | Insertion effect [ON/OFF] button | В      |
|       | 27       | E: Effect 2 Depth                     | Ø      | [DEPTH] knob                     | A      |
|       | 28       | E: Effect 2 Speed                     | 69     | [SPEED] knob                     | А      |
|       | 29       | S: Select                             | 6      | Voice category selector          | 0      |
|       |          |                                       | 0      | Voice select switch              | 0      |
|       | 30       | S: Volume                             | 8      | [VOLUME] knob                    | А      |
|       | 31       | S: Tone                               | 2      | [TONE] knob                      | А      |
|       | 32       | (Bank LSB)                            |        |                                  |        |
|       | 38       | (Data Entry LSB)                      |        |                                  |        |
|       | 64       | Sustain                               |        | *                                |        |
|       | 65       | (Portamento)                          |        |                                  |        |
|       | 66       | Sostenuto                             |        | *                                |        |
|       | 67       | Son                                   | •      |                                  | D      |
|       | 71       | (Reconance)                           | 5      | Insertion enect [ON/OFF] button  | D      |
|       | 72       | S: Belease                            | 0      | [RELEASE] knob                   | Δ      |
|       | 73       | S: Attack                             | 63     | [ATTACK] knob                    | A      |
|       | 74       | (Cutoff)                              |        |                                  |        |
|       | 75       | S: Effect Depth                       | 69     | [DEPTH] knob                     | A      |
|       | 76       | S: Effect Speed                       | ٩      | [SPEED] knob                     | А      |
|       | 77       | P: Delay Depth                        | •      | [DEPTH] knob                     | А      |
|       | 78       | E: Delay Depth                        | 4      | [DEPTH] knob                     | А      |
|       | 79       | S: Delay Depth                        | •      | [DEPTH] knob                     | A      |
|       | 80       | Delay Time                            | ₫0     | [TIME] knob                      | А      |
|       | 81       | P: Reverb Depth                       | 49     | [DEPTH] knob                     | A      |
|       | 82       | E: Reverb Depth                       | 43     | [DEPTH] knob                     | A      |
|       | 83       | S: Reverb Depth                       | 49     | [DEPTH] knob                     | A      |
|       | 84       | (Portainento Ctrl)                    | -      | [TIME] knob                      | ٨      |
|       | 60<br>20 |                                       | 9      |                                  | R      |
|       | 00       | WIASIGI LU SW                         | 50     | button                           | D      |
|       | 87       | Master EQ High                        | 6      | [HIGH] knob                      | С      |
|       | 88       | Master EQ Mid                         | 3      | [MID] knob                       | С      |
|       | 89       | Master EQ Freq                        | 63     | [FREQUENCY] knob                 | D      |
|       | 90       | Master EQ Low                         | 64     | [LOW] knob                       | C      |
|       | 91       | All Reverb Depth                      | 43     | [DEPTH] knob                     | A      |
|       | 92       | Delay Feedback                        | 49     | [FEEDBACK] knob                  | A      |
|       | 93       | All Delay Depth                       | •      | [DEPTH] knob                     | A      |
|       | 94       | (Effect 4 Depth)                      |        |                                  |        |
|       | 95       | (Effect 5 Depth)                      |        |                                  |        |
|       | 96       | (Data Increment)                      |        |                                  |        |
|       | 9/       | (Data Decrement)                      |        |                                  |        |
|       | 30       |                                       |        |                                  |        |
|       |          | COLUMN IN INCOLUM                     | 1      |                                  | 1      |

|       | CC N | o. (LCD indication) |          | Panel controls                     | Table* |
|-------|------|---------------------|----------|------------------------------------|--------|
| PEDAL | 101  | (RPN MSB)           |          |                                    |        |
|       | 102  | P: SW               | Ø        | Voice section [ON/OFF] switch      | В      |
|       | 103  | P: Split            | 0        | SPLIT [L R] button                 | E      |
|       | 104  | P: Octave           | 0        | OCTAVE [-2 -1]/[+1 +2] buttons     | F      |
|       | 105  | P: Effect Type      | Ø        | Insertion effect switch button     | G      |
|       | 106  | E: SW               | Ø        | Voice section [ON/OFF] switch      | В      |
|       | 107  | E: Split            | ଷ        | SPLIT [L R] button                 | E      |
|       | 108  | E: Octave           | 0        | OCTAVE [-2 -1]/[+1 +2] buttons     | F      |
|       | 109  | E: Effect 1 Type    | 0        | Insertion effect switch button     | Н      |
|       | 110  | E: Effect 2 Type    | ø        | [RATE] knob                        | I      |
|       | 111  | S: SW               | Ø        | Voice section [ON/OFF] switch      | В      |
|       | 112  | S: Split            | ଷ        | SPLIT [L R] button                 | E      |
|       | 113  | S: Octave           | 0        | OCTAVE [-2 -1]/[+1 +2] buttons     | F      |
|       | 114  | S: Effect Type      | 63       | Insertion effect switch button     | J      |
|       | 115  | Delay SW            | Ð        | DELAY [ON/OFF] switch              | В      |
|       | 116  | Delay Effect Type   | 3        | [Analog/Digital] switch button     | K      |
|       | 117  | Reverb SW           | <b>(</b> | REVERB [ON/OFF] switch             | В      |
|       | 118  | Depth Knob Select   | 6        | Effect level display switch button | L      |
|       |      | Live Set Sound +    |          | *                                  |        |
|       |      | Live Set Sound -    |          | *                                  |        |

# Correspondence Table

Α

| Parameter  | Controller  |            |  |
|------------|-------------|------------|--|
| Falanieter | Transmitted | Recognized |  |
| 0-127      | 0-127       | 0-127      |  |

### в

| Parameter |   | Cont        | roller     |
|-----------|---|-------------|------------|
| Parameter |   | Transmitted | Recognized |
| Off       | 0 | 0           | 0-63       |
| On        | 1 | 127         | 64-127     |

#### С

| Parameter  |    | Controller  |            |  |  |
|------------|----|-------------|------------|--|--|
| Falalleler |    | Transmitted | Recognized |  |  |
| -12dB      | 52 | 0-5         | 0-5        |  |  |
| -11dB      | 53 | 6-10        | 6-10       |  |  |
| -10dB      | 54 | 11-15       | 11-15      |  |  |
| -9dB       | 55 | 16-20       | 16-20      |  |  |
| -8dB       | 56 | 21-25       | 21-25      |  |  |
| -7dB       | 57 | 26-30       | 26-30      |  |  |
| -6dB       | 58 | 31-35       | 31-35      |  |  |
| -5dB       | 59 | 36-40       | 36-40      |  |  |
| -4dB       | 60 | 41-46       | 41-46      |  |  |
| -3dB       | 61 | 47-51       | 47-51      |  |  |
| -2dB       | 62 | 52-56       | 52-56      |  |  |
| -1dB       | 63 | 57-61       | 57-61      |  |  |
| 0dB        | 64 | 62-66       | 62-66      |  |  |
| 1dB        | 65 | 67-71       | 67-71      |  |  |
| 2dB        | 66 | 72-76       | 72-76      |  |  |
| 3dB        | 67 | 77-81       | 77-81      |  |  |
| 4dB        | 68 | 82-87       | 82-87      |  |  |
| 5dB        | 69 | 88-92       | 88-92      |  |  |
| 6dB        | 70 | 93-97       | 93-97      |  |  |
| 7dB        | 71 | 98-102      | 98-102     |  |  |
| 8dB        | 72 | 103-107     | 103-107    |  |  |
| 9dB        | 73 | 108-112     | 108-112    |  |  |
| 10dB       | 74 | 113-117     | 113-117    |  |  |
| 11dB       | 75 | 118-122     | 118-122    |  |  |
| 12dB       | 76 | 123-127     | 123-127    |  |  |

| D |
|---|
| - |

| _         |    | Controller  |            |  |
|-----------|----|-------------|------------|--|
| Parameter |    | Transmitted | Recognized |  |
| 100Hz     | 14 | 0-3         | 0-3        |  |
| 110Hz     | 15 | 4-6         | 4-6        |  |
| 125Hz     | 16 | 7-9         | 7-9        |  |
| 140Hz     | 17 | 10-12       | 10-12      |  |
| 160Hz     | 18 | 13-15       | 13-15      |  |
| 180Hz     | 19 | 16-18       | 16-18      |  |
| 200Hz     | 20 | 19-21       | 19-21      |  |
| 225Hz     | 21 | 22-24       | 22-24      |  |
| 250Hz     | 22 | 25-28       | 25-28      |  |
| 280Hz     | 23 | 29-31       | 29-31      |  |
| 315Hz     | 24 | 32-34       | 32-34      |  |
| 355Hz     | 25 | 35-37       | 35-37      |  |
| 400Hz     | 26 | 38-40       | 38-40      |  |
| 450Hz     | 27 | 41-43       | 41-43      |  |
| 500Hz     | 28 | 44-46       | 44-46      |  |
| 560Hz     | 29 | 47-49       | 47-49      |  |
| 630Hz     | 30 | 50-53       | 50-53      |  |
| 700Hz     | 31 | 54-56       | 54-56      |  |
| 800Hz     | 32 | 57-59       | 57-59      |  |
| 900Hz     | 33 | 60-62       | 60-62      |  |
| 1.0kHz    | 34 | 63-65       | 63-65      |  |
| 1.1kHz    | 35 | 66-68       | 66-68      |  |
| 1.2kHz    | 36 | 69-71       | 69-71      |  |
| 1.4kHz    | 37 | 72-74       | 72-74      |  |
| 1.6kHz    | 38 | 75-78       | 75-78      |  |
| 1.8kHz    | 39 | 79-81       | 79-81      |  |
| 2.0kHz    | 40 | 82-84       | 82-84      |  |
| 2.2kHz    | 41 | 85-87       | 85-87      |  |
| 2.5kHz    | 42 | 88-90       | 88-90      |  |
| 2.8kHz    | 43 | 91-93       | 91-93      |  |
| 3.2kHz    | 44 | 94-96       | 94-96      |  |
| 3.6kHz    | 45 | 97-99       | 97-99      |  |
| 4.0kHz    | 46 | 100-102     | 100-102    |  |
| 4.5kHz    | 47 | 103-106     | 103-106    |  |
| 5.0kHz    | 48 | 107-109     | 107-109    |  |
| 5.6kHz    | 49 | 110-112     | 110-112    |  |
| 6.3kHz    | 50 | 113-115     | 113-115    |  |
| 7.0kHz    | 51 | 116-118     | 116-118    |  |
| 8.0kHz    | 52 | 119-121     | 119-121    |  |
| 9.0kHz    | 53 | 122-124     | 122-124    |  |
| 10kHz     | 54 | 125-127     | 125-127    |  |

#### Е

| Parameter |   | Controller  |            |
|-----------|---|-------------|------------|
|           |   | Transmitted | Recognized |
| L&R       | 0 | 0           | 0-42       |
| L         | 1 | 63          | 43-85      |
| R         | 2 | 127         | 86-127     |

### F

| Parameter |    | Controller  |            |
|-----------|----|-------------|------------|
|           |    | Transmitted | Recognized |
| -2        | 62 | 0           | 0-25       |
| -1        | 63 | 31          | 26-51      |
| 0         | 64 | 63          | 52-76      |
| +1        | 65 | 95          | 77-102     |
| +2        | 66 | 127         | 103-127    |

### G

| Parameter |   | Controller  |            |
|-----------|---|-------------|------------|
|           |   | Transmitted | Recognized |
| Comp      | 0 | 0           | 0-31       |
| Dist/OD   | 1 | 42          | 32-63      |
| Drive     | 2 | 84          | 64-95      |
| Chorus    | 3 | 127         | 96-127     |

Н

| Parameter |   | Controller  |            |
|-----------|---|-------------|------------|
|           |   | Transmitted | Recognized |
| A.Pan     | 0 | 0           | 0-21       |
| Trem      | 1 | 25          | 22-42      |
| R.Mod     | 2 | 50          | 43-63      |
| T.Wah     | 3 | 76          | 64-85      |
| P.Wah     | 4 | 101         | 86-106     |
| Comp      | 5 | 127         | 107-127    |

I

| Parameter |   | Controller  |            |
|-----------|---|-------------|------------|
|           |   | Transmitted | Recognized |
| Cho1      | 0 | 0           | 0-21       |
| Cho2      | 1 | 25          | 22-42      |
| Fla       | 2 | 50          | 43-63      |
| Pha1      | 3 | 76          | 64-85      |
| Pha2      | 4 | 101         | 86-106     |
| Pha3      | 5 | 127         | 107-127    |

#### J

| Parameter |   | Controller  |            |  |
|-----------|---|-------------|------------|--|
|           |   | Transmitted | Recognized |  |
| Cho/Fla   | 0 | 0           | 0-31       |  |
| Rotary    | 1 | 42          | 32-63      |  |
| Trem      | 2 | 84          | 64-95      |  |
| Dist/OD   | 3 | 127         | 96-127     |  |

### κ

| Parameter |   | Controller  |            |
|-----------|---|-------------|------------|
|           |   | Transmitted | Recognized |
| Analog    | 0 | 0           | 0-63       |
| Digital   | 1 | 127         | 64-127     |

### L

| Parameter |   | Controller  |            |
|-----------|---|-------------|------------|
|           |   | Transmitted | Recognized |
| All       | 0 | 0           | 0-31       |
| Piano     | 1 | 42          | 32-63      |
| E.Piano   | 2 | 84          | 64-95      |
| Sub       | 3 | 127         | 96-127     |

#### М

| Parameter     |   | Cont        | roller     |    |
|---------------|---|-------------|------------|----|
|               |   | Transmitted | Recognized |    |
| Grand Piano   | 1 | 0           | 1          | 1  |
|               | 2 | 1           | 2          | 2  |
|               | 3 | 2           | 3          | 3  |
|               | 4 | 3           | 4          | 4  |
| Upright Piano | 1 | 4           | 5          | 5  |
|               | 2 | 5           | 6          | 6  |
| CP            | 1 | 6           | 7          | 7  |
|               | 2 | 7           | 8          | 8  |
| Special Piano | 1 | 8           | 9          | 9  |
|               | 2 | 9           | 10         | 10 |

| R |   |  |
|---|---|--|
| Ľ | м |  |
| - | - |  |

| Parameter |           | Cont | roller      |            |
|-----------|-----------|------|-------------|------------|
| Fa        | Falameter |      | Transmitted | Recognized |
| Rd        | 1         | 10   | 11          | 11         |
|           | 2         | 11   | 12          | 12         |
|           | 3         | 12   | 13          | 13         |
| Wr        | 1         | 13   | 14          | 14         |
|           | 2         | 14   | 15          | 15         |
| Clv       | 1         | 15   | 16          | 16         |
|           | 2         | 16   | 17          | 17         |
|           | 3         | 17   | 18          | 18         |
| DX        | 1         | 18   | 19          | 19         |
|           | 2         | 19   | 20          | 20         |
|           | 3         | 20   | 21          | 21         |
|           | 4         | 21   | 22          | 22         |
|           | 5         | 22   | 23          | 23         |
|           | 6         | 23   | 24          | 24         |

#### ο

|                |        |    | Controller  |            |  |
|----------------|--------|----|-------------|------------|--|
| Para           | ameter |    | Transmitted | Recognized |  |
| Pad/Strings    | 1      | 24 | 25          | 25         |  |
|                | 2      | 25 | 26          | 26         |  |
|                | 3      | 26 | 27          | 27         |  |
|                | 4      | 27 | 28          | 28         |  |
|                | 5      | 28 | 29          | 29         |  |
|                | 6      | 29 | 30          | 30         |  |
|                | 7      | 30 | 31          | 31         |  |
|                | 8      | 31 | 32          | 32         |  |
| Organ          | 1      | 32 | 33          | 33         |  |
|                | 2      | 33 | 34          | 34         |  |
|                | 3      | 34 | 35          | 35         |  |
|                | 4      | 35 | 36          | 36         |  |
|                | 5      | 36 | 37          | 37         |  |
|                | 6      | 37 | 38          | 38         |  |
|                | 7      | 38 | 39          | 39         |  |
|                | 8      | 39 | 40          | 40         |  |
|                | 9      | 40 | 41          | 41         |  |
|                | 10     | 41 | 42          | 42         |  |
| Chromatic Perc | 1      | 42 | 43          | 43         |  |
|                | 2      | 43 | 44          | 44         |  |
|                | 3      | 44 | 45          | 45         |  |
|                | 4      | 45 | 46          | 46         |  |
|                | 5      | 46 | 47          | 47         |  |
|                | 6      | 47 | 48          | 48         |  |
|                | 7      | 48 | 49          | 49         |  |
| Others         | 1      | 49 | 50          | 50         |  |
|                | 2      | 50 | 51          | 51         |  |
|                | 3      | 51 | 52          | 52         |  |
|                | 4      | 52 | 53          | 53         |  |
|                | 5      | 53 | 54          | 54         |  |
|                | 6      | 54 | 55          | 55         |  |
|                | 7      | 55 | 56          | 56         |  |
|                | 8      | 56 | 57          | 57         |  |

## **MIDI Data Format**

#### (1) TRANSMIT FLOW

| MIDI<br>OUT | <-+[SW1]+                                          | -NOTE OFF                                                                                     | 8nH                                                       |
|-------------|----------------------------------------------------|-----------------------------------------------------------------------------------------------|-----------------------------------------------------------|
|             | +                                                  | -NOTE ON                                                                                      | 9nH                                                       |
|             |                                                    | -CONTROL CHANGE<br>MODULATION<br>SUSTAIN SWITCH<br>ASSIGNABLE CONTROLLER                      | BnH,01H<br>BnH,40H<br>BnH,(01H76H)                        |
|             |                                                    | Refer to Correspondence<br>Change Number List (par<br>Control Change when the<br>set to "On." | e Table of Control<br>ge 48) for the<br>e MIDI Control is |
|             | +[SW3]-                                            | -BANK SELECT MSB<br>BANK SELECT LSB                                                           | BnH,00H<br>BnH,20H                                        |
|             | +[SW4]-                                            | -PROGRAM CHANGE                                                                               | CnH                                                       |
|             | +                                                  | -PITCH BEND CHANGE                                                                            | EnH                                                       |
|             | <br>+                                              | -SYSTEM REALTIME MESSAG<br>ACTIVE SENSING                                                     | E<br>FEH                                                  |
|             | +[SW2]+                                            | -SYSTEM EXCLUSIVE MESSA                                                                       | GE                                                        |
|             |                                                    | - <bulk dump=""><br/>FOH 43H 0nH 7FH 1CH bh<br/>alH ddHddH ccH F7H</bulk>                     | H blH 08H ahH amH                                         |
|             | <br>  +                                            | - <parameter change=""><br/>F0H 43H 1nH 7FH 1CH 08<br/>ddHddH F7H</parameter>                 | H ahH amH alH                                             |
|             | <br>+                                              | -SYSTEM EXCLUSIVE MESSA<br>IDENTITY REPLY<br>FOH 7EH 7FH 06H 02H 43<br>mmH 00H 00H 7FH F7H    | GE<br>H 00H 41H ddH ddH                                   |
|             |                                                    | dd: Device family numb<br>CP73: 59H 06H<br>CP88: 5AH 06H                                      | er/code                                                   |
|             |                                                    | <pre>mm: version mm=(version no1.0)*1 e.g.)version 1.0 mm=(1     version 1.5 mm=(1)</pre>     | 0<br>.0-1.0)*10=0<br>.5-1.0)*10=5                         |
| [SW1]       | MIDI Transmit Channel<br>Complies with Zone Transn | nit Channel when the Part Zone                                                                | Switch is set to on.                                      |

[SW2] SYSTEM MIDI Device Number

When set to all, transmitted via 1. [SW3] SYSTEM Bank Select Switch [SW4] SYSTEM Program Change Switch

#### (2) RECEIVE FLOW

| MIDI | >-+[SW1]   | +NOTE                                                                                    | OFF                                                                                                    | 8nH                                                                                                    |
|------|------------|------------------------------------------------------------------------------------------|----------------------------------------------------------------------------------------------------|----------------------------------------------------------------------------------------------------|
|      |            | NOTE                                                                                     | ON/OFF                                                                                                    | 9nH                                                                                                    |
|      |            | CONTI<br>MODU<br>CHAI<br>EXPI<br>SUS<br>SOS <sup>7</sup><br>POR<br>Refei<br>Chan<br>Cont | ROL CHANGE<br>JULATION<br>NNEL VOLUME<br>RESSION<br>TAIN SWITCH<br>TENUTO<br>T<br>TAMENTO CONTROL<br>r to Correspondency<br>ge Number List (pay<br>rol Change when Ph | BnH,01H<br>BnH,07H<br>BnH,08H<br>BnH,40H<br>BnH,42H<br>BnH,42H<br>BnH,54H<br>e Table of Control<br>ge 48) for the<br>a MIDI Control is |
|      |            | set t                                                                                    | to "On."                                                                                                    | MIDI CONCIOI IS                                                                                                    |
|      |            | +[SW3]BANK<br>  BANK                                                                     | SELECT MSB<br>SELECT LSB                                                                                                    | BnH,00H<br>BnH,20H                                                                                                    |
|      |            | +CHAN1                                                                                   | NEL MODE MESSAGE                                                                                                    |                                                                                                    |
|      |            | ALL<br>RESI<br>  ALL<br>  OMN<br>  OMN                                                   | SOUND OFF<br>ET ALL CONTROLLERS<br>NOTE OFF<br>I MODE OFF<br>I MODE ON                                                                                                | BnH, 78H<br>BnH, 79H<br>BnH, 7BH<br>BnH, 7CH<br>BnH, 7CH                                                                               |
|      |            | <br>+[SW4]PROGI                                                                          | RAM CHANGE                                                                                                    | CnH                                                                                                    |
|      |            | <br>+PITCH                                                                               | H BEND CHANGE                                                                                                    | EnH                                                                                                    |
|      | +<br> <br> | ACT                                                                                      | EM REALTIME MESSAG<br>IVE SENSING                                                                                                    | S<br>FEH                                                                                                    |

+--[SW2]--+----SYSTEM EXCLUSIVE MESSAGE ' +----<BULK DUMP> -<BULK DUMPS FOH 43H OnH 7FH 1CH bhH blH 08H ahH amH alH ddH...ddH ccH F7H ------<PARAMETER CHANGE> F0H 43H 1nH 7FH 1CH 08H ahH amH alH ddH...ddH F7H | +-----SYSTEM EXCLUSIVE MESSAGE IDENTITY REQUEST FOH 7EH 0nH 06H 01H F7H

- [SW1]
   Complies with MIDI Receive Channel.

   [SW2]
   SYSTEM MIDI Device Number

   [SW3]
   SYSTEM Bank Select Switch

   [SW4]
   SYSTEM Program Change Switch

#### (3) TRANSMIT/RECEIVE DATA

#### (3-1) CHANNEL VOICE MESSAGES

| (3-1-1) | NOTE OFF                               |                  |                                                           |                                                            |    |
|---------|----------------------------------------|------------------|-----------------------------------------------------------|------------------------------------------------------------|----|
|         | STATUS<br>NOTE NO.<br>VELOCITY         |                  | 1000nnnn (9nH)<br>0kkkkkk<br>0vvvvvvv                     | n=0-15 CHANNEL NUMBER<br>k=0(C-2)-127(G8)<br>v=64 Transmit |    |
| (3-1-2) | NOTE ON/O                              | FF               |                                                           |                                                            |    |
|         | STATUS<br>NOTE NO.<br>VELOCITY N<br>NO | OTE ON<br>TE OFF | 1000nnnn(8nH)<br>0kkkkkkk<br>0vvvvvv(v≠0)<br>0vvvvvv(v=0) | n=0-15 CHANNEL NUMBER<br>k=0(C-2)-127(G8)                  |    |
| (3-1-3) | CONTROL C                              | HANGE            |                                                           |                                                            |    |
|         | STATUS<br>CONTROL NU<br>CONTROL VA     | MBER<br>LUE      | 1011nnnn(BnH)<br>Occccccc<br>Ovvvvvvv                     | n=0-15 CHANNEL NUMBER                                      |    |
|         | *TRANSMITT                             | ED CONT          | FROL NUMBER                                               |                                                            |    |
|         | c=0                                    | BANK 3           | SELECT MSB                                                | ;v=0-127                                                   | *1 |
|         | c=32                                   | BANK 3           | SELECT LSB                                                | ;v=0-127                                                   | *1 |
|         | c=1                                    | MODULA           | ATION                                                     | ;v=0-127                                                   |    |
|         | c=64                                   | SUSTA            | IN SWITCH                                                 | ;v=0-127                                                   | *: |
|         | c=1118                                 | ASSIG            | NABLE CONTROLLER                                          | ;v=0-127                                                   | *2 |
|         | *RECEIVED                              | CONTROI          | L NUMBER                                                  |                                                            |    |
|         | c=0                                    | BANK S           | SELECT MSB                                                | ;v=0-127                                                   | *1 |
|         | c=32                                   | BANK S           | SELECT LSB                                                | ;v=0-127                                                   | *1 |
|         | c=1                                    | MODULA           | ATION                                                     | ;v=0-127                                                   |    |
|         | c=7                                    | CHANNI           | EL VOLUME                                                 | ;v=0-127                                                   |    |
|         | c=11                                   | EXPRE            | SSION                                                     | ;v=0-127                                                   |    |
|         | c=64                                   | SUSTA            | IN SWITCH                                                 | ;v=0-127                                                   |    |
|         | C=66                                   | SOSTE            | NUTO                                                      | ;v=0-63:OFF, 64-127:ON                                     |    |
|         | c=67                                   | SOFT             |                                                           | ;v=0-127                                                   |    |
|         | c=84                                   | PORTAI           | MENTO CONTROL                                             | ;v=0-127                                                   |    |
|         | *1 Relatio                             | n hetwa          | Pen BANK SELECT at                                        | d PROGRAM is as follows.                                   |    |

1 Relation between BANK SELECT and PROGRAM is

| CATEGORY         | MSB | LSB | PROGRAM No. |
|------------------|-----|-----|-------------|
| Live Set Page 1  | 63  | 0   | 07          |
| :                | :   | :   |             |
| Live Set Page 20 | 63  | 19  | 07          |

\*2 The default CONTROL NUMBERs of ASSIGNABLE CONTROLLER are as follows:

| :    |         |     |     |     |     |
|------|---------|-----|-----|-----|-----|
| FOOT | CONTROL | LER | 1   |     | 11  |
| FOOT | CONTROL | LER | 2   |     | 4   |
| FOOT | SWITCH  | Li  | .ve | Set | Inc |

\*3 When Sustain is set to something other than "FC3A (HalfOn)," operating the foot switch transmits only values of 0 (off) or 127 (on).

Bank Select will be actually executed when a Program Change message is received. Bank Select and Program Change numbers that are not supported by Yamaha will be ignored.

#### (3-1-4) PROGRAM CHANGE

|         | STATUS<br>PROGRAM NUMBER | 1100nnnn (CnH)<br>00000ppp | n=0-15 CHANNEL NUMBER<br>p=0-7 |
|---------|--------------------------|----------------------------|--------------------------------|
| (3-1-5) | PITCH BEND CHAN          | GE                         |                                |
|         | STATUS                   | 1110nnnn (EnH)             | n=0-15 CHANNEL NUMBER          |
|         | LSB                      | 0vvvvvv                    | PITCH BEND CHANGE LSB          |

MSB 0vvvvvv PITCH Transmitted with a resolution of 7 bits PITCH BEND CHANGE MSB

#### (3-2) CHANNEL MODE MESSAGES BnH)

| STATUS  |        | 1011nnnn (H |
|---------|--------|-------------|
| CONTROL | NUMBER | 0cccccc     |
| CONTROL | VALUE  | 0vvvvvvv    |

n=0-15 CHANNEL NUMBER C=CONTROL NUMBER v=DATA VALUE

#### (3-2-1) ALL SOUND OFF (CONTROL NUMBER = 78H, DATA VALUE = 0)

All the sounds currently being played, including channel messages such as note-on and hold-on of a certain channel, are muted this message is received.

#### (3-2-2) RESET ALL CONTROLLERS (CONTROL NUMBER = 79H, DATA VALUE = 0) owing controllers.

| Resets the values set | for the following cont |
|-----------------------|------------------------|
| PITCH BEND CHANGE     | 0 (center)             |
| MODULATION            | 0 (minimum)            |
| EXPRESSION            | 127 (maximum)          |
| PEDAL WAH             | 0 (minimum)            |
| SUSTAIN SWITCH        | 0 (off)                |
| SOSTENUTO SWITCH      | 0 (off)                |
| SOFT                  | 0 (off)                |
| PORTAMENTO CONTROL    | Reserved note number   |

Doesn't reset the following data: PROGRAM CHANGE, BANK SELECT MSB/LSB, VOLUME

#### (3-2-3) ALL NOTE OFF (CONTROL NUMBER = 7BH, DATA VALUE = 0)

All the notes currently set to on in certain channel(s) are muted when receiving this message. However, if Sustain or Sostenuto is on, notes will continue sounding until these are turned off.

#### (3-2-4) OMNI MODE OFF (CONTROL NUMBER = 7CH, DATA VALUE = 0) Performs the same function as when receiving ALL NOTES OFF

(3-2-5) OMNI MODE ON (CONTROL NUMBER = 7DH, DATA VALUE = 0)

#### Performs the same function as when receiving ALL NOTES OFF.

(3-4) SYSTEM REAL TIME MESSAGES

#### (3-4-1) ACTIVE SENSING

11111110 (FEH) STATUS

Transmitted every 200 msec. Once this code is received, the instrument starts sensing. When neither status messages nor data are received for more than approximately 350 ms, the MIDI receive buffer will be cleared, and the sounds currently being played are forcibly turned off

#### (3-5) SYSTEM EXCLUSIVE MESSAGE

(3-5-1) UNIVERSAL NON REALTIME MESSAGE

#### (3-5-1-1) IDENTITY REQUEST (Receive only)

FOH 7EH OnH 06H 01H F7H ("n" = Dev instrument receives under "omni.") = Device No. However, this

#### (3-5-1-2) IDENTITY REPLY (Transmit only)

FOH 7EH 7FH 06H 02H 43H 00H 41H ddH ddH mmH 00H 00H 7FH F7H

dd: Device family number/code CP73: 59H 06H CP88: 5AH 06H

mm: version mm=(version no.-1.0)\*10
e.g.) version 1.0 mm=(1.0-1.0)\*10=0
version 1.5 mm=(1.5-1.0)\*10=5

#### (3-5-2) UNIVERSAL REALTIME MESSAGE

#### (3-5-3)PARAMETER CHANGE

#### (3-5-3-1) NATIVE PARAMETER CHANGE, MODE CHANGE

|          |         | ,                |
|----------|---------|------------------|
| 11110000 | FO      | Exclusive status |
| 01000011 | 43      | YAMAHA ID        |
| 0001nnnn | ln      | Device Number    |
| 01111111 | 7F      | Group ID High    |
| 00011100 | 1C      | Group ID Low     |
| 0000010  | 08      | Model ID         |
| 0aaaaaaa | aaaaaaa | Address High     |
| 0aaaaaaa | aaaaaaa | Address Mid      |
| 0aaaaaaa | aaaaaaa | Address Low      |
| 0dddddd  | dddddd  | Data             |
|          |         |                  |
| 11110111 | F7      | End of Exclusive |

For parameters with data size of 2 or more, the appropriate number of data bytes will be transmitted.

See the following MIDI Data Table for Address

#### (3-5-4) BULK DUMP

| 11110000  | FO      | Exclusive statu |
|-----------|---------|-----------------|
| 01000011  | 43      | YAMAHA ID       |
| 0000nnnn  | 0n      | Device Number   |
| 01111111  | 7F      | Group ID High   |
| 00011100  | 1C      | Group ID Low    |
| Obbbbbbbb | bbbbbbb | Byte Count      |
| Obbbbbbb  | bbbbbbb | Byte Count      |
| 00000010  | 08      | Model ID        |
| Oaaaaaaa  | aaaaaaa | Address High    |
| Oaaaaaaa  | aaaaaaa | Address Mid     |
| Oaaaaaaa  | aaaaaaa | Address Low     |
| 0         | 0       | Data            |
|           | 1       |                 |
| 0ccccccc  | ccccccc | Checksum        |
| 11110111  | F7      | End of Exclusiv |

See the following MIDI Data Table for Address and Byte Count. Checksum is the value that results in a value of 0 for the lower 7 bits

when the Byte Count, Start Address, Data and Checksum itself are added. (3-5-5) DUMP REQUEST

| 11110000                                     | FO                                  | Exclusive status                                               |
|----------------------------------------------|-------------------------------------|----------------------------------------------------------------|
| 01000011                                     | 43                                  | YAMAHA ID                                                      |
| 0010nnnn                                     | 2n                                  | Device Number                                                  |
| 01111111                                     | 7F                                  | Group ID High                                                  |
| 00011100                                     | 1C                                  | Group ID Low                                                   |
| 0000010                                      | 08                                  | Model ID                                                       |
| 0aaaaaaa                                     | aaaaaaa                             | Address High                                                   |
| 0aaaaaaa                                     | aaaaaaa                             | Address Mid                                                    |
| 0aaaaaaa                                     | aaaaaaa                             | Address Low                                                    |
| 11110111                                     | F7                                  | End of Exclusive                                               |
|                                              |                                     |                                                                |
| 0aaaaaaa<br>0aaaaaaa<br>0aaaaaaa<br>11110111 | aaaaaaa<br>aaaaaaa<br>aaaaaaa<br>F7 | Address High<br>Address Mid<br>Address Low<br>End of Exclusive |

#### See the following DUMP REQUEST Table for Address.

#### (3-5-6) PARAMETER REQUEST

| 11110000 | FO      | Exclusive status |
|----------|---------|------------------|
| 01000011 | 43      | YAMAHA ID        |
| 0011nnnn | 3n      | Device Number    |
| 01111111 | 7F      | Group ID High    |
| 00011100 | 1C      | Group ID Low     |
| 00000010 | 08      | Model ID         |
| 0aaaaaaa | aaaaaa  | Address High     |
| 0aaaaaaa | aaaaaaa | Address Mid      |
| 0aaaaaaa | aaaaaa  | Address Low      |
| 11110111 | F7      | End of Exclusive |
|          |         |                  |

See the following MIDI Data Table for Address.

#### (4) SYSTEM OVERVIEW (Keyboard and Tone Generator)

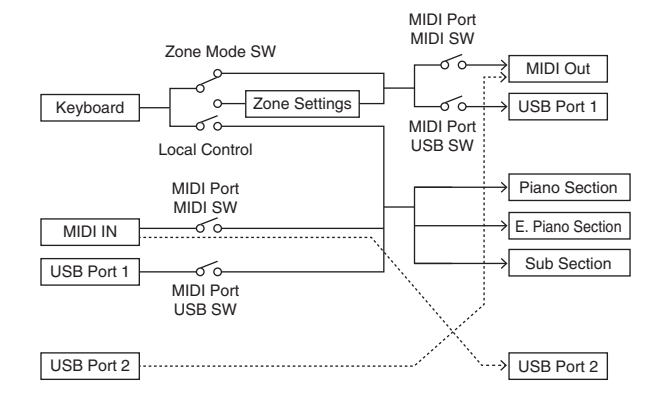

USB Port 2 is enabled when 'MIDI Port MIDI SW = OFF' and 'MIDI Port USB SW = ON'

ALL SOUND OFF clears all the sounds in the specific channel(s) played by both the keyboard and the data via MIDI. ALL NOTES OFF received via MIDI clears the sounds in the specific channel(s) played via MIDI

# **MIDI Data Table**

### **Bank Select**

| MSB | (HEX) | LSB | (HEX) | Program<br>No. | Туре     | Memory | Description      |
|-----|-------|-----|-------|----------------|----------|--------|------------------|
| 63  | 3F    | 0   | 00    | 0 - 7          | Live Set | User   | Live Set Page 1  |
|     |       | 1   | 01    | 0 - 7          | Sound    | User   | Live Set Page 2  |
|     |       | 2   | 02    | 0 - 7          |          | User   | Live Set Page 3  |
|     |       | 3   | 03    | 0 - 7          |          | User   | Live Set Page 4  |
|     |       | 4   | 04    | 0 - 7          |          | User   | Live Set Page 5  |
|     |       | 5   | 05    | 0 - 7          |          | User   | Live Set Page 6  |
|     |       | 6   | 06    | 0 - 7          |          | User   | Live Set Page 7  |
|     |       | 7   | 07    | 0 - 7          |          | User   | Live Set Page 8  |
|     |       | 8   | 08    | 0 - 7          |          | User   | Live Set Page 9  |
|     |       | 9   | 09    | 0 - 7          |          | User   | Live Set Page 10 |
|     |       | 10  | 0A    | 0 - 7          |          | User   | Live Set Page 11 |
|     |       | 11  | 0B    | 0 - 7          |          | User   | Live Set Page 12 |
|     |       | 12  | 00    | 0 - 7          |          | User   | Live Set Page 13 |
|     |       | 13  | 0D    | 0 - 7          |          | User   | Live Set Page 14 |
|     |       | 14  | 0E    | 0 - 7          |          | User   | Live Set Page 15 |
|     |       | 15  | 0F    | 0 - 7          |          | User   | Live Set Page 16 |
|     |       | 16  | 10    | 0 - 7          |          | User   | Live Set Page 17 |
|     |       | 17  | 11    | 0 - 7          |          | User   | Live Set Page 18 |
|     |       | 18  | 12    | 0 - 7          |          | User   | Live Set Page 19 |
|     |       | 19  | 13    | 0 - 7          |          | User   | Live Set Page 20 |

### **Parameter Base Address**

| Group Number = 7F 1C, Model ID = 08 | 3 |
|-------------------------------------|---|
|-------------------------------------|---|

| Paramete       |      |          |     |                    |
|----------------|------|----------|-----|--------------------|
|                | To   | op Addre | SS  | Description        |
|                | High | Mid      | Low |                    |
| System         | 20   | 00       | 00  | System             |
|                | 20   | 40       | 00  | Master EQ          |
| BULK CONTROL   | 0E   | 00       | 00  | Header             |
|                | 0F   | 00       | 00  | Footer             |
| STORE TO FLASH | 0D   | 00       | 00  | Store To Flash     |
| Live Set Sound | 46   | 00       | 00  | Common             |
| Zone           | 4A   | ZZ       | 00  | Zone (zz: 00 – 03) |
| Section        | 50   | Ор       | 00  | Common             |
|                | 50   | 1p       | 00  | Specific           |

### **Bulk Dump Block**

"Top Address" indicates the top address of each block designated by the bulk dump operation. "Byte Count" indicates the data size contained in each block designated by the bulk dump operation. The block from the Bulk Header to the Bulk Footer of the Performance can be received regardless

of their order; however, they cannot be received if an irrelevant Block is included. To execute 1 Multi/1 Voice bulk dump request, designate its corresponding Bulk Header address. For information about "mm" and "nn" shown in the following list, refer to the MIDI PARAMETER CHANGE TABLE (BULK CONTROL).

|          |              |                  |      | Group Nu | imber = 7   | F 1C, Moc | iel ID = 08 |  |
|----------|--------------|------------------|------|----------|-------------|-----------|-------------|--|
| Davan    | aatar Diaak  | Description      | Byte | Count    | Top Address |           |             |  |
| Parai    | ILELET BIOCK | Description      | Dec  | Hex      | High        | Mid       | Low         |  |
| System   |              | System           | 48   | 30       | 20          | 00        | 00          |  |
|          |              | Master EQ        | 20   | 14       | 20          | 40        | 00          |  |
|          |              | Contents Unlock  |      |          | 20          | 70        | 00          |  |
| Live Set | t Sound      | Bulk Header      | 0    | 00       | 0E          | рр        | 0n          |  |
|          | Common       |                  | 48   | 30       | 46          | 00        | 00          |  |
|          | Zone         | Zone 1           | 16   | 10       | 4A          | 00        | 00          |  |
|          |              | :                |      |          |             | :         |             |  |
|          |              | Zone 4           |      |          |             | 03        |             |  |
|          | Section      | Piano Common     | 24   | 18       | 50          | 00        | 00          |  |
|          |              | E.Piano Common   |      |          |             | 01        |             |  |
|          |              | Sub Common       |      |          |             | 02        |             |  |
|          |              | Piano Specific   | 28   | 1C       | 50          | 10        | 00          |  |
|          |              | E.Piano Specific |      |          |             | 11        |             |  |
|          |              | Sub Specific     |      |          |             | 12        |             |  |
|          |              | Bulk Footer      | 0    | 00       | 0F          | pp        | 0n          |  |

| Message Type      | Data                                                    |
|-------------------|---------------------------------------------------------|
| Parameter Change  | F0, 43, 1n, gh, gl, id, ah, am, al, dt, F7              |
| Parameter Request | F0, 43, 3n, gh, gl, id, ah, am, al F7                   |
| Bulk Dump         | F0, 43, 0n, gh, gl, bh, bl, id, ah, am, al, dt,, cc, F7 |
| Bulk Request      | F0, 43, 2n, gh, gl, id, ah, am, al, F7                  |

n: Device Number gh: Group Number High gl: Group Number Low bh: Byte Count High

bil: Byte Count Low bi: Byte Count Low id: Model ID ah: Parameter Address High am: Parameter Address Middle al: Parameter Address Low dt: Data an: Data Chesterum

cc: Data Checksum

### MIDI PARAMETER CHANGE TABLE (BULK CONTROL)

|      |       |     |      |                |             | Group Number = 7F                              | 1C, Mode | I ID = 08 |
|------|-------|-----|------|----------------|-------------|------------------------------------------------|----------|-----------|
| A    | ddres | s   |      | Data           | Parameter   | _                                              | Default  |           |
| High | Mid   | Low | Size | Range<br>(HEX) | Name        | Description                                    | (HEX)    | Notes     |
| 0E   | рр    | On  | 1    | -              | Bulk Header | Live Set Sound User $(pp = 0 - 19, n = 0 - 7)$ | -        |           |
|      | 7F    | 00  | 1    | -              |             | Current Sound Buffer                           | -        |           |
| 0F   | рр    | On  | 1    | -              | Bulk Footer | Live Set Sound User $(pp = 0 - 19, n = 0 - 7)$ | -        |           |
|      | 7F    | 00  | 1    | -              |             | Current Sound Buffer                           | -        |           |

### **SYSTEM**

#### System Common

|           |              |          |      | Group Number = 7F 1C, Model ID = 08 |                                    |                                            |                  |       |  |  |  |
|-----------|--------------|----------|------|-------------------------------------|------------------------------------|--------------------------------------------|------------------|-------|--|--|--|
| A<br>High | ddres<br>Mid | s<br>Low | Size | Data<br>Range                       | Parameter<br>Name                  | Description                                | Default<br>(HEX) | Notes |  |  |  |
| 20        | 00           | 00       | 1    |                                     | reserved                           |                                            |                  |       |  |  |  |
|           |              | 01       | 1    |                                     | reserved                           |                                            |                  |       |  |  |  |
|           |              | 02       | 4    | 00 - 00                             | Master Tune                        | -102.4 - +102.3                            | 00               |       |  |  |  |
|           |              |          |      | 00 - 07                             |                                    | [cent]                                     | 04               |       |  |  |  |
|           |              |          |      | 00 – 0F<br>00 – 0F                  |                                    | 2nd bit3-0: bit11-8                        | 00               |       |  |  |  |
|           |              |          |      |                                     |                                    | 3rd bit3-0: bit 7-4<br>4th bit3-0: bit 3-0 |                  |       |  |  |  |
|           |              | 06       | 1    | 3D – 43                             | Keyboard Octave<br>Shift           | -3 - 0 - +3                                | 40               |       |  |  |  |
|           |              | 07       | 1    | 34 – 4C                             | Keyboard<br>Transpose              | -12 – +12<br>[semitones]                   | 40               |       |  |  |  |
|           |              | 08       | 1    | 00 - 01                             | Controller Reset                   | Hold, Reset                                | 01               |       |  |  |  |
|           |              | 09       | 1    | 00 - 01                             | Local Switch                       | Off, On                                    | 01               |       |  |  |  |
|           |              | 0A       | 1    | 00 – 0F,<br>7F                      | Tx Channel                         | 1 – 16, Off                                | 00               |       |  |  |  |
|           |              | 0B       | 1    | 00 - 10                             | Rx Channel                         | 1 – 16, All                                | 00               |       |  |  |  |
|           |              | 00       | 1    | 00 - 03                             | MIDI Control                       | Off, Mode 1,<br>Mode 2, Mode 3             | 00               |       |  |  |  |
|           |              | 0D       | 1    |                                     | reserved                           |                                            |                  |       |  |  |  |
|           |              | 0E       | 1    |                                     | reserved                           |                                            |                  |       |  |  |  |
|           |              | 0F       | 1    |                                     | reserved                           |                                            |                  |       |  |  |  |
|           |              | 10       | 1    | 00 - 04                             | Keyboard Velocity<br>Curve         | Normal, Soft, Hard,<br>Wide, Fixed         | 00               |       |  |  |  |
|           |              | 11       | 1    | 01 – 7F                             | Keyboard Fixed<br>Velocity         | 1 – 127                                    | 40               |       |  |  |  |
|           |              | 12       | 1    | 00 – 01                             | Transmit/Receive<br>Bank Select    | Off, On                                    | 01               |       |  |  |  |
|           |              | 13       | 1    | 00 - 01                             | Transmit/Receive<br>Program Change | Off, On                                    | 01               |       |  |  |  |
|           |              | 14       | 1    |                                     | reserved                           |                                            |                  |       |  |  |  |
|           |              | 15       | 1    | 00 – 01                             | MIDI In/Out                        | USB Thru, In/Out                           | 01               |       |  |  |  |
|           |              | 16       | 1    | 00 – 01                             | USB In/Out                         | Off, On                                    | 01               |       |  |  |  |
|           |              | 17       | 1    |                                     | reserved                           |                                            |                  |       |  |  |  |
|           |              | 18       | 1    | 00 01                               | reserved                           | 0". 0                                      | 0.1              |       |  |  |  |
|           |              | 19       | 1    | 00 - 01                             | Effect                             | Uπ, Un                                     | 01               |       |  |  |  |
|           |              | 1A       | 1    | 00 - 01                             | Display Lights<br>Section          | Off, On                                    | 01               |       |  |  |  |
|           |              | 1B       | 1    | 00 – 01                             | Display Lights<br>LCD              | Off, On                                    | 01               |       |  |  |  |
|           |              | 10       | 1    |                                     | reserved                           |                                            |                  |       |  |  |  |
|           |              | 1D       | 1    | 00 0                                | reserved                           | 011.0                                      | <u>.</u>         |       |  |  |  |
|           |              | 115      | 1    | UU – U1                             | value indication                   | UIT, UN                                    | U1               |       |  |  |  |
|           |              | 11       | 1    | 00 01                               | SW Direction                       | Default Reverse                            | 00               |       |  |  |  |
|           |              | 20       | 1    | 00 - 01                             |                                    | Delauli, nevelse                           | 00               |       |  |  |  |
|           |              | 22       | 1    | 00 – 3F                             | I CD Contrast                      | 1 - 64                                     | 20               |       |  |  |  |
|           |              | 23       | 1    | 00 - 01                             | Panel Lock Live<br>Set             | Off, On                                    | 01               |       |  |  |  |
|           |              | 24       | 1    | 00 - 01                             | Panel Lock<br>Section              | Off, On                                    | 01               |       |  |  |  |
|           |              | 25       | 1    | 00 - 01                             | Panel Lock Effect                  | Off, On                                    | 01               |       |  |  |  |
|           |              | 26       | 1    | 00 - 01                             | Panel Lock Master<br>EQ            | Off, On                                    | 01               |       |  |  |  |
|           |              | 27       | 1    |                                     | reserved                           |                                            |                  |       |  |  |  |
|           |              | 28       | 1    | 00 - 01                             | Section Hold                       | Disable, Enable                            | 00               |       |  |  |  |

| A     | Address |     | Size Data |         | Parameter               | Description                                                | Default | Notes |
|-------|---------|-----|-----------|---------|-------------------------|------------------------------------------------------------|---------|-------|
| High  | Mid     | Low | 3120      | Range   | Name                    | Description                                                | (HEX)   | NUICS |
|       |         | 29  | 1         | 00 - 01 | Live Set View<br>Mode   | Close, Keep                                                | 00      |       |
|       |         | 2A  | 1         | 00 - 13 | Power On Page           | 1 – 20                                                     | 00      |       |
|       |         | 2B  | 1         | 00 - 07 | Power On Sound          | 1 – 8                                                      | 00      |       |
|       |         | 20  | 1         | 00 - 78 | FS Control<br>Number    | Off, 1 – 118,<br>119 (Live Set Inc),<br>120 (Live Set Dec) | 77      |       |
|       |         | 2D  | 1         |         | reserved                |                                                            |         |       |
|       |         | 2E  | 1         | 00 – 7F | USB Audio<br>Volume     | 0 – 127                                                    | 40      |       |
|       |         | 2F  | 1         | 00 - 02 | Sustain Pedal<br>Select | FC3 Half On,<br>FC3 Half Off, FC4/5                        | 00      |       |
| TOTAL | SIZE =  | 48  |           | 30 (HE) | ()                      |                                                            |         |       |

#### System MEQ

| A     | ddres  | s   | Size | Data    | Parameter     | Description   | Default | Notes |
|-------|--------|-----|------|---------|---------------|---------------|---------|-------|
| High  | Mid    | Low | 3126 | Range   | Name          | Description   | (HEX)   | NULES |
| 20    | 40     | 00  | 1    | 34 – 4C | EQ Gain1      | -12dB - +12dB | 40      |       |
|       |        | 01  | 1    |         | reserved      |               |         |       |
|       |        | 02  | 1    |         | reserved      |               |         |       |
|       |        | 03  | 1    |         | reserved      |               |         |       |
|       |        | 04  | 1    |         | reserved      |               |         |       |
|       |        | 05  | 1    |         | reserved      |               |         |       |
|       |        | 06  | 1    |         | reserved      |               |         |       |
|       |        | 07  | 1    |         | reserved      |               |         |       |
|       |        | 08  | 1    | 34 - 4C | EQ Gain3      | -12dB - +12dB | 40      |       |
|       |        | 09  | 1    | 0E - 36 | EQ Frequency3 | 100Hz – 10kHz | 10      |       |
|       |        | 0A  | 1    |         | reserved      |               |         |       |
|       |        | 0B  | 1    |         | reserved      |               |         |       |
|       |        | 00  | 1    |         | reserved      |               |         |       |
|       |        | 0D  | 1    |         | reserved      |               |         |       |
|       |        | 0E  | 1    |         | reserved      |               |         |       |
|       |        | 0F  | 1    |         | reserved      |               |         |       |
|       |        | 10  | 1    | 34 – 4C | EQ Gain5      | -12dB - +12dB | 40      |       |
|       |        | 11  | 1    |         | reserved      |               |         |       |
|       |        | 12  | 1    |         | reserved      |               |         |       |
|       |        | 13  | 1    |         | reserved      |               |         |       |
| TOTAL | SIZE = | 20  |      | 14 (HEX |               |               |         |       |

TOTAL SIZE = 20

### LIVE SET SOUND

#### Live Set Sound Common

Group Number = 7F 1C. Model ID = 08

| Address |     |     | Data |         |                              | Default                     |       |       |
|---------|-----|-----|------|---------|------------------------------|-----------------------------|-------|-------|
| High    | Mid | Low | Size | Range   | Parameter Name               | Description                 | (HEX) | Notes |
| 46      | 00  | 00  | 1    | 20 – 7F | Live Set Sound<br>Name 1     | 32 - 127 (ASCII)            | 49    | Т     |
|         |     | 01  | 1    | 20 – 7F | Live Set Sound<br>Name 2     | 32 - 127 (ASCII)            | 6E    | 'n'   |
|         |     | 02  | 1    | 20 – 7F | Live Set Sound<br>Name 3     | 32 - 127 (ASCII)            | 69    | ï     |
|         |     | 03  | 1    | 20 – 7F | Live Set Sound<br>Name 4     | 32 - 127 (ASCII)            | 74    | 'ť    |
|         |     | 04  | 1    | 20 – 7F | Live Set Sound<br>Name 5     | 32 - 127 (ASCII)            | 20    | -     |
|         |     | 05  | 1    | 20 – 7F | Live Set Sound<br>Name 6     | 32 - 127 (ASCII)            | 53    | 'S'   |
|         |     | 06  | 1    | 20 – 7F | Live Set Sound<br>Name 7     | 32 - 127 (ASCII)            | 6F    | '0'   |
|         |     | 07  | 1    | 20 – 7F | Live Set Sound<br>Name 8     | 32 - 127 (ASCII)            | 75    | 'u'   |
|         |     | 08  | 1    | 20 – 7F | Live Set Sound<br>Name 9     | 32 - 127 (ASCII)            | 6E    | 'n'   |
|         |     | 09  | 1    | 20 – 7F | Live Set Sound<br>Name 10    | 32 - 127 (ASCII)            | 64    | 'd'   |
|         |     | 0A  | 1    | 20 – 7F | Live Set Sound<br>Name 11    | 32 - 127 (ASCII)            | 20    |       |
|         |     | 0B  | 1    | 20 – 7F | Live Set Sound<br>Name 12    | 32 - 127 (ASCII)            | 20    |       |
|         |     | 00  | 1    | 20 – 7F | Live Set Sound<br>Name 13    | 32 - 127 (ASCII)            | 20    |       |
|         |     | 0D  | 1    | 20 – 7F | Live Set Sound<br>Name 14    | 32 - 127 (ASCII)            | 20    |       |
|         |     | 0E  | 1    | 20 – 7F | Live Set Sound<br>Name 15    | 32 - 127 (ASCII)            | 20    |       |
|         |     | 0F  | 1    |         | reserved                     |                             |       |       |
|         |     | 10  | 1    |         | reserved                     |                             |       |       |
|         |     | 11  | 1    | 00 – 01 | Zone Mode Switch             | Off, On                     | 00    |       |
|         |     | 12  | 1    | 00 – 01 | Advanced Zone<br>Mode Switch | Off, On                     | 00    |       |
|         |     | 13  | 1    |         | reserved                     |                             |       |       |
|         |     | 14  | -    | 04 40   |                              | 10 10                       | 40    |       |
|         |     | 10  | 1    | 34 - 40 | Colit Doint                  | -12-+12                     | 40    |       |
|         |     | 10  | 1    | 01 – 7F | Split Pullit                 | G#-2 - Go                   | 37    |       |
|         |     | 12  | 1    |         | reserved                     |                             |       |       |
|         |     | 10  | 1    | 00 76   | FC1 Accian                   | 0 110                       | 0P    |       |
|         |     | 19  | 1    | 00 76   | FCT Assign                   | 0 119                       | 04    |       |
|         |     | 10  | - 1  | 00 - 70 | roconvod                     | 0 - 118                     | 04    |       |
|         | -   | 10  |      |         | reserved                     |                             |       |       |
|         | -   | 10  | 1    |         | reserved                     |                             |       |       |
|         |     | 1E  | 1    |         | reserved                     |                             |       |       |
|         |     | 1E  | 1    |         | reserved                     |                             |       |       |
|         |     | 20  | 1    | 00 - 03 | Depth Knob Section<br>Select | All, Piano,<br>E.Piano, Sub | 00    |       |
|         |     | 21  | 1    |         | reserved                     |                             |       |       |
|         |     | 22  | 1    |         | reserved                     |                             |       |       |
|         |     | 23  | 1    |         | reserved                     |                             |       |       |
|         |     | 24  | 1    | 00 - 01 | Delay Switch                 | Off, On                     | 01    |       |
|         |     | 25  | 1    | 00 - 01 | Delay Type                   | Analog, Digital             | 00    |       |
|         |     | 26  | 1    | 00 – 7F | Delay Feedback               | 0 - 127                     | 40    |       |
|         |     | 27  | 1    | 00 – 7F | Delay Time                   | 0 - 127                     | 40    |       |
|         |     | 28  | 1    | 00 - 01 | Reverb Switch                | Off, On                     | 01    |       |
|         |     | 29  | 1    |         | reserved                     |                             |       |       |
|         |     | 2A  | 1    |         | reserved                     |                             |       |       |
|         |     | 2B  | 1    | 00 – 7F | Reverb Time                  | 0 – 127                     | 40    |       |
|         | _   | 2C  | 1    |         | reserved                     |                             |       |       |
|         |     | 2D  | 1    |         | reserved                     |                             |       |       |
|         |     | 2E  | 1    |         | reserved                     |                             |       |       |
|         |     | 2F  | 1    |         | reserved                     |                             |       |       |

### ZONE

Group Number = 7F 1C, Model ID = 08

| A    | Address |     |      | Data    | Parameter                                                                                                 |                                                                                                    | Default |                                                                                                    |
|------|---------|-----|------|---------|----------------------------------------------------------------------------------------------------|----------------------------------------------------------------------------------------------------|---------|----------------------------------------------------------------------------------------------------|
| High | Mid     | Low | Size | Range   | Name                                                                                                    | Description                                                                                                    | (HEX)   | Notes                                                                                                    |
| 4A   | ZZ      | 00  | 1    | 00 - 01 | Zone Switch                                                                                               | off, on                                                                                                    | 00 - 01 | With the<br>default<br>settings,<br>only the<br>Zone 1 is<br>se to<br>"on."                               |
|      |         | 01  | 1    | 00 – 0F | Transmit<br>Channel                                                                                       | Ch1 – 16                                                                                                    | 00 - 03 | Default<br>settings:<br>Zone1(0)<br>Zone2(1)<br>Zone3(2)<br>Zone4(3)                                      |
|      |         | 02  | 1    | 3D – 43 | Transpose<br>(Octave)                                                                                     | -3 - +3                                                                                                    | 40      |                                                                                                    |
|      |         | 03  | 1    | 35 – 4B | Transpose<br>(Semitone)                                                                                   | -11 – +11                                                                                                    | 40      |                                                                                                    |
|      |         | 04  | 1    | 00 – 7F | Note Limit Low                                                                                            | C-2 – G8                                                                                                    | 00      | The upper<br>limit will<br>be deter-<br>mined<br>with<br>"Note<br>Limit<br>High."                         |
|      |         | 05  | 1    | 00 – 7F | Note Limit High                                                                                           | C-2 – G8                                                                                                    | 7F      | The<br>Lower<br>limit will<br>be deter-<br>mined<br>with<br>"Note<br>Limit<br>Low."                       |
|      |         | 06  | 1    |         | reserved                                                                                                  |                                                                                                    |         |                                                                                                    |
|      |         | 07  | 1    | 00 – 7F | MIDI Volume                                                                                               | 0 – 127                                                                                                    | 64      |                                                                                                    |
|      |         | 08  | 1    | 00 – 7F | MIDI Pan                                                                                                  | L64 – C – R63                                                                                                    | 40      |                                                                                                    |
|      |         | 09  | 1    | 00 – 7F | MIDI Bank MSB                                                                                             | 000 – 127                                                                                                    | 00      |                                                                                                    |
|      |         | 0A  | 1    | 00 – 7F | MIDI Bank LSB                                                                                             | 000 - 127                                                                                                    | 00      |                                                                                                    |
|      |         | 0B  | 1    | 00 – 7F | MIDI Program<br>Number                                                                                    | 001 – 128                                                                                                    | 00      |                                                                                                    |
|      |         | 0C  | 1    | 00 – 1F | Transmit Bank<br>Select<br>Transmit<br>Program Change<br>Transmit Volume<br>Transmit Pan<br>Transmit Note | bit0: off, on Bank<br>Select<br>bit1: off, on<br>Program Change<br>bit2: off, on<br>Volume<br>bit3: off, on Pan<br>bit4: off, on Note | 1F      | CC#11<br>(Expres-<br>sion) will<br>not be<br>transmit-<br>ted when<br>the Vol-<br>ume is set<br>to "off." |
|      |         | OD  | 1    | 00 – 3F | Transmit PB<br>Transmit MW<br>Transmit FC1<br>Transmit FC2<br>Transmit FS<br>Transmit Sus                 | bit0: off, on PB<br>bit1: off, on MW<br>bit2: off, on FC1<br>bit3: off, on FC2<br>bit4: off, on FS<br>bit5: off, on Sus               | 3F      |                                                                                                    |
|      |         | 0E  | 1    |         | reserved                                                                                                  |                                                                                                    |         |                                                                                                    |
|      |         | 0F  | 1    |         | reserved                                                                                                  |                                                                                                    |         |                                                                                                    |

10 (HEX) TOTAL SIZE = 16

zz = Zone Number 00 - 03 (HEX)

30 (HEX)

### SECTION Section Common

|         |     |     |        |         |                                     | Group Number = | F 1C, Mode                     | I ID = 08 |
|---------|-----|-----|--------|---------|-------------------------------------|----------------|--------------------------------|-----------|
| Address |     |     | Ding D | Data    | Deremeter Neme                      | Description    | Default                        |           |
| High    | Mid | Low | Size   | Range   | Parameter Name                      | Description    | (HEX)                          | Notes     |
| 50      | 0p  | 00  | 1      | 00 – 0B | Current Category                    |                | 00                             |           |
|         |     | 01  | 1      | 00 – 7F | Category 1 Voice<br>Number          |                | 00                             |           |
|         |     | 02  | 1      | 00 – 7F | Category 2 Voice<br>Number          |                | 00                             |           |
|         |     | 03  | 1      | 00 – 7F | Category 3 Voice<br>Number          |                | 00                             |           |
|         |     | 04  | 1      | 00 – 7F | Category 4 Voice<br>Number          |                | 00                             |           |
|         |     | 05  | 1      | 00 – 7F | Advanced Sound<br>Mode Voice Number |                | 00                             |           |
|         |     | 06  | 1      | 00 - 01 | Advanced Sound<br>Mode Switch       | Off, On        | 00                             |           |
|         |     | 07  | 1      | 00 - 01 | Section Switch                      | Off, On        | 01                             |           |
|         |     | 08  | 1      | 00 - 02 | Split Mode                          | L&R, L, R      | 00                             |           |
|         |     | 09  | 1      | 3E – 42 | Octave Shift                        | -2 - 0 - +2    | 40                             |           |
|         |     | 0A  | 1      | 00 – 7F | Section Volume                      | 0 – 127        | 7F (Piano),<br>40 (EP,<br>Sub) |           |
|         |     | 0B  | 1      | 00 – 7F | Tone                                | 0 – 127        | 40                             |           |
|         |     | 00  | 1      |         | reserved                            |                |                                |           |
|         |     | 0D  | 1      | 28 – 58 | Pitch Bend Range                    | -24 - 0 - +24  | 42                             |           |
|         |     | 0E  | 1      |         | reserved                            |                |                                |           |
|         |     | 0F  | 1      | 00 – 7F | Pitch Modulation<br>Depth           | 0 – 127        | 00 (Piano,<br>EP), 0A<br>(Sub) |           |
|         |     | 10  | 1      |         | reserved                            |                |                                |           |
|         |     | 11  | 1      | 00 - 01 | Receive Expression                  | Off, On        | 01                             |           |
|         |     | 12  | 1      | 00 - 01 | Receive Sustain                     | Off, On        | 01                             |           |
|         |     | 13  | 1      | 00 - 01 | Receive Sostenuto                   | Off, On        | 01                             |           |
|         |     | 14  | 1      | 00 - 01 | Receive Soft                        | Off, On        | 01                             |           |
|         |     | 15  | 1      |         | reserved                            |                |                                |           |
|         |     | 16  | 1      | 00 – 7F | Delay Depth                         | 0 – 127        | 00                             |           |
|         |     | 17  | 1      | 00 – 7F | Reverb Depth                        | 0 – 127        | 00                             |           |

TOTAL SIZE = 24

18 (HEX)

#### **Section Specific**

| Address |     | Cizo | Data | Parameter | Description                         | Default                                         | Noto  |                                              |
|---------|-----|------|------|-----------|-------------------------------------|-------------------------------------------------|-------|----------------------------------------------|
| High    | Mid | Low  | Size | Range     | Name                                | Description                                     | (HEX) | Note                                         |
| 50      | 1p  | 00   | 1    | 00 - 01   | Piano Damper<br>Resonance<br>Switch | Off, On                                         | 00    | Only effective<br>for the Piano<br>Section   |
|         |     | 01   | 1    |           | reserved                            |                                                 |       |                                              |
|         |     | 02   | 1    |           | reserved                            |                                                 |       |                                              |
|         |     | 03   | 1    |           | reserved                            |                                                 |       |                                              |
|         |     | 04   | 1    | 00 - 01   | Piano Effect<br>Switch              | Off, On                                         | 00    | Only effective<br>for the Piano<br>Section   |
|         |     | 05   | 1    | 00 - 03   | Piano Effect<br>Type                | Comp, Dist/<br>OD, Drive,<br>Chorus             | 00    | Only effective<br>for the Piano<br>Section   |
|         |     | 06   | 1    | 00 – 7F   | Piano Effect<br>Depth               | 0 – 127                                         | 40    | Only effective<br>for the Piano<br>Section   |
|         |     | 07   | 1    |           | reserved                            |                                                 |       |                                              |
|         |     | 08   | 1    | 00 - 01   | E.Piano Effect 1<br>Switch          | Off, On                                         | 00    | Only effective<br>for the E.Piano<br>Section |
|         |     | 09   | 1    | 00 - 05   | E.Piano Effect 1<br>Type            | A.Pan, Trem,<br>R.Mod,<br>T.Wah, P.Wah,<br>Comp | 00    | Only effective<br>for the E.Piano<br>Section |
|         |     | 0A   | 1    | 00 – 7F   | E.Piano Effect 1<br>Depth           | 0 – 127                                         | 40    | Only effective<br>for the E.Piano<br>Section |
|         |     | 0B   | 1    | 00 – 7F   | E.Piano Effect 1<br>Rate            | 0 – 127                                         | 40    | Only effective<br>for the E.Piano<br>Section |
|         |     | 00   | 1    | 00 - 01   | E.Piano Effect 2<br>Switch          | Off, On                                         | 00    | Only effective<br>for the E.Piano<br>Section |
|         |     | 0D   | 1    | 00 - 05   | E.Piano Effect 2<br>Type            | Cho1, Cho2,<br>Fla, Pha1,<br>Pha2, Pha3         | 00    | Only effective<br>for the E.Piano<br>Section |
|         |     | 0E   | 1    | 00 – 7F   | E.Piano Effect 2<br>Depth           | 0 – 127                                         | 40    | Only effective<br>for the E.Piano<br>Section |
|         |     | 0F   | 1    | 00 – 7F   | E.Piano Effect 2<br>Speed           | 0 – 127                                         | 40    | Only effective<br>for the E.Piano<br>Section |
|         |     | 10   | 1    | 00 - 01   | E.Piano Drive<br>Switch             | Off, On                                         | 00    | Only effective<br>for the E.Piano<br>Section |
|         |     | 11   | 1    | 00 – 7F   | E.Piano Drive                       | 0 – 127                                         | 40    | Only effective<br>for the E.Piano<br>Section |
|         |     | 12   | 1    |           | reserved                            |                                                 |       |                                              |
|         |     | 13   | 1    |           | reserved                            |                                                 |       |                                              |
|         |     | 14   | 1    | 00 – 01   | Sub Effect<br>Switch                | Off, On                                         | 00    | Only effective<br>for the Sub<br>Section     |
|         |     | 15   | 1    | 00 - 03   | Sub Effect Type                     | Cho/Fla,<br>Rotary, Trem,<br>Dist/OD            | 00    | Only effective<br>for the Sub<br>Section     |
|         |     | 16   | 1    | 00 – 7F   | Sub Effect<br>Depth                 | 0 – 127                                         | 40    | Only effective<br>for the Sub<br>Section     |
|         |     | 17   | 1    | 00 – 7F   | Sub Effect<br>Speed                 | 0 – 127                                         | 40    | Only effective<br>for the Sub<br>Section     |
|         |     | 18   | 1    | 00 – 7F   | Sub Attack                          | 0 – 127                                         | 40    | Only effective<br>for the Sub<br>Section     |
|         |     | 19   | 1    | 00 – 7F   | Sub Release                         | 0 – 127                                         | 40    | Only effective<br>for the Sub<br>Section     |
|         |     | 1A   | 1    |           | reserved                            |                                                 |       |                                              |
|         |     | 1B   | 1    |           | reserved                            |                                                 |       |                                              |

TOTAL SIZE = 28

1C (HEX)

#### DATA LIST

#### YAMAHA [Stage Piano]

ModelCP88/CP73 MIDIImplementationChartDate225 NOV-2ModelCP88/CP73 MIDIImplementationChartVersion : 1.0

Date :29-NOV-2017

| Function                                                                                                    | Transmitted                                                   | Recognized                                               | Remarks                                |  |  |  |
|----------------------------------------------------------------------------------------------------|---------------------------------------------------------------|----------------------------------------------------------|----------------------------------------|--|--|--|
| Basic Default                                                                                                    | 1 - 16                                                        | 1 - 16                                                   | Memorized                              |  |  |  |
| Channel Changed                                                                                                    | 1 - 16                                                        | 1 - 16                                                   |                                        |  |  |  |
| Default                                                                                                    | 3                                                             | 3                                                        | Memorized                              |  |  |  |
| Mode Messages                                                                                                    | X                                                             | X                                                        |                                        |  |  |  |
| Altered                                                                                                    | *****                                                         | X                                                        |                                        |  |  |  |
| Note                                                                                                    | 0 - 127                                                       | 0 - 127                                                  |                                        |  |  |  |
| Number : True voice                                                                                                    | *****                                                         | 0 - 127                                                  |                                        |  |  |  |
| Velocity Note ON                                                                                                    | O 9nH,v=1-127                                                 | 0 9nH,v=1-127                                            |                                        |  |  |  |
| Note OFF                                                                                                    | X 8nH,v=64                                                    | 0 9nH,v=0 or 8nH                                         |                                        |  |  |  |
| After Key's                                                                                                    | X                                                             | X                                                        |                                        |  |  |  |
| Touch Ch's                                                                                                    | X                                                             | X                                                        |                                        |  |  |  |
| Pitch Bend                                                                                                    | 0                                                             | 0                                                        |                                        |  |  |  |
| 0,32<br>1<br>7,11,67,84<br>64<br>Control 66<br>12-31<br>Change 68,72,73<br>75-83,85-93<br>102-118<br>1-118                                     | 0 *2<br>0<br>X<br>0 X<br>0 *1<br>0 *1<br>0 *1<br>0 *1<br>0 *3 | 0 *2<br>0 0<br>0 *2<br>0 *1<br>0 *1<br>0 *1<br>0 *1<br>X | Bank Select<br>Sustain Sw<br>Sostenuto |  |  |  |
| Prog<br>Change : True #                                                                                                    | 0 0 - 127 *2                                                  | 00-7 *2                                                  |                                        |  |  |  |
| System Exclusive                                                                                                    | 0                                                             | 0                                                        |                                        |  |  |  |
| : Song Pos.                                                                                                    | X                                                             | X                                                        |                                        |  |  |  |
| Common : Song Sel.                                                                                                    | X                                                             | X                                                        |                                        |  |  |  |
| : Tune                                                                                                    | X                                                             | X                                                        |                                        |  |  |  |
| System : Clock                                                                                                    | X                                                             | X                                                        |                                        |  |  |  |
| Real Time : Commands                                                                                                    | X                                                             | X                                                        |                                        |  |  |  |
| : All Sound Off                                                                                                    | X                                                             | O (120)                                                  |                                        |  |  |  |
| Aux : Reset All Cntrls                                                                                                    | X                                                             | O (121)                                                  |                                        |  |  |  |
| : Local ON/OFF                                                                                                    | X                                                             | X                                                        |                                        |  |  |  |
| Mes- : All Notes OFF                                                                                                    | X                                                             | O (123-125)                                              |                                        |  |  |  |
| sages: Active Sense                                                                                                    | O                                                             | O                                                        |                                        |  |  |  |
| : Reset                                                                                                    | X                                                             | X                                                        |                                        |  |  |  |
| Notes: *1 receive/transmit if MIDI control mode is on.<br>*2 receive/transmit if switch is on.<br>*3 transmit if assigned to foot controllers. |                                                               |                                                          |                                        |  |  |  |

# Important Notice: Power management information for customers in European Economic Area (EEA), Switzerland and Turkey

# Remarque importante : Informations sur la gestion de l'alimentation pour les clients de l'Espace économique européen (EEE), de Suisse et de Turquie

| Yamaha products are equipped with a power management function. Some products allow you to disable that function, or to extend the amount of time that elapses before the power is turned off or set to standby. In these cases, energy consumption will increase.                                                                 | English     |
|----------------------------------------------------------------------------------------------------|-------------|
| Yamaha-Produkte sind mit einer Power-Management-Funktion ausgestattet. Bei einigen Produkten können Sie diese Funktion ausschalten oder die Zeitdauer, die verstreicht, bis das Instrument ausgeschaltet oder in Bereitschaft versetzt wird, verlängern. In diesen Fällen erhöht sich der Energieverbrauch.                       | Deutsch     |
| Les produits Yamaha sont équipés d'une fonction de gestion de l'alimentation. Certains produits vous permettent de désactiver cette fonction ou<br>d'allonger le délai avant la mise hors tension ou la mise en veille. Dans ces cas, la consommation d'énergie augmente.                                                         | Français    |
| Yamaha-producten zijn uitgerust met een energiebeheerfunctie. Bij sommige producten kunt u die functie uitschakelen of de tijd verlengen die verstrijkt voordat de stroom wordt uitgeschakeld of in stand-by wordt gezet. In deze gevallen zal het energieverbruik toenemen.                                                      | Nederlands  |
| Los productos Yamaha están equipados con una función de administración de energía. Algunos productos permiten desactivar esa función o ampliar el tiempo que transcurre antes de apagar la alimentación o poner el producto en modo de espera. En estos casos, el consumo de energía aumentará.                                   | Español     |
| I prodotti Yamaha sono dotati di una funzione di gestione dell'alimentazione. Alcuni prodotti consentono di disattivare tale funzione o di estendere<br>il periodo di tempo che trascorre prima che l'alimentazione venga spenta o impostata in standby. In questi casi, il consumo energetico aumenterà.                         | Italiano    |
| Os produtos Yamaha são equipados com uma função de gerenciamento de energia. Alguns produtos permitem desativar essa função ou estender<br>o tempo decorrido antes de se desligar ou entrar em standby. Nesses casos, o consumo de energia aumentará.                                                                             | Português   |
| Τα προϊόντα της Yamaha είναι εξοπλισμένα με μια λειτουργία διαχείρισης ισχύος. Ορισμένα προϊόντα σάς δίνουν τη δυνατότητα να<br>απενεργοποιείτε αυτή τη λειτουργία ή να επεκτείνετε το χρονικό διάστημα μέχρι την απενεργοποίηση ή τη θέση σε κατάσταση αναμονής. Σε<br>αυτές τις περιπτώσεις, η κατανάλωση ενέργειας θα αυξηθεί. | Ελληνικά    |
| Yamaha-produkterna är utrustade med en energihanteringsfunktion. För vissa produkter kan du inaktivera den funktionen eller för att förlänga<br>tiden som förflutit innan strömmen stängs av eller ställs i vänteläge. I dessa fall ökar energiförbrukningen.                                                                     | Svenska     |
| Yamahas produkter har en strømstyringsfunktion. På nogle produkter er det muligt at deaktivere denne funktion eller at forlænge den tid, der går,<br>før der slukkes for strømmen, eller sættes på standby. I disse tilfælde vil strømforbruget stige.                                                                            | Dansk       |
| Yamaha-tuotteet on varustettu virranhallintatoiminnolla. Joissakin tuotteissa voit poistaa toiminnon käytöstä tai pidentää aikaa, joka kuluu ennen virran katkaisemista tai valmiustilaan asettamista. Näissä tapauksissa energiankulutus kasvaa.                                                                                 | Suomi       |
| Produkty Yamaha są wyposażone w funkcję zarządzania energią. Niektóre produkty umożliwiają wyłączenie tej funkcji lub wydłużenie czasu, jaki upływa do wyłączenia zasilania lub przejścia w tryb gotowości. W takich przypadkach zużycie energii wzrośnie.                                                                        | Polski      |
| Produkty Yamaha jsou vybaveny funkcí správy napájení. Některé produkty umožňují tuto funkci zakázat nebo prodloužit dobu, která má uběhnout<br>před vypnutím napájení nebo pohotovostním režimem. V těchto případech se zvýší spotřeba elektřiny.                                                                                 | Čeština     |
| A Yamaha termékek energiamenedzsment funkcióval vannak ellátva. Egyes termékek lehetővé teszik, hogy letiltsa ezt a funkciót, vagy meghosszabbítsa a kikapcsolás vagy készenléti állapotba helyezés előtt eltelt időt. Ezekben az esetekben az energiafogyasztás növekedni fog.                                                   | Magyar      |
| Yamaha tooted on varustatud toitehalduse funktsiooniga. Mõned tooted võimaldavad teil selle funktsiooni keelata või pikendada aega, mis möödub<br>enne toite väljalülitamist või ooterežiimi seadmist. Sellistel juhtudel suureneb energiattarbimine.                                                                             | Eesti       |
| Yamaha izstrādājumi ir aprīkoti ar barošanas pārvaldības funkciju. Dažiem izstrādājumiem šo funkciju var atspējot vai paildzināt laiku, kam jāpaiet<br>pirms barošanas atslēgšanas vai pāriešanas gaidstāves režīmā. Šādā gadījumā palielināsies enerģijas patēriņš.                                                              | Latviešu    |
| "Yamaha" gaminiuose yra energijos sąnaudų valdymo funkcija. Kai kurie gaminiai leidžia išjungti šią funkciją arba pratęsti laiką, praėjusį prieš<br>išjungiant maitinimą arba įjungiant budėjimo režimą. Tokiais atvejais energijos suvartojimas padidės.                                                                         | Lietuvių    |
| Produkty spoločnosti Yamaha sú vybavené funkciou správy napájania. Niektoré produkty vám umožňujú túto funkciu vypnúť alebo predĺžiť čas, po<br>uplynutí ktorých sa napájanie vypne alebo nastaví do pohotovostného režimu. V takýchto prípadoch sa zvýši spotreba energie.                                                       | Slovenčina  |
| Yamahini izdelki imajo funkcijo upravljanja z napajanjem. Nekateri izdelki vam omogočajo, da onemogočite to funkcijo ali podaljšate čas, ki mora preteči, preden se napajanje izklopi ali nastavi v stanje pripravljenosti. V teh primerih se bo poraba energije povečala.                                                        | Slovenščina |
| Продуктите на Yamaha са снабдени с функция за управление на захранването. Някои продукти ви позволяват да забраните тази<br>функция или да удължите времето, което ще изтече, преди захранването да се изключи или да се настрои в режим на готовност.<br>В тези случаи консумацията на енергия ще се увеличи.                    | Български   |
| Produsele Yamaha sunt echipate cu o funcție de gestionare a energiei. Unele produse vă permit să dezactivați această funcție sau să prelungiți perioada de timp care trece înainte ca alimentarea să fie oprită sau setată în standby. În aceste cazuri, consumul de energie va crește.                                           | Română      |
| Yamaha proizvodi opremljeni su funkcijom upravljanja potrošnjom energije. Neki vam proizvodi omogućuju onemogućavanje te funkcije ili<br>produljenje vremena koje protekne prije isključivanja napajanja ili postavljanja u stanje pripravnosti. U tim će se slučajevima povećati potrošnja<br>energije.                          | Hrvatski    |
| Yamaha ürünlerinde güç yönetimi işlevi vardır. Bazı ürünler, bu işlevi devre dışı bırakmanıza veya güç kapatılmadan ya da bekleme moduna<br>alınmadan önce geçen süreyi uzatmanıza olanak tanır. Bu gibi durumlarda, enerji tüketimi artacaktır.                                                                                  | Türkçe      |

(574-M06 EU erp 01)

# Important Notice: Guarantee Information for customers in European Economic Area (EEA) and Switzerland

| Important Notice: Guarantee Information for customers in EEA* and Switzerland<br>For detailed guarantee information about this Yamaha product, and Pan-EEA* and Switzerland warranty service, please either visit the website address below (Printable<br>at our website) or contact the Yamaha representative office for your country. * EEA: European Economic Area                                                                        | English<br>file is available                   |
|----------------------------------------------------------------------------------------------------|------------------------------------------------|
| Wichtiger Hinweis: Garantie-Information für Kunden in der EWR* und der Schweiz<br>Für nähere Garantie-Information über dieses Produkt von Yamaha, sowie über den Pan-EWR*- und Schweizer Garantieservice, besuchen Sie bitte entweder die folgend angegebene<br>(eine druckfähige Version befindet sich auch auf unserer Webseite), oder wenden Sie sich an den für Ihr Land zuständigen Yamaha-Vertrieb. *EWR: Europäischer Wirtschaftsraum | Deutsch<br>Internetadresse                     |
| Remarque importante: informations de garantie pour les clients de l'EEE et la Suisse<br>Pour des informations plus détaillées sur la garantie de ce produit Yamaha et sur le service de garantie applicable dans l'ensemble de l'EEE ainsi qu'en Suisse, consultez<br>à l'adresse ci-dessous (le fichier imprimable est disponible sur notre site Web) ou contactez directement Yamaha dans votre pays de résidence. * EEE : Espace Econom   | Français<br>z notre site Web<br>nique Européen |
| Belangrijke mededeling: Garantie-informatie voor klanten in de EER* en Zwitserland<br>Voor gedetailleerde garantie-informatie over dit Yamaha-product en de garantieservice in heel de EER* en Zwitserland, gaat u naar de onderstaande website (u vind<br>bestand op onze website) of neemt u contact op met de vertegenwoordiging van Yamaha in uw land. * EER: Europese Economische Ruimte                                                | Nederlands<br>een afdrukbaar                   |
| Aviso importante: información sobre la garantía para los clientes del EEE* y Suiza<br>Para una información detallada sobre este producto Yamaha y sobre el soporte de garantía en la zona EEE* y Suiza, visite la dirección web que se incluye más abajc<br>archivo para imprimir esta disponible en nuestro sitio web) o póngase en contacto con el representante de Yamaha en su país. * EEE: Espacio Económico Europeo                    | Español<br>o (la version del                   |
| Avviso importante: informazioni sulla garanzia per i clienti residenti nell'EEA* e in Svizzera<br>Per informazioni dettagliate sulla garanzia relativa a questo prodotto Yamaha e l'assistenza in garanzia nei paesi EEA* e in Svizzera, potete consultare il sito Web all'inr<br>di seguito (è disponibile il file in formato stampabile) oppure contattare l'ufficio di rappresentanza locale della Yamaha. * EEA: Area Economica Europea  | <b>Italiano</b><br>dirizzo riportato           |
| Aviso importante: informações sobre as garantias para clientes da AEE* e da Suíça<br>Para obter uma informação pormenorizada sobre este produto da Yamaha e sobre o serviço de garantia na AEE* e na Suíça, visite o site a seguir (o arquivo para i<br>disponível no nosso site) ou entre em contato com o escritório de representação da Yamaha no seu país. * AEE: Área Econômica Européia                                                | Português<br>impressão está                    |
| <b>Σημαντική σημείωση: Πληροφορίες εγγύησης για τους πελάτες στον ΕΟΧ* και Ελβετία</b><br>Για λεπτομερείς πληροφορίες εγγύησης σχετικά με το παρόν προϊόν της Yamaha και την κάλυψη εγγύησης σε όλες τις χώρες του ΕΟΧ και την Ελβετία, επισκεφτείτε<br>ιστοσελίδα (Εκτυπώσιμη μορφή είναι διαθέσιμη στην ιστοσελίδα μας) ή απευθυνθείτε στην αντιπροσωπεία της Yamaha στη χώρα σας. * ΕΟΧ: Ευρωπαϊκός Οικονομικός Χ                         | Ελληνικά<br>την παρακάτω<br>ζώρος              |
| Viktigt: Garantiinformation för kunder i EES-området* och Schweiz<br>För detaljerad information om denna Yamahaprodukt samt garantiservice i hela EES-området* och Schweiz kan du antingen besöka nedanstående webbaddress (en u<br>finns på webbplatsen) eller kontakta Yamahas officiella representant i ditt land. * EES: Europeiska Ekonomiska Samarbetsområdet                                                                          | Svenska<br>utskriftsvänlig fil                 |
| Viktig merknad: Garantiinformasjon for kunder i EØS* og Sveits<br>Detaljert garantiinformasjon om dette Yamaha-produktet og garantiservice for hele EØS-området* og Sveits kan fås enten ved å besøke nettadressen nedenfor (utskrift<br>på våre nettsider) eller kontakte kontakte Yamaha-kontoret i landet der du bor. *EØS: Det europeiske økonomiske samarbeidsområdet                                                                   | Norsk<br>tsversjon finnes                      |
| Vigtig oplysning: Garantioplysninger til kunder i EØO* og Schweiz<br>De kan finde detaljerede garantioplysninger om dette Yamaha-produkt og den fælles garantiserviceordning for EØO* (og Schweiz) ved at besøge det websted, der er angive<br>findes en fil, som kan udskrives, på vores websted), eller ved at kontakte Yamahas nationale repræsentationskontor i det land, hvor De bor. * EØO: Det Europæiske Økono                       | Dansk<br>et nedenfor (der<br>omiske Område     |
| Tärkeä ilmoitus: Takuutiedot Euroopan talousalueen (ETA)* ja Sveitsin asiakkaille<br>Tämän Yamaha-tuotteen sekä ETA-alueen ja Sveitsin takuuta koskevat yksityiskohtaiset tiedot saatte alla olevasta nettiosoitteesta. (Tulostettava tiedosto saatavissa s<br>Voitte myös ottaa yhteyttä paikalliseen Yamaha-edustajaan. *ETA: Euroopan talousalue                                                                                          | Suomi<br>sivustollamme.)                       |
| Ważne: Warunki gwarancyjne obowiązujące w EOG* i Szwajcarii<br>Aby dowiedzieć się więcej na temat warunków gwarancyjnych tego produktu firmy Yamaha i serwisu gwarancyjnego w całym EOG* i Szwajcarii, należy odwiedzić wskazaną poniżej str<br>(Plik gotowy do wydruku znajduje się na naszej stronie internetowej) lub skontaktować się z przedstawicielstwem firmy Yamaha w swoim kraju. * EOG — Europejski Obszar Gospo                  | Polski<br>ronę internetową<br>odarczy          |
| Důležité oznámení: Záruční informace pro zákazníky v EHS* a ve Švýcarsku<br>Podrobné záruční informace o tomto produktu Yamaha a záručním servisu v celém EHS* a ve Švýcarsku naleznete na níže uvedené webové adrese (soubor k tisku je dost<br>webových stránkách) nebo se můžete obrátit na zastoupení firmy Yamaha ve své zemi. * EHS: Evropský hospodářský prostor                                                                      | Česky<br>tupný na našich                       |
| Fontos figyelmeztetés: Garancia-információk az EGT* területén és Svájcban élő vásárlók számára<br>A jelen Yamaha termékre vonatkozó részletes garancia-információk, valamint az EGT*-re és Svájcra kiterjedő garanciális szolgáltatás tekintetében keresse fel webhely<br>címen (a webhelyen nyomtatható fájlt is talál), vagy pedig lépjen kapcsolatba az országában működő Yamaha képviseleti irodával. * EGT: Európai Gazdasági Térség    | Magyar<br>rünket az alábbi                     |
| Oluline märkus: Garantiiteave Euroopa Majanduspiirkonna (EMP)* ja Šveitsi klientidele<br>Täpsema teabe saamiseks selle Yamaha toote garantii ning kogu Euroopa Majanduspiirkonna ja Šveitsi garantiiteeninduse kohta, külastage palun veebisaiti alljärgneval<br>saidil on saadaval prinditav fail) või pöörduge Teie regiooni Yamaha esinduse poole. * EMP: Euroopa Majanduspiirkond                                                        | Eesti keel<br>aadressil (meie                  |
| Svarīgs paziņojums: garantijas informācija klientiem EEZ* un Šveicē<br>Lai saņemtu detalizētu garantijas informāciju par šo Yamaha produktu, kā arī garantijas apkalpošanu EEZ* un Šveicē, lūdzu, apmeklējiet zemāk norādīto tīmekļa vietnes<br>vietnē ir pieejams drukājams fails) vai sazinieties ar jūsu valsti apkalpojošo Yamaha pārstāvniecību. * EEZ: Eiropas Ekonomikas zona                                                         | Latviešu<br>adresi (tīmekļa                    |
| Dėmesio: informacija dėl garantijos pirkėjams EEE* ir Šveicarijoje<br>Jei reikia išsamios informacijos apie šį "Yamaha" produktą ir jo techninę priežiūrą visoje EEE* ir Šveicarijoje, apsilankykite mūsų svetainėje toliau nurodytu adresu<br>spausdintinas failas) arba kreipkitės į "Yamaha" atstovybę savo šaliai. *EEE – Europos ekonominė erdvė                                                                                        | Lietuvių kalba<br>(svetainėje yra              |
| Dôležité upozornenie: Informácie o záruke pre zákazníkov v EHP* a Švajčiarsku<br>Podrobné informácie o záruke týkajúce sa tohto produktu od spoločnosti Yamaha a garančnom servise v EHP* a Švajčiarsku nájdete na webovej stránke uvedenej r<br>webovej stránke je k dispozícii súbor na tlač) alebo sa obráťte na zástupcu spoločnosti Yamaha vo svojej krajine. * EHP: Európsky hospodársky priestor                                      | Slovenčina<br>nižšie (na našej                 |
| Pomembno obvestilo: Informacije o garanciji za kupce v EGP* in Švici<br>Za podrobnejše informacije o tem Yamahinem izdelku ter garancijskem servisu v celotnem EGP in Švici, obiščite spletno mesto, ki je navedeno spodaj (natisljiva datotek<br>našem spletnem mestu), ali se obrnite na Yamahinega predstavnika v svoji državi. * EGP: Evropski gospodarski prostor                                                                       | Slovenščina<br>ka je na voljo na               |
| Важно съобщение: Информация за гаранцията за клиенти в ЕИП* и Швейцария<br>За подробна информация за гаранцията за този продукт на Yamaha и гаранционното обслужване в паневропейската зона на ЕИП* и Швейцария или посетете посочен<br>сайт (на нашия уеб сайт има файл за печат), или се свържете с представителния офис на Yamaha във вашата страна. * ЕИП: Европейско икономическо пространство                                          | Български език<br>ния по-долу уеб<br>о         |
| Notificare importantă: Informații despre garanție pentru clienții din SEE* și Elveția<br>Pentru informații detaliate privind acest produs Yamaha și serviciul de garanție Pan-SEE* și Elveția, vizitați site-ul la adresa de mai jos (fișierul imprimabil este disponibil p<br>sau contactați biroul reprezentanței Yamaha din țara dumneavoastră. * SEE: Spațiul Economic European                                                          | Limba română<br>e site-ul nostru)              |
| Važna obavijest: Informacije o jamstvu za države EGP-a i Švicarske<br>Za detaljne informacije o jamstvu za ovaj Yamahin proizvod te jamstvenom servisu za cijeli EGP i Švicarsku, molimo Vas da posjetite web-stranicu navedenu u nastavku<br>ovlaštenog Yamahinog dobavljača u svojoj zemlji. * EGP: Europski gospodarski prostor                                                                                                    | Hrvatski<br>u ili kontaktirate                 |
| https://europe.yamaha.com/warranty/                                                                                                    |                                                |

URL\_5

# Yamaha Worldwide Representative Offices

#### English

For details on the product(s), contact your nearest Yamaha representative or the authorized distributor, found by accessing the 2D barcode below.

#### Deutsch

Wenden Sie sich für nähere Informationen zu Produkten an eine Yamaha-Vertretung oder einen autorisierten Händler in Ihrer Nähe. Diese finden Sie mithilfe des unten abgebildeten 2D-Strichodes.

#### Français

Pour obtenir des informations sur le ou les produits, contactez votre représentant ou revendeur agréé Yamaha le plus proche. Vous le trouverez à l'aide du code-barres 2D ci-dessous.

#### Español

Para ver información detallada sobre el producto, contacte con su representante o distribuidor autorizado Yamaha más cercano. Lo encontrará escaneando el siguiente código de barras 2D.

#### Português

Para mais informações sobre o(s) produto(s), fale com seu representante da Yamaha mais próximo ou com o distribuidor autorizado acessando o código de barras 2D abaixo.

#### Italiano

Per dettagli sui prodotti, contattare il rappresentante Yamaha o il distributore autorizzato più vicino, che è possibile trovare tramite il codice a barre 2D in basso.

#### Nederlands

Neem voor meer informatie over de producten contact op met uw dichtstbijzijnde Yamaha-vertegenwoordiger of de geautoriseerde distributeur, te vinden via de onderstaande 2D-barcode.

#### Polski

Aby uzyskać szczegółowe informacje na temat produktów, skontaktuj się z najbliższym przedstawicielem firmy Yamaha lub autoryzowanym dystrybutorem, którego znajdziesz za pośrednictwem poniższego kodu kreskowego 2D.

#### Русский

Чтобы узнать подробнее о продукте (продуктах), свяжитесь с ближайшим представителем или авторизованным дистрибьютором Yamaha, воспользовавшись двухмерным штрихкодом ниже.

#### Dansk

Hvis du vil have detaljer om produktet/produkterne, kan du kontakte den nærmeste Yamaha-repræsentant eller autoriserede Yamaha-distributør, som du finder ved at scanne 2D-stregkode nedenfor.

#### Svenska

Om du vill ha mer information om produkterna kan du kontakta närmaste Yamaha-representant eller auktoriserade distributör med hjälp av 2D-streckkoden nedan.

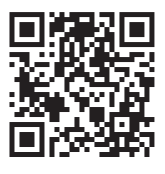

https://manual.yamaha.com/mi/address\_list/

Head Office/Manufacturer: Yamaha Corporation 10-1, Nakazawa-cho, Chuo-ku, Hamamatsu, 430-8650, Japan Importer (European Union): Yamaha Music Europe GmbH Siemensstrasse 22-34, 25462 Rellingen, Germany Importer (United Kingdom): Yamaha Music Europe GmbH (UK) Sherbourne Drive, Tilbrook, Milton Keynes, MK7 8BL, United Kingdom

#### Čeština

Podrobnosti o produktu(ech) získáte od nejbližšího zástupce společnosti Yamaha nebo autorizovaného distributora, který byl nalezen při použití 2D čárového kódu níže.

#### Slovenčina

Podrobné informácie o produkte(-och) vám poskytne najbližší zástupca spoločnosti Yamaha alebo autorizovaný distribútor, ktorého nájdete pomocou nižšie uvedeného 2D čiarového kódu.

#### Magyar

A termék(ek)re vonatkozó részletekért forduljon a legközelebbi Yamaha képviselethez vagy a hivatalos forgalmazóhoz, amelyet az alábbi 2D vonalkód segítségével találhat meg.

#### Slovenščina

Če želite podrobnejše informacije o izdelkih, se obrnite na najbližjega Yamahinega predstavnika ali pooblaščenega distributerja, ki ga najdete prek 2D-kode v nadaljevanju.

#### Български

За подробности относно продукта/ите се свържете с най-близкия представител на Yamaha или оторизиран дистрибутор, който можете да откриете, като използвате 2D баркода по-долу.

#### Română

Pentru detalii privind produsele, contactați cel mai apropiat reprezentant Yamaha sau distribuitorul autorizat, pe care îl puteți găsi accesând codul de bare 2D de mai jos.

#### Latviešu

Lai iegūtu plašāku informāciju par izstrādājumiem, sazinieties ar tuvāko Yamaha pārstāvi vai pilnvaroto izplatītāju, kuru atradīsiet, izmantojot tālāk pieejamo 2D svītrkodu.

#### Lietuvių

Norėdami gauti daugiau informacijos apie gaminį (-ius), kreipkitės į artimiausią "Yamaha" atstovą arba įgaliotąjį platintoją, kurį rasite nuskaitę toliau pateiktą 2D brūkšninį kodą.

#### Eesti

Toodete kohta täpsema teabe saamiseks võtke ühendust lähima Yamaha esindaja või autoriseeritud levitajaga, kelle leiate allpool asuva 2D-vöötkoodi kaudu.

#### Hrvatski

Za detalje o proizvodima obratite se lokalnom predstavku ili ovlaštenom distributeru tvrtke Yamaha, kojeg možete pronaći skeniranjem 2D crtičnog koda u nastavku.

#### Türkçe

Ürünler hakkında ayrıntılar için, aşağıdaki 2D kodlu motora erişerek bulunan size en yakın Yamaha temsilcisine veya yetkili bayiye başvurun.

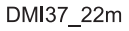

# 

Yamaha Global Site https://www.yamaha.com/

Yamaha Downloads https://download.yamaha.com/

> © 2018 Yamaha Corporation Published 04/2025 KSMA-E0

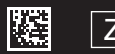

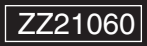